Version 1.0 July 2021 702P08672

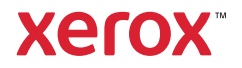

#### **Publication Information**

Product: Xerox® B310 Printer

Title: Xerox® B310 Printer Service Manual

Part Number: 702P08672

Publication Status: Launch release

Publication Date: July 2021

#### **Preparation Notes:**

Prepared for:

**Xerox Corporation** 

800 Phillips Road

Webster, New York, 14580

#### **Copyright Statement:**

© 2021 Xerox Corporation. All Rights Reserved. Xerox®, and Xerox are trademarks of Xerox Corporation in the United States and/or other countries.

Registered Trademarks:

Other company trademarks are also acknowledged.

#### NOTICE

While every care has been taken in the preparation of this manual, no liability will be accepted by Xerox arising out of any inaccuracies or omissions.

All service documentation is supplied to Xerox external customers for informational purposes only. Xerox service documentation is intended for use by certified, product trained service personnel only. Xerox does not warrant or represent that it will notify or provide to such customer any future change to this documentation. Customer performed service of equipment, or modules, components or parts of such equipment may affect whether Xerox is responsible to fix machine defects under the warranty offered by Xerox with respect to such equipment. You should consult the applicable warranty for its terms regarding customer or third-party provided service.

# Table of Contents

| 1 Notices, Conventions, and Safety Information | 9          |
|------------------------------------------------|------------|
| Laser Notice                                   | 10         |
| Avis Relatif À L'utilisation Du Laser          | 10         |
| Aviso De Láser                                 | 10         |
| Laser-hinweis                                  | 11         |
| Avvertenza sui prodotti laser                  |            |
| Conventions                                    |            |
| Conventions                                    |            |
| Convenciones                                   | LZ۱۲<br>13 |
| Convenzioni                                    | 13         |
| Safety Information                             |            |
| Consignes De Sécurité                          |            |
| Información De Seguridad                       | 16         |
| Sicherheitshinweise                            | 17         |
| Informazioni sulla sicurezza                   | 18         |
| Health and Safety Incident Reporting           | 20         |
| 2 Change History                               | 23         |
| July, 2021                                     | 24         |
| 3 General Information                          | 25         |
| Printer Model Configurations                   | 26         |
| Locating the Printer Serial Number             | 20<br>27   |
| Supported Paper Sizes Types and Weights        | 27<br>28   |
| Supported Paper Sizes                          | 20         |
| Supported Paper Types                          |            |
| Supported Paper Weights                        | 31         |
| Tools Required For Service                     | 32         |
| 4 Diagnostics and Troubleshooting              |            |
| Troubleshooting Precautions                    |            |
| Précautions De Dépannage                       |            |
| Precauciones Durante La Solución De Problemas  | 35         |
| Vorsichtsmaßnahmen Bei Der Fehlerbehebung      | 35         |
| Precauzioni per gli interventi di riparazione  |            |
| Troubleshooting Overview                       | 38         |
| Performing The Initial Troubleshooting Check   |            |
| Using Safe Mode                                |            |

| Fi      | ixing Print Quality Issues                                        | 39  |
|---------|-------------------------------------------------------------------|-----|
|         | Supplies Used to Resolve Print Quality Issues                     | 39  |
|         | Gray Background or Toner Fog Check                                | 39  |
|         | Blank Page Check                                                  | 41  |
|         | Print Is Too Dark Check                                           | 43  |
|         | Print Is Too Light Check                                          | 45  |
|         | Paper Curl Check                                                  | 48  |
|         | Folded or Wrinkled Paper Check                                    | 49  |
|         | Solid Black Pages Check                                           | 51  |
|         | Skewed Print Check                                                | 53  |
|         | Streaked Vertical Lines Appear On Prints During A Print Job Check | 55  |
|         | Nortical Light Bands Check                                        | 20  |
|         | Vertical Dark Bands Check                                         | 50  |
|         | Vertical Dark Streaks With Print Missing Check                    | 60  |
|         | White Streaks and Voided Areas Check                              | 62  |
|         | Clipped Pages or Images Check                                     | 63  |
|         | Incorrect Margins On Prints Check                                 | 65  |
|         | Toner Rubs Off Check                                              | 66  |
|         | Toner Specks Appear On Prints During A Print Job Check            | 68  |
|         | Repeating Defects Check                                           | 69  |
| Pa      | aper Jams                                                         | 72  |
|         | 200 Paper Jams                                                    | 72  |
|         | 200 Paper Jams                                                    | 81  |
|         | 232 Paper Jams                                                    | 88  |
|         | 242 Paper Jams                                                    | 91  |
| U       | ser Attendance Messages                                           | 92  |
| 0       | Licor Attendance Messages                                         | 02  |
|         | User Alteriaunce Messages                                         | 92  |
|         | Unsupported or Unresponsive Imaging Unit Service Check            | 95  |
|         | Mismatched Supplies Error Service Check                           | 96  |
|         | Supplies Low Service Check                                        | 97  |
| Pr      | rinter Hardware Errors                                            | 98  |
|         | 111 Error                                                         | 00  |
|         | 111 EII0IS                                                        | 90  |
|         | 121 LITUIS                                                        | 103 |
|         | 140 Friors                                                        | 105 |
|         | 162 Errors                                                        | 106 |
|         | 6vv Errors                                                        | 108 |
|         | Procedure Before Starting The 9vv Service Checks                  | 110 |
|         | 912 Errors                                                        | 111 |
|         | 938-992 Errors                                                    | 115 |
| 0       | ther Symptoms                                                     | 119 |
|         | Base Printer Symptoms                                             | 119 |
|         | Tray Near Empty Service Check                                     | 119 |
|         | False Bin Full Error Service Check                                | 120 |
|         |                                                                   |     |
| 5 Servi | ce Menus1                                                         | 21  |
| 4 X     | erox® B310 Printer                                                |     |

4 Service Manual

|                                                                                                    | 122                                                                                                    |
|----------------------------------------------------------------------------------------------------|----------------------------------------------------------------------------------------------------|
| Using The Control Panel                                                                                                    | 122                                                                                                    |
| Understanding The Status Of The Indicator Light                                                                                                    | 123                                                                                                    |
| Diagnostics Menu                                                                                                    | 124                                                                                                    |
| Entering The Diagnostics Menu                                                                                                    |                                                                                                    |
| Reports                                                                                                    | 124                                                                                                    |
| Advanced Print Quality Samples                                                                                                    | 124                                                                                                    |
| Event Log                                                                                                    | 124                                                                                                    |
| Input Tray Quick Print                                                                                                    | 125                                                                                                    |
| Output Bin Quick Feed                                                                                                    | 125                                                                                                    |
| Printer Setup                                                                                                    | 126                                                                                                    |
| Printer Diagnostics & Adjustments                                                                                                    | 128                                                                                                    |
| Config Menu                                                                                                    | 130                                                                                                    |
| Entering The Config Menu                                                                                                    | 130                                                                                                    |
| Config Menu                                                                                                    | 130                                                                                                    |
| Service Engineer (SE) Menu                                                                                                    | 132                                                                                                    |
| Entering The SE Menu                                                                                                    | 132                                                                                                    |
| General SE Menu                                                                                                    | 132                                                                                                    |
| Network SE Menu                                                                                                    | 132                                                                                                    |
| Entering Invalid Engine Mode                                                                                                    |                                                                                                    |
| Entering Recovery Mode                                                                                                    |                                                                                                    |
| For LED Display                                                                                                    |                                                                                                    |
| For 2-line Display                                                                                                    |                                                                                                    |
| For 2.4-, 4.3-, 7-, and 10-inch Displays                                                                                                    | 135                                                                                                    |
| For 2.8-inch Display                                                                                                    | 136                                                                                                    |
| 6 Parts Removal                                                                                                    | 137                                                                                                    |
|                                                                                                    |                                                                                                    |
|                                                                                                    |                                                                                                    |
| Data Security Notice                                                                                                    |                                                                                                    |
| Data Security Notice<br>Identifying Printer Memory                                                                                                    |                                                                                                    |
| Data Security Notice<br>Identifying Printer Memory<br>Erasing Printer Memory                                                                                                    |                                                                                                    |
| Data Security Notice<br>Identifying Printer Memory<br>Erasing Printer Memory<br>Removal Precautions                                                                                                    |                                                                                                    |
| Data Security Notice<br>Identifying Printer Memory<br>Erasing Printer Memory<br>Removal Precautions<br>Précautions De Retrait                                                                                                    |                                                                                                    |
| Data Security Notice<br>Identifying Printer Memory<br>Erasing Printer Memory<br>Removal Precautions<br>Précautions De Retrait<br>Precauciones Durante La Extracción                                                                                                    |                                                                                                    |
| Data Security Notice<br>Identifying Printer Memory<br>Erasing Printer Memory<br>Removal Precautions<br>Précautions De Retrait<br>Precauciones Durante La Extracción<br>Vorsichtsmaßnahmen Bei Der Demontage                                                                                                    |                                                                                                    |
| Data Security Notice<br>Identifying Printer Memory<br>Erasing Printer Memory<br>Removal Precautions<br>Précautions De Retrait<br>Precauciones Durante La Extracción<br>Vorsichtsmaβnahmen Bei Der Demontage<br>Precauzioni per la rimozione.                                                                                                    |                                                                                                    |
| Data Security Notice<br>Identifying Printer Memory<br>Erasing Printer Memory<br>Removal Precautions<br>Précautions De Retrait<br>Precauciones Durante La Extracción<br>Vorsichtsmaβnahmen Bei Der Demontage<br>Precauzioni per la rimozione<br>Handling ESD-sensitive Parts                                                                                                    |                                                                                                    |
| Data Security Notice<br>Identifying Printer Memory<br>Erasing Printer Memory<br>Removal Precautions<br>Précautions De Retrait<br>Precauciones Durante La Extracción<br>Vorsichtsmaßnahmen Bei Der Demontage<br>Precauzioni per la rimozione<br>Handling ESD-sensitive Parts<br>Critical Information For Controller Board or Control Panel Replacement                                                                                                    | 138<br>138<br>138<br>138<br>139<br>139<br>139<br>140<br>140<br>141<br>141<br>142                                                                       |
| Data Security Notice<br>Identifying Printer Memory<br>Erasing Printer Memory<br>Removal Precautions<br>Précautions De Retrait<br>Precauciones Durante La Extracción<br>Vorsichtsmaβnahmen Bei Der Demontage<br>Precauzioni per la rimozione<br>Handling ESD-sensitive Parts<br>Critical Information For Controller Board or Control Panel Replacement<br>Restoring The Printer Configuration After Replacing The Controller Board                                                                                                    | 138<br>138<br>138<br>138<br>139<br>139<br>140<br>140<br>141<br>141<br>142<br>143                                                                       |
| Data Security Notice<br>Identifying Printer Memory<br>Erasing Printer Memory<br>Removal Precautions<br>Précautions De Retrait<br>Precauciones Durante La Extracción<br>Vorsichtsmaβnahmen Bei Der Demontage<br>Precauzioni per la rimozione<br>Handling ESD-sensitive Parts<br>Critical Information For Controller Board or Control Panel Replacement<br>Restoring The Printer Configuration After Replacing The Controller Board<br>Restoring Licenses and Configuration Settings                                                                                                    | 138<br>138<br>138<br>138<br>139<br>139<br>140<br>140<br>141<br>141<br>141<br>142<br>143<br>143                                                         |
| Data Security Notice<br>Identifying Printer Memory<br>Erasing Printer Memory<br>Removal Precautions<br>Précautions De Retrait<br>Precauciones Durante La Extracción<br>Vorsichtsmaßnahmen Bei Der Demontage<br>Precauzioni per la rimozione<br>Handling ESD-sensitive Parts<br>Critical Information For Controller Board or Control Panel Replacement<br>Restoring The Printer Configuration After Replacing The Controller Board<br>Restoring Licenses and Configuration Settings<br>Updating The Printer Firmware                                                                                                    | 138<br>138<br>138<br>139<br>139<br>139<br>140<br>140<br>141<br>141<br>141<br>142<br>143<br>143<br>144                                                  |
| Data Security Notice<br>Identifying Printer Memory<br>Erasing Printer Memory<br>Removal Precautions<br>Précautions De Retrait<br>Precauciones Durante La Extracción<br>Vorsichtsmaβnahmen Bei Der Demontage<br>Precauzioni per la rimozione<br>Handling ESD-sensitive Parts<br>Critical Information For Controller Board or Control Panel Replacement<br>Restoring The Printer Configuration After Replacing The Controller Board<br>Restoring Licenses and Configuration Settings<br>Updating The Printer Firmware<br>Ribbon Cable Connectors                                                                                                | 138<br>138<br>138<br>138<br>139<br>139<br>139<br>140<br>140<br>141<br>141<br>142<br>143<br>143<br>144<br>144<br>144                                    |
| Data Security Notice<br>Identifying Printer Memory<br>Erasing Printer Memory<br>Removal Precautions<br>Précautions De Retrait<br>Precauciones Durante La Extracción<br>Vorsichtsmaßnahmen Bei Der Demontage<br>Precauzioni per la rimozione<br>Handling ESD-sensitive Parts<br>Critical Information For Controller Board or Control Panel Replacement<br>Restoring The Printer Configuration After Replacing The Controller Board<br>Restoring Licenses and Configuration Settings<br>Updating The Printer Firmware<br>Ribbon Cable Connectors<br>Removal Procedures                                                                          | 138<br>138<br>138<br>138<br>139<br>139<br>140<br>140<br>141<br>141<br>142<br>143<br>143<br>144<br>144<br>146<br>148                                    |
| Data Security Notice<br>Identifying Printer Memory<br>Erasing Printer Memory<br>Removal Precautions<br>Précautions De Retrait<br>Precauciones Durante La Extracción<br>Vorsichtsmaßnahmen Bei Der Demontage<br>Precauzioni per la rimozione<br>Handling ESD-sensitive Parts<br>Critical Information For Controller Board or Control Panel Replacement<br>Restoring The Printer Configuration After Replacing The Controller Board<br>Restoring Licenses and Configuration Settings<br>Updating The Printer Firmware<br>Ribbon Cable Connectors<br>Removal Procedures<br>Left Side Removals                                                    | 138<br>138<br>138<br>139<br>139<br>139<br>140<br>140<br>141<br>141<br>141<br>142<br>143<br>143<br>144<br>144<br>144<br>144<br>144<br>144<br>144<br>144 |
| Data Security Notice<br>Identifying Printer Memory<br>Erasing Printer Memory<br>Removal Precautions<br>Précautions De Retrait<br>Precauciones Durante La Extracción<br>Vorsichtsmaßnahmen Bei Der Demontage<br>Precauzioni per la rimozione<br>Handling ESD-sensitive Parts<br>Critical Information For Controller Board or Control Panel Replacement<br>Restoring The Printer Configuration After Replacing The Controller Board<br>Restoring Licenses and Configuration Settings<br>Updating The Printer Firmware<br>Ribbon Cable Connectors<br>Removal Procedures<br>Left Side Removals<br>Left Cover Removal                              | 138<br>138<br>138<br>139<br>139<br>139<br>140<br>140<br>141<br>141<br>141<br>142<br>143<br>143<br>144<br>144<br>144<br>144<br>144<br>144<br>144<br>144 |
| Data Security Notice<br>Identifying Printer Memory<br>Erasing Printer Memory<br>Removal Precautions<br>Précautions De Retrait<br>Precauciones Durante La Extracción<br>Vorsichtsmaßnahmen Bei Der Demontage<br>Precauzioni per la rimozione<br>Handling ESD-sensitive Parts<br>Critical Information For Controller Board or Control Panel Replacement<br>Restoring The Printer Configuration After Replacing The Controller Board<br>Restoring Licenses and Configuration Settings<br>Updating The Printer Firmware<br>Ribbon Cable Connectors.<br>Removal Procedures<br>Left Side Removals<br>Left Cover Removal<br>Main Drive Gears Removal | 138<br>138<br>138<br>139<br>139<br>139<br>140<br>140<br>141<br>141<br>142<br>143<br>143<br>143<br>144<br>144<br>146<br>148<br>149<br>149<br>150        |

Xerox® B310 Printer 5 Service Manual

| Left Front Door Link Removal          |            |
|---------------------------------------|------------|
| Right Side Removals                   | 157        |
| Right Cover Removal                   |            |
| Controller Board Removal              |            |
| LVPS Removal                          |            |
| HVPS Removal                          |            |
| Sensor (MPF Paper Present) Removal    |            |
| Sensor (front Door Interlock) Removal |            |
| Right Front Door Link Removal         |            |
| Main Fan Domoval                      |            |
| Front Domovale                        |            |
| Front Removals                        |            |
| Control Panel Removal                 |            |
| Control Panel Cable Removal           |            |
| Eront Door Removal                    |            |
| Transfer Roller Removal               |            |
| MPF Pick Roller Removal               |            |
| Pick Separator Roller Removal         |            |
| Rear Removals                         |            |
| Rear Door Removal                     |            |
| Fuser Removal                         |            |
| Top Removals                          |            |
| Top Cover Removal                     |            |
| Printhead Removal                     |            |
| Redrive Removal                       |            |
| Bin Full Sensor Actuator Removal      |            |
| Bottom Removals                       |            |
| Duplex Guide Removal                  |            |
|                                       | 107        |
| Component Locations                   |            |
| Printer Configuration                 |            |
| Controller Board Connectors           | 189        |
|                                       |            |
| Maintenance                           | 195        |
|                                       | 100        |
|                                       |            |
| Cleaning The Printer                  |            |
| Parts Catalog                         | 197        |
| Legend                                | 198        |
| Assembly 1. Covers                    | 100        |
| Assembly 7: Electronics               |            |
| Accombly 2. Cours                     | 201<br>202 |
| Assembly /: Danar Dath                |            |
| Assembly 4: Paper Palit               |            |

6 Xerox® B310 Printer Service Manual

7

8

9

| Assembly 5: 550-sheet Optional Tray                                                                                                    | 206                                                                |
|----------------------------------------------------------------------------------------------------|--------------------------------------------------------------------|
| 10 Printer Specifications                                                                                                    |                                                                    |
| Power Consumption<br>Product Power Consumption<br>Sleep Mode<br>Hibernate Mode<br>Off Mode<br>Total Energy Usage<br>Selecting A Location For The Printer<br>Noise Emission Levels<br>Temperature Information. |                                                                    |
| 11 Theory Of Operation                                                                                                    |                                                                    |
| POR Sequence<br>Print Cycle Operation<br>Print Engine Layout<br>Print Cycle<br>Printer Operation<br>Printer Sections<br>Printer Paper Path<br>Printer Paper Path Sensors<br>Main Drive<br>Tray Drive          | 218<br>219<br>219<br>220<br>226<br>226<br>227<br>230<br>231<br>232 |
| 12 Part Number Index                                                                                                    |                                                                    |
| 13 Part Name Index                                                                                                    |                                                                    |
| 14 Wiring Diagram (B310)                                                                                                    |                                                                    |
| Wiring Diagram (B310)                                                                                                    |                                                                    |

Table of Contents

# Notices, Conventions, and Safety Information

### Laser Notice

The printer is certified in the U.S. to conform to the requirements of DHHS 21 CFR, Chapter I, Subchapter J for Class I (1) laser products, and elsewhere is certified as a Class I laser product conforming to the requirements of IEC 60825-1: 2014.

Class I laser products are not considered to be hazardous. The laser system and printer are designed so there is never any human access to laser radiation above a Class I level during normal operation, user maintenance, or prescribed service conditions. The printer has a non-serviceable printhead assembly that contains a laser with the following specifications:

Class: IIIb (3b) AlGaInP

Nominal output power (milliwatts): 25

Wavelength (nanometers): 775-800

### Avis Relatif À L'utilisation Du Laser

Cette imprimante est certifiée conforme aux exigences de la réglementation des Etats-Unis relative aux produits laser de classeI (1) (DHHS21 CFR, ChapitreI, Sous-chapitreJ). Pour les autres pays, elle est certifiée conforme aux exigences des normes CEI60825-1:2014 relatives aux produits laser de classeI.

Les produits laser de classeI ne sont pas considérés comme dangereux. Le système laser ainsi que l'imprimante ont été conçus de manière à ce que personne ne soit jamais exposé à des radiations laser dépassant le niveau de classe I dans le cadre d'un fonctionnement normal, de l'entretien par l'utilisateur ou de la maintenance. L'imprimante dispose d'un ensemble de têtes d'impression non réparable contenant un laser doté des caractéristiques suivantes:

Class: IIIb (3b) AlGaInP

Nominal output power (milliwatts): 25

Wavelength (nanometers): 775-800

### Aviso De Láser

Esta impresora se ha certificado en EE.UU. cumpliendo con los requisitos de DHHS 21 CFR, capítulo I, subcapítulo J para los productos láser de ClaseI (1) y en otros países está certificada como un producto láser de ClaseI de acuerdo con los requisitos de IEC 60825-1: 2014.

Los productos láser de ClaseI no se consideran peligrosos. El sistema láser y la impresora se han diseñado para que el ser humano no acceda nunca a las radiaciones láser por encima del nivel de Clase I durante su uso normal, ni en tareas de mantenimiento o intervenciones de servicio técnico prescritas. El conjunto de cabezal de impresión de la impresora no se puede reparar y contiene un láser con las siguientes especificaciones:

Class: IIIb (3b) AlGaInP

Nominal output power (milliwatts): 25

Wavelength (nanometers): 775-800

### Laser-hinweis

Der Drucker wurde in den USA zertifiziert und entspricht den Anforderungen der Vorschriften DHHS21CFR KapitelI für Laserprodukte der KlasseI(1), andernorts ist er als Laserprodukt der KlasseI zertifiziert, das den Anforderungen von IEC60825-1 entspricht: 2014.

Laserprodukte der KlasseI werden nicht als gefährlich betrachtet. Das Lasersystem und der Drucker sind so konstruiert, dass unter normalen Betriebsbedingungen, bei der Wartung durch den Benutzer oder bei den vorgeschriebenen Wartungsbedingungen Menschen keiner Laserstrahlung ausgesetzt sind, die die Werte für KlasseI überschreitet. Der Drucker verfügt über eine Druckkopfeinheit, die nicht gewartet werden kann und mit einem Laser mit den folgenden Spezifikationen ausgestattet ist.

Class: IIIb (3b) AlGaInP

Nominal output power (milliwatts): 25

Wavelength (nanometers): 775-800

### Avvertenza sui prodotti laser

La stampante è certificata negli Stati Uniti come prodotto conforme ai requisiti DHHS 21 CFR Capitolo I, Sottocapitolo J per i prodotti laser di Classe I (1), mentre in altri paesi è certificata come prodotto laser di Classe I conforme ai requisiti IEC 60825-1: 2014.

I prodotti laser di Classe I non sono considerati pericolosi. Il sistema laser e la stampante sono stati progettati in modo da impedire l'esposizione a radiazioni laser superiori al livello previsto dalla Classe I durante le normali operazioni di stampa, manutenzione o assistenza. La stampante è dotata di un gruppo testina di stampa non riparabile che contiene un laser con le seguenti specifiche:

Classe: IIIb (3b) AlGalnP

Potenza di uscita nominale (milliwatt): 25

Lunghezza d'onda (nanometri): 775-800

### Conventions

Note: A note identifies information that could help you.

Warning: A *warning* identifies something that could damage the product hardware or software.

CAUTION: A caution indicates a potentially hazardous situation that could injure you.

Different types of caution statements include:

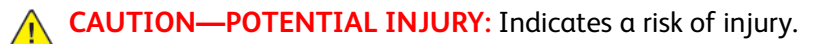

- CAUTION—SHOCK HAZARD: Indicates a risk of electrical shock.
- CAUTION—HOT SURFACE: Indicates a risk of burn if touched.
- CAUTION—TIPPING HAZARD: Indicates a crush hazard.

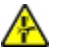

CAUTION—PINCH HAZARD: Indicates a risk of being caught between moving parts.

**CAUTION—MOVING PARTS**: Indicates a risk of laceration or abrasion injuries from rotating parts.

### Conventions

Remarque: Une Remarque fournit des informations pouvant vous être utiles.

**Avertissement**: Un *Avertissement* signale un danger susceptible d'endommager le logiciel ou le matériel.

**ATTENTION**: La mention *Attention* vous signale un risque de blessure corporelle.

Il existe différentes mises en garde:

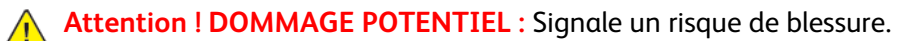

ATTENTION ! RISQUE D'ÉLECTROCUTION : Signale un risque d'électrocution.

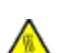

**ATTENTION ! SURFACE CHAUDE :** Signale un risque de brûlure de contact.

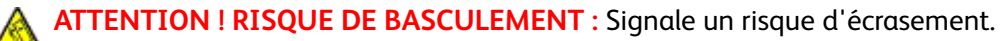

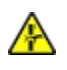

**ATTENTION ! RISQUE DE PINCEMENT :** Signale un risque de pincement entre des pièces mobiles.

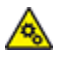

**ATTENTION ! PIÈCES MOBILES :** Signale un risque de coupures ou de frottements à cause des pièces rotatives.

### Convenciones

Nota: Las notas señalan información que puede serle útil.

Aviso: Las advertencias indican algo que podría dañar el software o el hardware del producto.

**PRECAUCIÓN**: Las *precauciones* indican una situación de posible peligro que puede implicar lesiones para el usuario.

Estos son los tipos de avisos de precaución que existen:

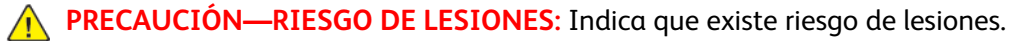

**PRECAUCIÓN—RIESGO DE DESCARGA:**Indica que existe riesgo de descarga eléctrica.

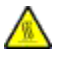

**PRECAUCIÓN—SUPERFICIE CALIENTE**:Indica que existe riesgo de sufrir quemaduras por contacto.

PRECAUCIÓN—RIESGO DE CAÍDA:Indica que existe peligro de aplastamiento.

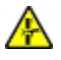

**PRECAUCIÓN—RIESGO DE DESCARGA ELÉCTRICA:**Existe riesgo de atrapamiento entre las piezas en movimiento.

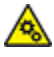

**PRECAUCIÓN—PARTES MÓVILES**: Indica que existe riesgo de lesiones por laceración o abrasión causadas por piezas giratorias.

### Konventionen

Hinweis: Ein Hinweis enthält nützliche Informationen.

**Warnung:** Durch eine *Warnung* werden Sie auf einen Umstand hingewiesen, durch den die Produkthardware oder -software beschädigt werden könnte.

VORSICHT: Vorsicht weist auf eine mögliche gefährliche Situation hin, die ein Verletzungsrisiko birgt.

Verschiedene Vorsichtshinweise:

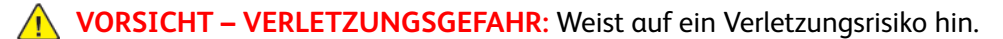

VORSICHT – STROMSCHLAGGEFAHR: Weist auf das Risiko eines elektrischen Schlags hin.

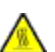

**VORSICHT – HEISS:** Weist auf das Risiko von Verbrennungen bei Berührung hin.

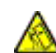

VORSICHT – KIPPGEFAHR: Weist auf Quetschgefahr hin.

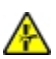

**VORSICHT – QUETSCHGEFAHR:** Weist auf das Risiko hin, zwischen beweglichen Komponenten eingequetscht zu werden.

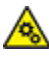

**VORSICHT – BEWEGLICHE TEILE:** Weist auf das Risiko von Verletzungen und Abschürfungen durch sich drehende Teile hin.

### Convenzioni

Nota: Una nota identifica informazioni che potrebbero essere di aiuto.

**Avvertenza**: Un messaggio di *avvertenza* segnala qualcosa che potrebbe danneggiare l'hardware o il software del prodotto.

**ATTENZIONE**: Un messaggio di *attenzione* segnala una situazione potenzialmente pericolosa che potrebbe causare lesioni all'utente.

I diversi tipi di messaggi di attenzione sono:

ATTENZIONE – PERICOLO DI LESIONI: Indica il rischio di ferirsi.

ATTENZIONE – PERICOLO DI SCOSSA ELETTRICA: Indica il rischio di scosse elettriche.

ATTENZIONE – SUPERFICIE SURRISCALDATA: Indica il rischio di bruciarsi al contatto.

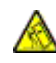

ATTENZIONE – PERICOLO DI RIBALTAMENTO: Indica il pericolo di essere schiacciati.

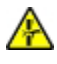

**ATTENZIONE – PERICOLO DI SCHIACCIAMENTO:** Indica il rischio di intrappolamento tra parti in movimento.

ATTENZIONE – PARTI MOBILI: Indica il rischio di lesioni da lacerazione o abrasione dovute a parti rotanti.

# Safety Information

- The safety of this product is based on testing and approvals of the original design and specific components. The manufacturer is not responsible for safety in the event of use of unauthorized replacement parts.
- The maintenance information for this product has been prepared for use by a professional service person and is not intended to be used by others.
- There may be an increased risk of electrical shock and personal injury during disassembly and servicing of this product. Professional service personnel should understand this risk and take necessary precautions.

CAUTION—SHOCK HAZARD: When you see this symbol on the product, there is a danger from hazardous voltage in the area of the product where you are working. Unplug the product before you begin, or use caution if the product must receive power in order to perform the task.

**CAUTION—POTENTIAL INJURY:** The lithium battery in this product is not intended to be replaced. There is a danger of explosion if a lithium battery is incorrectly replaced. Do not recharge, disassemble, or incinerate a lithium battery. Discard used lithium batteries according to the manufacturer's instructions and local regulations.

CAUTION—POTENTIAL INJURY: To avoid the risk of fire or electrical shock, connect the power cord to an appropriately rated and properly grounded electrical outlet that is near the product and easily accessible.

**CAUTION—POTENTIAL INJURY:** To avoid the risk of fire or electrical shock, use only the power cord provided with this product or the manufacturer's authorized replacement.

A CAUTION—POTENTIAL INJURY: Do not use this product with extension cords, multioutlet power strips, multioutlet extenders, or UPS devices. The power capacity of these types of accessories can be easily overloaded by a laser printer and may result in a risk of fire, property damage, or poor printer performance.

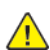

A CAUTION—POTENTIAL INJURY: Only a Xerox Inline Surge Protector that is properly connected between the printer and the power cord provided with the printer may be used with this product. The use of non-Xerox surge protection devices may result in a risk of fire, property damage, or poor printer performance.

CAUTION—POTENTIAL INJURY: If the printer weight is greater than 20kg (44lb), then it may require two or more people to lift it safely.

### **Consignes De Sécurité**

- La sécurité de ce produit est basée sur des tests et certifications de sa conception d'origine et de ses composants spécifiques. Le fabricant décline toute responsabilité en cas d'utilisation de pièces de rechange non autorisées.
- Les informations de maintenance de ce produit sont destinées à des professionnels qualifiés et ne sont pas conçues pour être utilisées par d'autres personnes.
- Il existe un risque potentiel de choc électrique et de blessures lors du démontage et de la maintenance de ce produit. Le personnel professionnel de maintenance doit comprendre les risques et prendre les précautions nécessaires.

ATTENTION ! RISQUE D'ÉLECTROCUTION : Ce symbole indique un danger lié à des niveaux de tension dangereux dans la zone du produit à manipuler. Débranchez le produit avant de commencer, ou agissez avec prudence si le produit doit être alimenté pour effectuer l'opération.

Attention ! DOMMAGE POTENTIEL : La batterie lithium de ce produit n'est pas destinée à être remplacée. Si vous ne respectez pas les instructions de remplacement de la batterie, vous risquez de provoquer une explosion. Ne rechargez pas, ne désassemblez pas et ne brûlez pas la batterie au lithium. Mettez les batteries lithium usagées au rebut selon les instructions du fabricant et les réglementations locales.

Attention ! DOMMAGE POTENTIEL : Pour éviter tout risque d'électrocution ou d'incendie, branchez le câble d'alimentation directement à une prise électrique répondant aux exigences requises et correctement mise à la terre, proche du produit et facile d'accès.

Attention ! DOMMAGE POTENTIEL : Pour éviter tout risque d'incendie ou d'électrocution, utilisez uniquement le câble d'alimentation fourni avec ce produit ou un câble de remplacement autorisé par le fabricant.

Attention ! DOMMAGE POTENTIEL : Ce produit ne doit pas être utilisé avec des rallonges, des barres multiprises, des rallonges multiprises ou des périphériques UPS. La capacité de ces types d'accessoires peut être facilement dépassée par une imprimante laser, d'où un risque de dégâts matériels, d'incendie ou de performances d'impression amoindries.

Attention ! DOMMAGE POTENTIEL : Utilisez uniquement un parasurtenseur correctement raccordé à l'imprimante et au câble d'alimentation fourni avec la machine. L'utilisation de parasurtenseurs non fabriqués par Xerox comporte un risque d'incendie et de dégâts matériels, et peut amoindrir les performances de l'imprimante.

Attention ! DOMMAGE POTENTIEL : Si votre imprimante pèse plus de 20kg (44lb), l'intervention d'au moins deux personnes est nécessaire pour la soulever sans risque.

### Información De Seguridad

- La seguridad de este producto se basa en las pruebas y comprobaciones del diseño original y los componentes específicos. El fabricante no se hace responsable de la seguridad en caso de uso de piezas de repuesto no autorizadas.
- La información de mantenimiento de este producto se ha preparado para su uso por parte de un profesional de asistencia técnica y no está diseñada para su uso por parte de otros usuarios.
- Es posible que haya un mayor riesgo de descarga eléctrica y daños personales durante el desmontaje y el mantenimiento de este producto. El personal de asistencia profesional debe conocer este riesgo y tomar las precauciones necesarias.

PRECAUCIÓN—RIESGO DE DESCARGA:Cuando vea este símbolo en el producto, existe peligro de tensiones peligrosas en el área del producto en la que está trabajando. Desconecte el producto antes de empezar o tenga cuidado si el producto debe recibir alimentación a fin de realizar la tarea.

PRECAUCIÓN—RIESGO DE LESIONES: La batería de litio de este producto no debe reemplazarse. Existe riesgo de explosión si se sustituye incorrectamente una batería de litio. No recargue, desmonte ni incinere una batería de litio. Deseche las baterías de litio usadas según las instrucciones del fabricante y las normativas locales.

**PRECAUCIÓN—RIESGO DE LESIONES:** Para evitar el riesgo de incendio o descarga eléctrica, conecte el cable de alimentación a una toma de corriente debidamente conectada a tierra con la potencia adecuada que se encuentre cerca del dispositivo y resulte fácilmente accesible.

PRECAUCIÓN—RIESGO DE LESIONES: Para evitar el riesgo de incendio o descarga eléctrica, utilice exclusivamente el cable de alimentación que se suministra junto con este producto o el repuesto autorizado por el fabricante.

PRECAUCIÓN—RIESGO DE LESIONES: No utilice este producto con cables alargadores, regletas de varias tomas, cables alargadores de varias tomas o sistemas de alimentación ininterrumpida. La potencia de este tipo de accesorios puede sobrecargarse fácilmente si se utiliza una impresora láser, lo que puede dar lugar a que el rendimiento de la impresora sea bajo, a daños materiales o a posibles incendios.

PRECAUCIÓN—RIESGO DE LESIONES: Solo debe usarse con este producto un protector de sobretensión insertable Xerox debidamente conectado entre la impresora y el cable de alimentación que con ella se suministra. El uso de protectores de sobretensión de marcas distintas a Xerox puede dar lugar a que el rendimiento de la impresora sea bajo, a daños materiales o a posibles incendios.

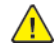

**PRECAUCIÓN—RIESGO DE LESIONES:** si el peso de la impresora es superior a 20kg (44lb), pueden ser necesarias dos o más personas para levantarla de forma segura.

### Sicherheitshinweise

- Die Sicherheit dieses Produkts basiert auf Tests und Zulassungen des Originaldesigns und der spezifischen Komponenten. Sofern nicht autorisierte Ersatzteile eingesetzt werden, übernimmt der Hersteller keinerlei Verantwortung in Bezug auf die Sicherheit dieses Produkts.
- Die Wartungsinformationen für dieses Produkt wurden für ausgebildete Servicemitarbeiter zusammengestellt und dürfen nicht von anderen verwendet werden.
- Möglicherweise besteht bei der Demontage und Wartung dieses Produkts eine erhöhte Stromschlag- und Verletzungsgefahr. Ausgebildete Servicemitarbeiter sollten sich dieser Gefahr bewusst sein und die notwendigen Vorsichtsmaßnahmen ergreifen.

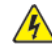

**VORSICHT – STROMSCHLAGGEFAHR:** Wenn Sie dieses Symbol sehen, besteht eine Gefahr durch gefährliche Spannungen in dem Produktbereich, in dem Sie arbeiten. Trennen Sie das Produkt von seiner Stromverbindung, bevor Sie beginnen, oder gehen Sie vorsichtig vor, wenn das Produkt für die Durchführung der Aufgabe mit Strom versorgt werden muss.

**VORSICHT – VERLETZUNGSGEFAHR:** Die Lithiumbatterie in diesem Produkt darf nicht ausgetauscht werden. Wird eine Lithiumbatterie nicht ordnungsgemäß ausgetauscht, besteht Explosionsgefahr. Lithiumbatterien dürfen auf keinen Fall wieder aufgeladen, auseinander genommen oder verbrannt werden. Befolgen Sie zum Entsorgen verbrauchter Lithiumbatterien die Anweisungen des Herstellers und die örtlichen Bestimmungen.

VORSICHT – VERLETZUNGSGEFAHR: Um Feuer- und Stromschlaggefahr zu vermeiden, schließen Sie das Netzkabel direkt an eine ordnungsgemäß geerdete Steckdose an, die sich in der Nähe des Geräts befindet und leicht zugänglich ist.

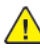

**VORSICHT – VERLETZUNGSGEFAHR:** Um das Risiko eines Feuers oder elektrischen Schlags zu vermeiden, verwenden Sie ausschließlich das diesem Produkt beiliegende Netzkabel bzw. ein durch den Hersteller zugelassenes Ersatzkabel. VORSICHT – VERLETZUNGSGEFAHR: Verwenden Sie das Produkt nicht mit Verlängerungskabeln, Mehrfachsteckdosen, Mehrfachverlängerungen oder Geräten für unterbrechungsfreie Stromversorgung. Die Belastbarkeit solcher Zubehörteile kann durch Laserdrucker schnell überschritten werden, was zu Brandgefahr, Beschädigung von Eigentum oder einer eingeschränkten Druckerleistung führen kann.

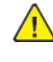

**VORSICHT – VERLETZUNGSGEFAHR:** Mit diesem Produkt darf nur ein Xerox Inline Surge Protector verwendet werden, der vorschriftsgemäß zwischen dem Drucker und dem mitgelieferten Netzkabel angeschlossen ist. Die Verwendung von nicht von Xerox stammenden Überspannungsschutzgeräten kann zu Brandgefahr, Beschädigung von Eigentum oder einer eingeschränkten Druckerleistung führen.

**VORSICHT – VERLETZUNGSGEFAHR:** Wenn der Drucker mehr als 20kgwiegt, sind zum sicheren Anheben mindestens zwei Personen notwendig.

### Informazioni sulla sicurezza

- La sicurezza di questo prodotto è basata sul collaudo e le approvazioni del progetto tecnico originale e di specifici componenti. Il produttore non è responsabile per la sicurezza in caso di utilizzo di parti di ricambio non autorizzate.
- Le informazioni sulla manutenzione di questo prodotto sono rivolte esclusivamente a personale di manutenzione e assistenza specializzato.
- L'intervento di smontaggio e manutenzione/riparazione di questo dispositivo potrebbe comportare un maggiore rischio di scossa elettrica o lesioni personali. Il personale di assistenza specializzato deve essere consapevole di tale rischio e assumere le necessarie precauzioni.

ATTENZIONE – PERICOLO DI SCOSSA ELETTRICA: La presenza di questo simbolo sul prodotto significa che è presente tensione pericolosa nell'area del prodotto su cui si sta lavorando. Scollegare il prodotto prima di iniziare, o prestare cautela se l'intervento richiede che il prodotto debba ricevere alimentazione.

ATTENZIONE – PERICOLO DI LESIONI: La batteria al litio presente nel prodotto non deve essere sostituita. In caso di sostituzione errata della batteria al litio, potrebbe verificarsi un'esplosione. Non ricaricare, smontare o bruciare batterie al litio. Smaltire le batterie al litio usate seguendo le istruzioni del produttore e le norme locali.

ATTENZIONE – PERICOLO DI LESIONI: Per evitare il rischio di incendio o scosse elettriche, collegare il cavo di alimentazione a una presa elettrica dotata di messa a terra e con le specifiche adeguate, situata in prossimità del prodotto e facilmente accessibile.

ATTENZIONE – PERICOLO DI LESIONI: Per evitare il rischio di incendi o scosse elettriche, utilizzare solo il cavo di alimentazione fornito con il prodotto o componenti sostitutivi autorizzati dal produttore.

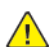

ATTENZIONE – PERICOLO DI LESIONI: Non utilizzare il prodotto con cavi di prolunga, prese multiple, prolunghe multipresa o gruppi di continuità. La capacità di potenza di questi tipi di accessori può essere facilmente sovraccaricata da una stampante laser e può comportare incendi, danni o scarse prestazioni della stampante.

ATTENZIONE – PERICOLO DI LESIONI: Con questo prodotto può essere utilizzato solo un protettore di sovratensione in linea Xerox fornito con la stampante, correttamente collegato alla stampante e al cavo di alimentazione. L'utilizzo di protettori di sovratensione non Xerox può comportare il rischio di incendi, danni o scarse prestazioni della stampante.

ATTENZIONE – PERICOLO DI LESIONI: Se la stampante pesa più di 20 kg (44 lb), potrebbe richiedere due o più persone per essere sollevata in modo sicuro.

# Health and Safety Incident Reporting

#### I. Summary

This section defines requirements for notification of health and safety incidents involving Xerox products (equipment and materials) at customer locations.

#### II. Scope

Xerox Corporation and subsidiaries worldwide.

#### III. Objective

To enable prompt resolution of health and safety incidents involving Xerox products and to ensure Xerox regulatory compliance.

#### **IV. Definitions**

Incident:

An event or condition occurring in a customer account that has resulted in injury, illness or property damage. Examples of incidents include machine fires, smoke generation, physical injury to an operator or service representative. Alleged events and product conditions are included in this definition.

#### V. Requirements

Initial Report:

- 1. Xerox organizations shall establish a process for individuals to report product incidents to Xerox Environment Health and Safety within 24 hours of becoming aware of the event.
- 2. The information to be provided at the time of reporting is contained in Appendix A (Health and Safety Incident Report involving a Xerox product).
- 3. The initial notification may be made by the method that follows:
  - Email Xerox EH&S at: usa.product.incident@xerox.com.
  - Fax Xerox EH&S at: 585-422-2249.

Note: If sending a fax, please also send the original via internal mail.

Responsibilities for resolution:

- Business Groups/Product Design Teams responsible for the product involved in the incident shall:
  a. Manage field bulletins, customer correspondence, product recalls, safety retrofits.
  - b. Fund all field retrofits.
- 2. Field Service Operations shall:
  - a. Preserve the Xerox product involved and the scene of the incident inclusive of any associated equipment located in the vicinity of the incident.
  - b. Return any affected equipment/part(s) to the location designated by Xerox EH&S and/or the Business Division.
  - c. Implement all safety retrofits.
- 3. Xerox EH&S shall:
  - a. Manage and report all incident investigation activities.
  - b. Review and approve proposed product corrective actions and retrofits, if necessary.
  - c. Manage all communications and correspondence with government agencies.
  - d. Define actions to correct confirmed incidents.

#### **VI.** Appendices

The Health and Safety Incident Report involving a Xerox Product (Form # EH&S-700) is available in the following location:

• GSN Library 1789

Notices, Conventions, and Safety Information

22 Xerox® B310 Printer Service Manual

2

# Change History

Change History

July, 2021

This is the launch version of the service manual.

24 Xerox® B310 Printer Service Manual

3

# **General Information**

# Printer Model Configurations

The Xerox B310 printer is a small, monochrome, network-capable, laser printer.

| Model | Configurations                                                                                                    |
|-------|----------------------------------------------------------------------------------------------------|
| B310  | Network-ready monochrome laser printer with 2-line LCD display, 42 ppm, wireless, 10/100 Ethernet, and internal duplex printing for small workgroups. |

## Locating the Printer Serial Number

Follow the below steps to locate the serial number of the printer.

1. Open the front door.

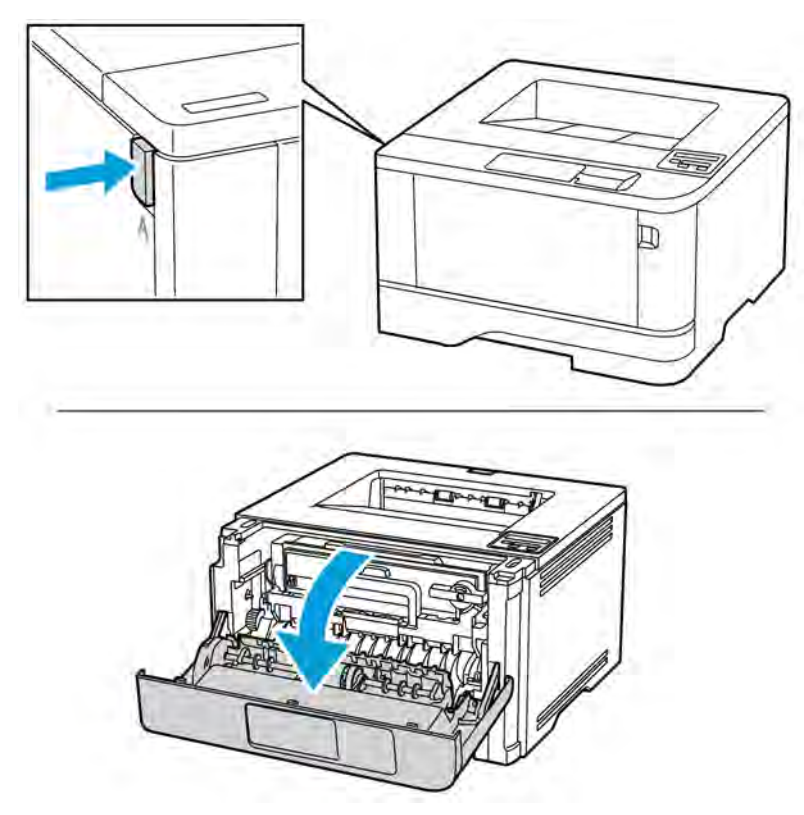

2. Locate the printer serial number behind the front door

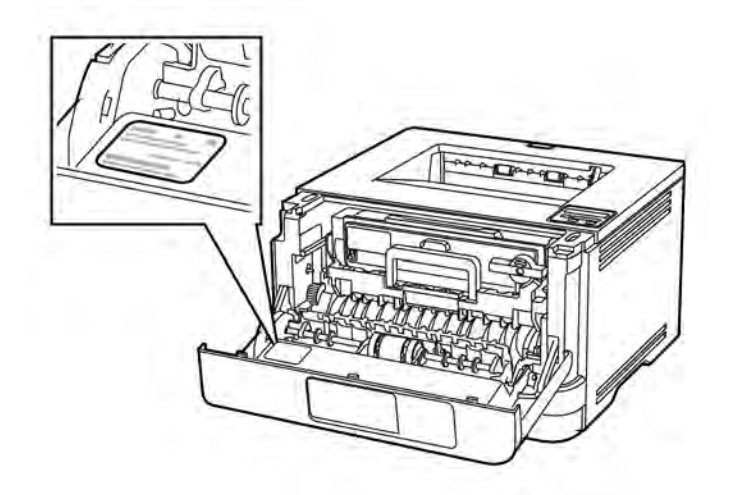

# Supported Paper Sizes, Types, and Weights

### **Supported Paper Sizes**

| Paper size                                                               | Standard 250-<br>sheet<br>tray | Optional 550-<br>sheet<br>tray | Multipurpose<br>feeder | Two-sided<br>printing |
|--------------------------------------------------------------------------|--------------------------------|--------------------------------|------------------------|-----------------------|
| <b>A4</b><br>210x297mm<br>(8.27x11.7in.)                                 | $\checkmark$                   | $\checkmark$                   | $\checkmark$           | $\checkmark$          |
| <b>A5 Portrait (SEF)</b><br>148x210mm<br>(5.83x8.27in.)                  | $\checkmark$                   | $\checkmark$                   | $\checkmark$           | x                     |
| <b>A5 Landscape</b><br>(LEF) <sup>1</sup><br>210x148mm<br>(8.27x5.83in.) | $\checkmark$                   | $\checkmark$                   | $\checkmark$           | x                     |
| <b>A6</b><br>105x148mm<br>(4.13x5.83in.)                                 | $\checkmark$                   | $\checkmark$                   | $\checkmark$           | x                     |
| JIS B5<br>182x257mm<br>(7.17x10.1in.)                                    | $\checkmark$                   | $\checkmark$                   | $\checkmark$           | x                     |
| <b>Oficio (Mexico)</b><br>215.9x340.4mm<br>(8.5x13.4in.)                 | $\checkmark$                   | $\checkmark$                   | $\checkmark$           | $\checkmark$          |
| <b>Hagaki</b><br>100x148mm<br>(3.94x5.83in.)                             | $\checkmark$                   | x                              | $\checkmark$           | x                     |
| <b>Statement</b><br>139.7x215.9mm<br>(5.5x8.5in.)                        | $\checkmark$                   | $\checkmark$                   | $\checkmark$           | x                     |

28 Xerox® B310 Printer Service Manual

| Paper size                                                                                  | Standard 250-<br>sheet<br>tray | Optional 550-<br>sheet<br>tray | Multipurpose<br>feeder | Two-sided<br>printing |
|---------------------------------------------------------------------------------------------|--------------------------------|--------------------------------|------------------------|-----------------------|
| <b>Executive</b><br>184.2x266.7mm<br>(7.25x10.5in.)                                         | $\checkmark$                   | $\checkmark$                   | $\checkmark$           | x                     |
| <b>Letter</b><br>215.9x279.4mm<br>(8.5x11in.)                                               | $\checkmark$                   | $\checkmark$                   | $\checkmark$           | $\checkmark$          |
| <b>Legal</b><br>215.9x355.6mm<br>(8.5x14in.)                                                | $\checkmark$                   | $\checkmark$                   | $\checkmark$           | $\checkmark$          |
| <b>Folio</b><br>215.9x330.2mm<br>(8.5x13in.)                                                | $\checkmark$                   | $\checkmark$                   | $\checkmark$           | $\checkmark$          |
| Universal <sup>3</sup><br>99x148mm to<br>215.9x359.92mm<br>(3.9x5.83in. to<br>8.5x14.17in.) | $\checkmark$                   | $\checkmark$                   | $\checkmark$           | <b>√</b> 2            |
| <b>73/4 Envelope</b><br>98.4x190.5mm<br>(3.875x7.5in.)                                      | x                              | x                              | $\checkmark$           | x                     |
| <b>9Envelope</b><br>98.4x225.4mm<br>(3.875x8.9in.)                                          | x                              | x                              | $\checkmark$           | x                     |
| <b>10Envelope</b><br>104.8x241.3mm<br>(4.12x9.5in.)                                         | x                              | x                              | $\checkmark$           | x                     |
| DLEnvelope<br>110x220mm                                                                     | x                              | x                              | $\checkmark$           | x                     |

| Paper size                                                                       | Standard 250-<br>sheet<br>tray | Optional 550-<br>sheet<br>tray | Multipurpose<br>feeder | Two-sided<br>printing |
|----------------------------------------------------------------------------------|--------------------------------|--------------------------------|------------------------|-----------------------|
| (4.33x8.66in.)                                                                   |                                |                                |                        |                       |
| <b>C5Envelope</b><br>162x229mm<br>(6.38x9.01in.)                                 | x                              | x                              | $\checkmark$           | x                     |
| <b>B5Envelope</b><br>176x250mm<br>(6.93x9.84in.)                                 | x                              | x                              | $\checkmark$           | x                     |
| OtherEnvelope<br>98.4x162mm to<br>176x250mm<br>(3.87x6.38in. to<br>6.93x9.84in.) | x                              | x                              | $\checkmark$           | x                     |

<sup>1</sup> The default support is long-edge feed.

<sup>2</sup> Paper must at least be 210mm (8.27in.) wide and 279.4mm (11in.) long for two-sided printing.

<sup>3</sup> When Universal is selected, the page is formatted for 215.90x355.60mm (8.5x14in.) unless specified by the application.

### Supported Paper Types

| Paper type    | Standard 250-<br>sheet<br>tray | Optional 550-<br>sheet<br>tray | Multipurpose<br>feeder | Two-sided<br>printing |
|---------------|--------------------------------|--------------------------------|------------------------|-----------------------|
| Plain paper   | $\checkmark$                   | $\checkmark$                   | $\checkmark$           | $\checkmark$          |
| Card stock    | x                              | x                              | $\checkmark$           | x                     |
| Recycled      | $\checkmark$                   | $\checkmark$                   | $\checkmark$           | $\checkmark$          |
| Paper labels* | $\checkmark$                   | $\checkmark$                   | $\checkmark$           | x                     |
| Bond          | $\checkmark$                   | $\checkmark$                   | $\checkmark$           | $\checkmark$          |

| Paper type     | Standard 250-<br>sheet<br>tray | Optional 550-<br>sheet<br>tray | Multipurpose<br>feeder | Two-sided<br>printing |
|----------------|--------------------------------|--------------------------------|------------------------|-----------------------|
| Letterhead     | $\checkmark$                   | $\checkmark$                   | $\checkmark$           | $\checkmark$          |
| Preprinted     | $\checkmark$                   | $\checkmark$                   | $\checkmark$           | $\checkmark$          |
| Colored Paper  | $\checkmark$                   | $\checkmark$                   | $\checkmark$           | $\checkmark$          |
| Light Paper    | $\checkmark$                   | $\checkmark$                   | $\checkmark$           | $\checkmark$          |
| Heavy Paper    | $\checkmark$                   | $\checkmark$                   | $\checkmark$           | $\checkmark$          |
| Rough/Cotton   | $\checkmark$                   | $\checkmark$                   | $\checkmark$           | $\checkmark$          |
| Envelope       | x                              | x                              | $\checkmark$           | x                     |
| Rough envelope | x                              | x                              | $\checkmark$           | x                     |

\* One-sided paper labels are supported for occasional use of less than 20 pages per month. Vinyl, pharmacy, or two-sided labels are not supported.

### Supported Paper Weights

|              | Standard 250-<br>sheet<br>tray | Optional 550-<br>sheet<br>tray | Multipurpose<br>feeder | Two-sided<br>printing |
|--------------|--------------------------------|--------------------------------|------------------------|-----------------------|
| Paper weight | 60–120g/m²                     | 60–120g/m²                     | 60–217g/m²             | 60–90g/m²             |
|              | (16–32lb)                      | (16–32lb)                      | (16–58lb)              | (16–24lb)             |

# **Tools Required For Service**

- Flat-blade screwdrivers, various sizes
- #1 Phillips screwdriver, magnetic
- #2 Phillips screwdriver, magnetic
- #2 Phillips screwdriver, magnetic short-blade
- Torx screwdriver (T20 head)
- Needle-nose pliers
- Diagonal side cutters
- Spring hook
- Feeler gauges
- Analog or digital multimeter
- 3-mm ball hex wrench
- Toner vacuum
- Flashlight

# 4

# **Diagnostics and Troubleshooting**

### **Troubleshooting Precautions**

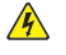

CAUTION—SHOCK HAZARD: When you see this symbol on the product, there is a danger from hazardous voltage in the area of the product where you are working. Unplug the product before you begin, or use caution if the product must receive power in order to perform the task.

**CAUTION—SHOCK HAZARD**: This product uses an electronic power switch. It does not physically disconnect the input AC voltage. To avoid the risk of electrical shock, always remove the power cord from the printer when removal of the input AC voltage is required.

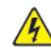

**CAUTION—SHOCK HAZARD:** To avoid the risk of electrical shock while troubleshooting with covers removed or doors open, do not touch the exposed wires or circuits while the printer is connected to an electrical outlet.

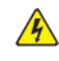

A CAUTION—SHOCK HAZARD: To avoid the risk of electrical shock and to prevent damage to the printer, remove the power cord from the electrical outlet and disconnect all connections to any external devices before you connect or disconnect any cable, electronic board, or assembly.

**CAUTION—HOT SURFACE:** The inside of the printer might be hot. To reduce the risk of injury from a hot component, allow the surface to cool before touching it.

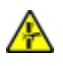

CAUTION—PINCH HAZARD: To avoid the risk of a pinch injury, use caution in areas marked with this label. Pinch injuries may occur around moving parts, such as gears, doors, trays, and covers.

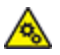

**CAUTION—MOVING PARTS:** To avoid the risk of laceration or abrasion injuries, keep hands away from moving parts in areas marked with this label. Injuries from moving parts may occur around gears and other rotating parts.

### Précautions De Dépannage

ATTENTION ! RISQUE D'ÉLECTROCUTION : Ce symbole indique un danger lié à des niveaux de tension dangereux dans la zone du produit à manipuler. Débranchez le produit avant de commencer, ou agissez avec prudence si le produit doit être alimenté pour effectuer l'opération.

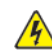

ATTENTION ! RISQUE D'ÉLECTROCUTION : Ce produit utilise un commutateur d'alimentation électronique. Il ne déconnecte pas physiquement la tension d'alimentation CA. Pour éviter tout risque d'électrocution, débranchez toujours le cordon d'alimentation de l'imprimante lorsque vous devez déconnecter la tension d'alimentation CA.

ATTENTION ! RISQUE D'ÉLECTROCUTION : Pour éviter tout risque d'électrocution lors du dépannage de l'imprimante avec les capots retirés ou les portes ouvertes, prenez garde de ne pas toucher les fils ou circuits dénudés si l'imprimante est connectée à une prise électrique.

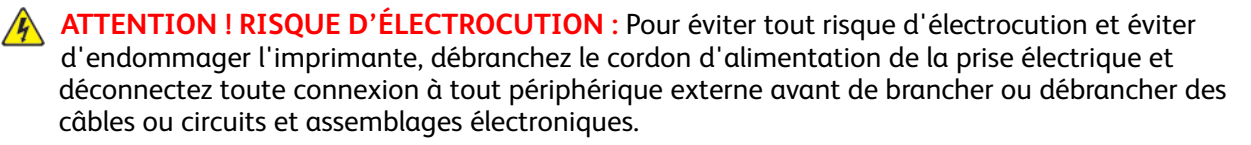

ATTENTION ! SURFACE CHAUDE : L'intérieur de l'imprimante risque d'être brûlant. pour réduire le risque de brûlure, laissez la surface ou le composant refroidir avant d'y toucher.

ATTENTION ! RISQUE DE PINCEMENT : Pour éviter tout risque de blessure par pincement, agissez avec précaution au niveau des zones signalées par cette étiquette. Les blessures par pincement peuvent se produire autour des pièces mobiles telles que les engrenages, portes, tiroirs et capots.

ATTENTION ! PIÈCES MOBILES : Pour éviter tout risque de coupures ou de frottements, éloignez les mains des pièces en mouvement dans les zones signalées par cette étiquette. Les pièces en mouvement autour des engrenages et autres pièces rotatives peuvent causer des blessures.

### Precauciones Durante La Solución De Problemas

PRECAUCIÓN—RIESGO DE DESCARGA:Cuando vea este símbolo en el producto, existe peligro de tensiones peligrosas en el área del producto en la que está trabajando. Desconecte el producto antes de empezar o tenga cuidado si el producto debe recibir alimentación a fin de realizar la tarea.

PRECAUCIÓN—RIESGO DE DESCARGA: Este producto utiliza un interruptor de corriente electrónico. No desconecta físicamente la entrada de voltaje de CA. Para evitar el riesgo de descarga eléctrica, desenchufe siempre el cable de alimentación de la impresora cuando sea necesario retirar la entrada de voltaje de CA.

PRECAUCIÓN—RIESGO DE DESCARGA:Para evitar el riesgo de descarga eléctrica al solucionar problemas sin las cubiertas o con las puertas abiertas, no toque los cables ni los circuitos expuestos mientras la impresora está conectada a una toma de corriente.

PRECAUCIÓN—RIESGO DE DESCARGA: Para evitar el riesgo de descargas eléctricas y daños en la impresora, retire el cable de alimentación de la toma eléctrica y desconecte todas las conexiones a dispositivos externos antes de conectar o desconectar cualquier cable, placa electrónica o conjunto.

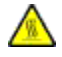

PRECAUCIÓN—SUPERFICIE CALIENTE: El interior de la impresora podría estar caliente. Para evitar el riesgo de heridas producidas por el contacto con un componente caliente, deje que la superficie se enfríe antes de tocarlo.

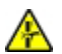

PRECAUCIÓN—RIESGO DE DESCARGA ELÉCTRICA: Para evitar el riesgo de lesión por atrapamiento, preste atención en las áreas marcadas con esta etiqueta. Las lesiones por atrapamiento se pueden producir en torno a partes móviles, tales como engranajes, puertas, bandejas y cubiertas.

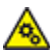

**PRECAUCIÓN—PARTES MÓVILES:** Para evitar el riesgo de lesiones por laceración o abrasión, mantenga las manos lejos de las partes móviles en las zonas marcadas con esta etiqueta. Las lesiones causadas por partes móviles pueden producirse cerca de los engranajes u otras piezas giratorias.

### Vorsichtsmaßnahmen Bei Der Fehlerbehebung

VORSICHT - STROMSCHLAGGEFAHR: Wenn Sie dieses Symbol sehen, besteht eine Gefahr durch gefährliche Spannungen in dem Produktbereich, in dem Sie arbeiten. Trennen Sie das Produkt von seiner Stromverbindung, bevor Sie beginnen, oder gehen Sie vorsichtig vor, wenn das Produkt für die Durchführung der Aufgabe mit Strom versorgt werden muss.

VORSICHT – STROMSCHLAGGEFAHR: Dieses Produkt verwendet einen elektronischen Leistungsschalter. Er trennt die Eingangswechselspannung nicht physikalisch. Um das Risiko eines elektrischen Schlags zu vermeiden, ziehen Sie stets das Netzkabel vom Drucker ab, wenn eine Abtrennung der Eingangswechselspannung erforderlich ist.

VORSICHT – STROMSCHLAGGEFAHR: Um die Gefahr eines Stromschlags während der Fehlerbehebung bei entfernten Abdeckungen oder offenen Klappen zu vermeiden, berühren Sie die freiliegenden Drähte oder Stromkreise nicht, wenn der Drucker an eine Steckdose angeschlossen ist.

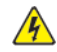

VORSICHT – STROMSCHLAGGEFAHR: Um das Risiko eines elektrischen Schlags und Schäden am Drucker zu vermeiden, ziehen Sie das Netzkabel aus der Steckdose und trennen Sie alle Verbindungen zu jeglichen externen Geräten, bevor Sie Kabel, Elektronikplatinen oder Baugruppen einstecken oder abziehen.

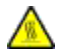

VORSICHT – HEISS: Das Innere des Druckers kann sehr heiß sein. Vermeiden Sie Verletzungen, indem Sie heiße Komponenten stets abkühlen lassen, bevor Sie ihre Oberfläche berühren.

VORSICHT – OUETSCHGEFAHR: Um das Risiko einer Ouetschung zu vermeiden, gehen Sie in Bereichen, die mit diesem Etikett gekennzeichnet sind, mit Vorsicht vor. Quetschungen können im Bereich von beweglichen Komponenten auftreten, wie z.B. Zahnrädern, Klappen, Fächern und Abdeckungen.

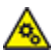

VORSICHT – BEWEGLICHE TEILE: Um das Risiko von Verletzungen und Abschürfungen zu vermeiden, halten Sie Ihre Hände von sich bewegenden Teilen in Bereichen fern, die mit diesem Hinweis gekennzeichnet sind. Verletzungen durch sich bewegende Teile treten unter Umständen im Bereich von Zahnrädern und anderen sich drehenden Teilen auf.

### Precauzioni per gli interventi di riparazione

ATTENZIONE – PERICOLO DI SCOSSA ELETTRICA: La presenza di questo simbolo sul prodotto significa che è presente tensione pericolosa nell'area del prodotto su cui si sta lavorando. Scollegare il prodotto prima di iniziare, o prestare cautela se l'intervento richiede che il prodotto debba ricevere alimentazione.

ATTENZIONE – PERICOLO DI SCOSSA ELETTRICA: Questo prodotto utilizza un interruttore di alimentazione elettronico. Tale interruttore non scollega fisicamente la tensione CA in entrata. Per evitare il rischio di scossa elettrica, rimuovere sempre il cavo di alimentazione dalla stampante guando è necessario rimuovere la tensione CA in entrata.

ATTENZIONE – PERICOLO DI SCOSSA ELETTRICA: Per evitare il rischio di scossa elettrica quando si eseguono interventi sulla macchina con coperture rimosse e sportelli aperti, non toccare cavi o circuiti esposti quando la stampante è collegata a una presa elettrica.

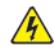

ATTENZIONE – PERICOLO DI SCOSSA ELETTRICA: Per evitare il rischio di scossa elettrica e per impedire danni alla stampante, rimuovere il cavo di alimentazione dalla presa elettrica e scollegare tutti i collegamenti a eventuali dispositivi esterni prima di collegare o scollegare gualsiasi cavo, scheda elettronica o gruppo.

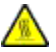

ATTENZIONE - SUPERFICIE SURRISCALDATA:L'area interna della stampante potrebbe surriscaldarsi. Per evitare infortuni, lasciare raffreddare la superficie dei componenti prima di toccarla.
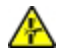

ATTENZIONE – PERICOLO DI SCHIACCIAMENTO: Per evitare il rischio di lesioni, prestare la massima cautela quando si accede alle aree contrassegnate con questa etichetta. Potrebbero infatti verificarsi lesioni da schiacciamento in prossimità di parti in movimento, quali ad esempio ingranaggi, porte, vassoi e coperchi.

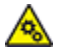

**ATTENZIONE – PARTI MOBILI**: Per evitare il rischio di lesioni da lacerazione o abrasione, tenere le mani lontano da parti in movimento nelle aree contrassegnate con questa etichetta. Le lesioni dovute a parti in movimento possono verificarsi intorno a ingranaggi e altre parti rotanti.

# Troubleshooting Overview

## Performing The Initial Troubleshooting Check

- With the power cord unplugged from the electrical outlet, check if the cord is free from breakage, short circuits, disconnected wires, or incorrect connections.
- Make sure that the printer is properly grounded.
- Make sure that the power supply line voltage is within 10% of the rated line voltage.
- Make sure that the printer is securely installed on a level surface in a well-ventilated area.
- Make sure that the temperature and relative humidity are within the specifications. See Temperature Information.
- Avoid locations that:
  - Generate ammonia gas
  - Are exposed to direct sunlight
  - Are near open flames
  - Are dusty
- Make sure that the recommended paper for this printer is used.
- Do a test print with paper from a newly opened package, and then check the result.

## Using Safe Mode

Safe Mode lets the printer continue to operate in a special limited mode in which it attempts to continue offering as much functionality as possible despite known issues.

Note: Notes:

- When in Safe Mode, the printer only prints in simplex mode from tray 1 at the slowest operating point.
- This setting cannot be used if the sensor (tray present) is damaged.

#### warning

Safe Mode is intended as a short-term workaround and must be used only in the case of a non-critical error when a print job must be completed before service can be arranged to repair the printer. The printer must be returned to standard operating mode before diagnostics can be run or full-function printing can continue.

Enter Safe Mode from the Configuration menu, and then POR the printer. See Config Menu.

Return the printer to standard operating mode to service the printer and return to full-function printing.

# Fixing Print Quality Issues

## Supplies Used to Resolve Print Quality Issues

For this family of printers, the following supplies are available to resolve print quality issues:

| Supply Item                                             | P/N       |
|---------------------------------------------------------|-----------|
| Standard-Capacity Toner Cartridge (3K) NA/XE Sold       | 006R04376 |
| High-Capacity Toner Cartridge (8K) NA/XE Sold           | 006R04377 |
| Extra High-Capacity Toner Cartridge (20K) NA/XE<br>Sold | 006R04378 |
| Standard-Capacity Toner Cartridge (3K) DMO Sold         | 006R04379 |
| High-Capacity Toner Cartridge (8K) DMO Sold             | 006R04380 |
| Extra High-Capacity Toner Cartridge (20K) DMO Sold      | 006R04381 |
| Imaging Kit (40K) Universal World Wide                  | 013R00690 |

## Gray Background or Toner Fog Check

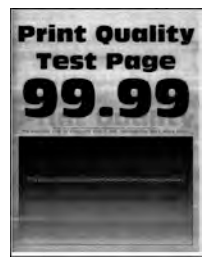

| Action                                                                                                    | Yes           | No                     |
|----------------------------------------------------------------------------------------------------|---------------|------------------------|
| Step 1                                                                                                    | Go to step 2. | The problem is solved. |
| 1 Remove any packing material left on the imaging unit.                                                                           |               |                        |
| You may need a pair of pliers<br>to remove pieces of plastic<br>inside the imaging unit.                                          |               |                        |
| 2 Make sure that there are no<br>obstructions between the<br>charge roller and<br>photoconductor drum.                            |               |                        |
| Does the problem remain?                                                                                                    |               |                        |
| Step 2                                                                                                    | Go to step 3. | The problem is solved. |
| <ol> <li>Turn off the printer, wait for 10 seconds, and then turn on the printer.</li> <li>Set the toner darkness to a</li> </ol> |               |                        |
| lighter setting.                                                                                                    |               |                        |
| From the control panel,<br>navigate to <b>Settings &gt; Print &gt;</b><br><b>Quality &gt; Toner Darkness</b> .                    |               |                        |
| Does the problem remain?                                                                                                    |               |                        |
| Step 3                                                                                                    | Go to step 5. | Go to step 4.          |
| Check if the printer is using a genuine and supported Xerox toner cartridge.                                                      |               |                        |
| If the printer is using a third-party cartridge, then refer the users to their cartridge supplier.                                |               |                        |
| Is the printer using a genuine and supported Xerox toner cartridge?                                                               |               |                        |
| Step 4                                                                                                    | Go to step 5. | The problem is solved. |
| Insert a genuine and supported<br>Xerox toner cartridge.                                                                          |               |                        |
| Does the problem remain?                                                                                                    |               |                        |
| Step 5                                                                                                    | Go to step 6. | The problem is solved. |
| Remove any packing material left on the imaging unit.                                                                             |               |                        |

| Action                                                                                                    | Yes                                | No                     |
|----------------------------------------------------------------------------------------------------|------------------------------------|------------------------|
| You may need a pair of pliers to<br>remove pieces of plastic inside the<br>imaging unit.<br>Does the problem remain?   |                                    |                        |
|                                                                                                    |                                    | <b></b>                |
| Step 6                                                                                                    | Go to step 7.                      | The problem is solved. |
| Replace the toner cartridge.                                                                                           |                                    |                        |
| Does the problem remain?                                                                                               |                                    |                        |
| Step 7                                                                                                    | Go to step 8.                      | The problem is solved. |
| 1 Remove the right cover. See                                                                                          |                                    |                        |
| <ul> <li>Make sure that the HVPS1<br/>cable on the controller board<br/>and HVPS is properly<br/>connected.</li> </ul> |                                    |                        |
| Does the problem remain?                                                                                               |                                    |                        |
| Step 8                                                                                                    | Contact the next level of support. | The problem is solved. |
| Replace the HVPS. See HVPS removal.                                                                                    |                                    |                        |
| Does the problem remain?                                                                                               |                                    |                        |

#### **Blank Page Check**

| Action                                                                                                    | Yes           | No                     |
|----------------------------------------------------------------------------------------------------|---------------|------------------------|
| <b>Step 1</b><br>Verify that the toner cartridge is                                                                                                    | Go to step 2. | Go to step 3.          |
| Is the toner cartridge empty?                                                                                                    |               |                        |
| <b>Step 2</b><br>Replace the toner cartridge.<br>Does the problem remain?                                                                                                    | Go to step 3. | The problem is solved. |
| Step 3<br>Check if the printer is using a<br>genuine and supported Xerox<br>toner cartridge.<br>If the printer is using a third-party<br>cartridge, then refer the users to<br>their cartridge supplier.<br>Is the printer using a genuine and<br>supported Xerox toner cartridge?                           | Go to step 5. | Go to step 4.          |
| <b>Step 4</b><br>Insert a genuine and supported<br>Xerox toner cartridge.<br>Does the problem remain?                                                                                                    | Go to step 5. | The problem is solved. |
| <ul> <li>Step 5</li> <li>1 Remove any packing material left on the imaging unit.<br/>You may need a pair of pliers to remove pieces of plastic inside the imaging unit.</li> <li>2 Firmly shake the imaging unit to redistribute the toner, and then insert it.</li> <li>Does the problem remain?</li> </ul> | Go to step 6. | The problem is solved. |
| <ul> <li>Step 6</li> <li>1 Make sure that the transfer roller is properly installed.</li> <li>2 Check the transfer roller for contamination and damage.</li> <li>Is the transfer roller free of contamination and damage?</li> </ul>                                                                         | Go to step 9. | Go to step 7.          |

| Action                                                                                                    | Yes                                | No                     |
|----------------------------------------------------------------------------------------------------|------------------------------------|------------------------|
| <b>Step 7</b><br>Remove, and then install the<br>transfer roller. See Transfer roller<br>removal.<br>Does the problem remain?                                                                                              | Go to step 8.                      | The problem is solved. |
| <b>Step 8</b><br>Replace the transfer roller.<br>Does the problem remain?                                                                                                    | Go to step 9.                      | The problem is solved. |
| <ul> <li>Step 9</li> <li>1 Remove the right cover. See Right cover removal.</li> <li>2 Make sure that the HVPS1 cable on the controller board and HVPS is properly connected.</li> <li>Does the problem remain?</li> </ul> | Go to step 10.                     | The problem is solved. |
| <b>Step 10</b><br>Replace the HVPS. See HVPS<br>removal.<br>Does the problem remain?                                                                                                    | Go to step 11.                     | The problem is solved. |
| <b>Step 11</b><br>Replace the printhead. See<br>Printhead removal.<br>Does the problem remain?                                                                                                    | Contact the next level of support. | The problem is solved. |

# Print Is Too Dark Check

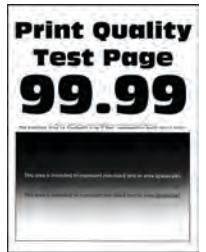

| Action                                                                                                    | Yes           | No                     |
|----------------------------------------------------------------------------------------------------|---------------|------------------------|
| Step 1                                                                                                    | Go to step 3. | Go to step 2.          |
| Check if the printer is using a genuine and supported Xerox toner cartridge.                                   |               |                        |
| If the printer is using a third-party cartridge, then refer the users to their cartridge supplier.             |               |                        |
| Is the printer using a genuine and supported Xerox toner cartridge?                                            |               |                        |
| Step 2                                                                                                    | Go to step 3. | The problem is solved. |
| Insert a genuine and supported<br>Xerox toner cartridge.                                                       |               |                        |
| Does the problem remain?                                                                                       |               |                        |
| Step 3                                                                                                    | Go to step 4. | The problem is solved. |
| 1 Remove any packing material left on the imaging unit.                                                        |               |                        |
| You may need a pair of pliers<br>to remove pieces of plastic<br>inside the imaging unit.                       |               |                        |
| 2 Make sure that there are no<br>obstructions between the<br>charge roller and<br>photoconductor drum.         |               |                        |
| Does the problem remain?                                                                                       |               |                        |
| Step 4                                                                                                    | Go to step 5. | The problem is solved. |
| 1 Turn off the printer, wait for 10 seconds, and then turn on the printer                                      |               |                        |
| <ul><li>2 Set the toner darkness to a lighter setting.</li></ul>                                               |               |                        |
| From the control panel,<br>navigate to <b>Settings &gt; Print &gt;</b><br><b>Quality &gt; Toner Darkness</b> . |               |                        |
| Does the problem remain?                                                                                       |               |                        |
| Step 5                                                                                                    | Go to step 6. | The problem is solved. |
| Replace the imaging unit.                                                                                      |               |                        |
| Does the problem remain?                                                                                       |               |                        |

| Action                                                                                            | Yes                                | No                     |
|---------------------------------------------------------------------------------------------------|------------------------------------|------------------------|
| Step 6                                                                                            | Go to step 7.                      | The problem is solved. |
| 1 Remove the right cover. See Right cover removal.                                                |                                    |                        |
| 2 Make sure that the HVPS1<br>cable on the controller board<br>and HVPS is properly<br>connected. |                                    |                        |
| Does the problem?                                                                                 |                                    |                        |
| Step 7                                                                                            | Contact the next level of support. | The problem is solved. |
| Replace the HVPS. See HVPS removal.                                                               |                                    |                        |
| Does the problem remain?                                                                          |                                    |                        |

# Print Is Too Light Check

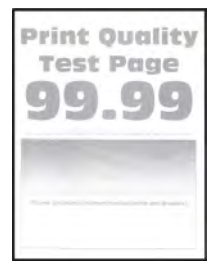

| Action                                                       | Yes           | No                     |
|--------------------------------------------------------------|---------------|------------------------|
| <b>Step 1</b><br>Check if the toner cartridge is             | Go to step 2. | Go to step 3.          |
| empty or if it has reached its end of life.                  |               |                        |
| Is the toner cartridge empty or has reached its end of life? |               |                        |
| Step 2                                                       | Go to step 3. | The problem is solved. |
| Replace the toner cartridge.                                 |               |                        |
| Does the problem remain?                                     |               |                        |
| Step 3                                                       | Go to step 5. | Go to step 4.          |

| Action                                                                                                    | Yes           | No                     |
|----------------------------------------------------------------------------------------------------|---------------|------------------------|
| Check if the printer is using a genuine and supported Xerox toner cartridge.                                                                                                    |               |                        |
| If the printer is using a third-party cartridge, then refer the users to their cartridge supplier.                                                                                                    |               |                        |
| Is the printer using a genuine and supported Xerox toner cartridge?                                                                                                    |               |                        |
| Step 4                                                                                                    | Go to step 5. | The problem is solved. |
| Insert a genuine and supported<br>Xerox toner cartridge.                                                                                                    |               |                        |
| Does the problem remain?                                                                                                    |               |                        |
| Step 5                                                                                                    | Go to step 6. | The problem is solved. |
| <ul> <li>1 Turn off the printer, wait for 10 seconds, and then turn on the printer.</li> <li>2 Do the following:         <ul> <li>a Set the toner darkness to a darker setting.</li> <li>From the control panel, navigate to Settings &gt; Print &gt; Quality &gt; Toner Darkness.</li> <li>b Set the paper type, texture, and weight to match the paper loaded.</li> <li>From the control panel, navigate to Settings &gt; Paper &gt; Media Configuration &gt; Media Types.</li> </ul> </li> </ul> |               |                        |
| <ul> <li>Step 6</li> <li>1 Remove the imaging unit.</li> <li>2 Push either side of the transfer roller, and then check if it depresses and bounces back into place.</li> <li>3 If the transfer roller does not depress and bounce back into place, then reinstall the transfer roller.</li> </ul>                                                                                                    | Go to step 7. | The problem is solved. |

| Action                                                                                                    | Yes                                | Νο                     |
|----------------------------------------------------------------------------------------------------|------------------------------------|------------------------|
| <ol> <li>Firmly shake the toner<br/>cartridge to redistribute the<br/>toner, and then insert it.</li> <li>Turn off the printer, wait for 10<br/>seconds, and then turn on the<br/>printer.</li> </ol>                                        |                                    |                        |
| Does the problem remain?                                                                                                    |                                    |                        |
| <ol> <li>Step 7</li> <li>Make sure that the transfer<br/>roller is properly installed.</li> <li>Check the transfer roller for<br/>contamination and damage.</li> <li>Is the transfer roller free of<br/>contamination and damage?</li> </ol> | Go to step 9.                      | Go to step 8.          |
| <b>Step 8</b><br>Reinstall or replace the transfer<br>roller. See Transfer roller removal.<br>Does the problem remain?                                                                                                    | Go to step 9.                      | The problem is solved. |
| <b>Step 9</b><br>Replace the imaging unit. See<br>Transfer roller removal.<br>Does the problem remain?                                                                                                    | Go to step 10.                     | The problem is solved. |
| <ul> <li>Step 10</li> <li>1 Remove the right cover. See Right cover removal.</li> <li>2 Make sure that the HVPS1 cable on the controller board and HVPS is properly connected.</li> <li>Does the problem remain?</li> </ul>                  | Go to step 11.                     | The problem is solved. |
| <b>Step 11</b><br>Replace the HVPS. See HVPS<br>removal.<br>Does the problem remain?                                                                                                    | Contact the next level of support. | The problem is solved. |

# Paper Curl Check

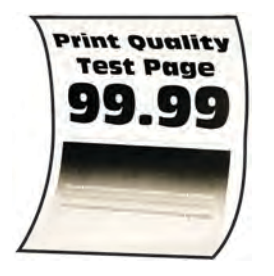

| Action                                                                                             | Yes           | Νο                     |
|----------------------------------------------------------------------------------------------------|---------------|------------------------|
| Step 1                                                                                             | Go to step 3. | Go to step 2.          |
| Check if the printer is using a genuine and supported Xerox toner cartridge.                       |               |                        |
| If the printer is using a third-party cartridge, then refer the users to their cartridge supplier. |               |                        |
| Is the printer using a genuine and supported Xerox toner cartridge?                                |               |                        |
| Step 2                                                                                             | Go to step 3. | The problem is solved. |
| Insert a genuine and supported<br>Xerox toner cartridge.                                           |               |                        |
| Does the problem remain?                                                                           |               |                        |
| Step 3                                                                                             | Go to step 5. | Go to step 4.          |
| Check if the printer is using a genuine and supported Xerox fuser.                                 |               |                        |
| Is the printer using a genuine and supported Xerox fuser?                                          |               |                        |
| Step 4                                                                                             | Go to step 5. | The problem is solved. |
| Insert a genuine and supported<br>Xerox fuser.                                                     |               |                        |
| Does the problem remain?                                                                           |               |                        |
| Step 5                                                                                             | Go to step 6. | The problem is solved. |

| Action                                                                                                    | Yes                                | No                     |
|----------------------------------------------------------------------------------------------------|------------------------------------|------------------------|
| Make sure that the paper guide setting matches the size of the paper loaded.                                            |                                    |                        |
| Does the problem remain?                                                                                                |                                    |                        |
| Step 6                                                                                                    | Go to step 7.                      | The problem is solved. |
| Set the paper type, texture, and weight to match the paper loaded.                                                      |                                    |                        |
| From the control panel, navigate<br>to <b>Settings &gt; Paper &gt; Media</b><br><b>Configuration &gt; Media Types</b> . |                                    |                        |
| Does the problem remain?                                                                                                |                                    |                        |
| Step 7                                                                                                    | Contact the next level of support. | The problem is solved. |
| <ol> <li>Make sure that the paper<br/>loaded is from a fresh package.</li> </ol>                                        |                                    |                        |
| Paper absorbs moisture due to<br>high humidity. Store paper in<br>its original wrapper until you<br>use it.             |                                    |                        |
| 2 Make sure that the printer supports the paper loaded.                                                                 |                                    |                        |
| Does the problem remain?                                                                                                |                                    |                        |

# Folded or Wrinkled Paper Check

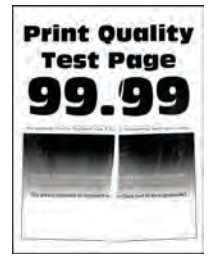

| Ad     | tion                                                                                                    | Yes           | No                     |
|--------|----------------------------------------------------------------------------------------------------|---------------|------------------------|
| Step 1 |                                                                                                    | Go to step 2. | The problem is solved. |
| 1      | Check if the printer is using a non-Xerox toner cartridge.                                                                         |               |                        |
|        | If the printer is using a third-<br>party cartridge, then refer the<br>users to their cartridge supplier.                          |               |                        |
| 2      | Make sure that the toner cartridge is compatible with the imaging unit.                                                            |               |                        |
| Do     | bes the problem remain?                                                                                                    |               |                        |
| St     | ep 2                                                                                                    | Go to step 3. | The problem is solved. |
| 1      | Check if the paper loaded is from a fresh package.                                                                                 |               |                        |
|        | Paper absorbs moisture due to<br>high humidity. Store paper in<br>its original wrapper until you<br>use it.                        |               |                        |
| 2      | Make sure that the printer supports the paper loaded.                                                                              |               |                        |
| Do     | bes the problem remain?                                                                                                    |               |                        |
| St     | ер 3                                                                                                    | Go to step 4. | The problem is solved. |
| 1      | Check the toner cartridge for leaks.                                                                                               |               |                        |
| 2      | Using an approved toner<br>vacuum, completely remove<br>the stray toner from the<br>printer, toner cartridge, and<br>imaging unit. |               |                        |
| Do     | pes the problem remain?                                                                                                    |               |                        |

| Action                                                                                      | Yes                                | No                     |
|---------------------------------------------------------------------------------------------|------------------------------------|------------------------|
| Step 4                                                                                      | Go to step 5.                      | The problem is solved. |
| 1 Remove the fuser. See Fuser removal.                                                      |                                    |                        |
| 2 Make sure that the fuser entry guide is free of waste toner and dust.                     |                                    |                        |
| Clean the fuser entry guide with a<br>toner vacuum and cloth. Do not<br>use compressed air. |                                    |                        |
| Does the problem remain?                                                                    |                                    |                        |
| Step 5                                                                                      | Contact the next level of support. | The problem is solved. |
| Replace the fuser.                                                                          |                                    |                        |
| Does the problem remain?                                                                    |                                    |                        |

#### Solid Black Pages Check

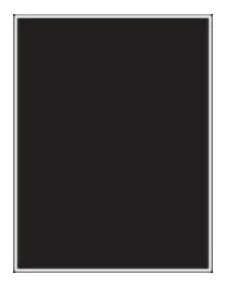

| Action                                                                                              | Yes           | Νο                     |
|----------------------------------------------------------------------------------------------------|---------------|------------------------|
| <b>Step 1</b><br>Check if the printer is using a<br>genuine and supported Xerox<br>toner cartridge. | Go to step 3. | Go to step 2.          |
| If the printer is using a third-party cartridge, then refer the users to their cartridge supplier.  |               |                        |
| Is the printer using a genuine and supported Xerox toner cartridge?                                 |               |                        |
| Step 2                                                                                              | Go to step 3. | The problem is solved. |

| Action                                                                                                    | Yes           | No                     |
|----------------------------------------------------------------------------------------------------|---------------|------------------------|
| Insert a genuine and supported<br>Xerox toner cartridge.<br>Does the problem remain?                              |               |                        |
| Step 3                                                                                                    | Go to step 6. | Go to step 4.          |
| 1 Remove any packing material left on the imaging unit.                                                           |               |                        |
| You may need a pair of pliers<br>to remove pieces of plastic<br>inside the imaging unit.                          |               |                        |
| 2 Check the charge roller contact<br>on the right side of the<br>imaging unit for damage and<br>contamination.    |               |                        |
|                                                                                                    |               |                        |
| Is the charge roller contact free of damage and contamination?                                                    |               |                        |
| <b>Step 4</b> <ol> <li>Perform a POR.</li> <li>Perform a print test.</li> <li>Does the problem remain?</li> </ol> | Go to step 5. | The problem is solved. |
| <b>Step 5</b><br>Replace the imaging unit.<br>Does the problem remain?                                            | Go to step 6. | The problem is solved. |

| Action                                                                                            | Yes                                | No                     |
|---------------------------------------------------------------------------------------------------|------------------------------------|------------------------|
| Step 6                                                                                            | Go to step 7.                      | The problem is solved. |
| 1 Remove the right cover. See Right cover removal.                                                |                                    |                        |
| 2 Make sure that the HVPS1<br>cable on the controller board<br>and HVPS is properly<br>connected. |                                    |                        |
| Does the problem remain?                                                                          |                                    |                        |
| Step 7                                                                                            | Contact the next level of support. | The problem is solved. |
| Replace the HVPS. See HVPS removal.                                                               |                                    |                        |
| Does the problem remain?                                                                          |                                    |                        |

## **Skewed Print Check**

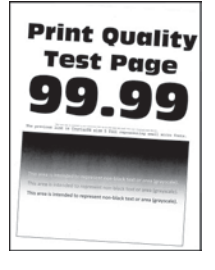

| Action                                                                 | Yes           | No                     |
|------------------------------------------------------------------------|---------------|------------------------|
| Step 1                                                                 | Go to step 3. | Go to step 2.          |
| Check the guides in the tray where the skewed prints are printed from. |               |                        |
| If the paper source is the MPF, then proceed to step 6.                |               |                        |
| Does the position of the guides match the paper loaded?                |               |                        |
| Step 2                                                                 | Go to step 3. | The problem is solved. |
| Adjust the guides to match the paper loaded.                           |               |                        |
| Does the problem remain?                                               |               |                        |

| Action                                                               | Yes            | No                     |
|----------------------------------------------------------------------|----------------|------------------------|
| Step 3                                                               | Go to step 5.  | Go to step 4.          |
| Check if the printer supports the paper loaded.                      |                |                        |
| Is the paper supported?                                              |                |                        |
| Step 4                                                               | Go to step 5.  | The problem is solved. |
| Remove the paper, and then load a supported one.                     |                |                        |
| Does the problem remain?                                             |                |                        |
| Step 5                                                               | Go to step 6.  | The problem is solved. |
| Perform a print test.                                                |                |                        |
| Does the problem remain?                                             |                |                        |
| Step 6                                                               | Go to step 8.  | Go to step 7.          |
| Check the guides in the MPF tray.                                    |                |                        |
| Does the position of the guides match the paper loaded?              |                |                        |
| Step 7                                                               | Go to step 8.  | The problem is solved. |
| Adjust the guides to match the paper loaded.                         |                |                        |
| Does the problem remain?                                             |                |                        |
| Step 8                                                               | Go to step 9.  | The problem is solved. |
| Make sure that the printer supports the paper loaded.                |                |                        |
| Does the problem remain?                                             |                |                        |
| Step 9                                                               | Go to step 11. | Go to step 10.         |
| Check the MPF pick roller for excess wear and contamination.         |                |                        |
| Is the MPF pick roller free from excess wear and contamination?      |                |                        |
| Step 10                                                              | Go to step 11. | The problem is solved. |
| Replace the front door with MPF pick roller. See Front door removal. |                |                        |
| Does the problem remain?                                             |                |                        |

| Action                                                                 | Yes                                | No                     |
|------------------------------------------------------------------------|------------------------------------|------------------------|
| Step 11                                                                | Go to step 12.                     | The problem is solved. |
| Reinstall or replace the transfer roller. See Transfer roller removal. |                                    |                        |
| Does the problem remain?                                               |                                    |                        |
| <b>Step 12</b><br>Replace the imaging unit.                            | Contact the next level of support. | The problem is solved. |
| Does the problem remain?                                               |                                    |                        |

#### Streaked Vertical Lines Appear On Prints During A Print Job Check

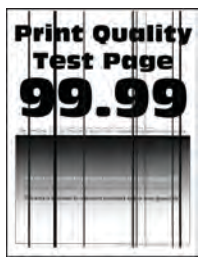

| Action                                                                                                    | Yes           | No                     |
|----------------------------------------------------------------------------------------------------|---------------|------------------------|
| Step 1                                                                                                    | Go to step 2. | The problem is solved. |
| <ol> <li>Make sure that the printer is<br/>not placed in a cold and damp<br/>area.</li> <li>Print 15 simplex pages to dry<br/>the transfer roller.</li> </ol> |               |                        |
| Does the problem remain?                                                                                                    |               |                        |
| Step 2                                                                                                    | Go to step 4. | Go to step 3.          |
| Check if the printer is using a genuine and supported Xerox toner cartridge.                                                                                  |               |                        |
| If the printer is using a third-party cartridge, then refer the users to their cartridge supplier.                                                            |               |                        |

| Action                                                                                                    | Yes                                | No                     |
|----------------------------------------------------------------------------------------------------|------------------------------------|------------------------|
| Is the printer using a genuine and supported Xerox toner cartridge?                                       |                                    |                        |
| <b>Step 3</b><br>Insert a genuine and supported<br>Xerox toner cartridge.<br>Does the problem remain?     | Go to step 4.                      | The problem is solved. |
| <b>Step 4</b><br>Check the status of the imaging<br>unit.<br>Is the imaging unit near its end of<br>life? | Go to step 6.                      | Go to step 5.          |
| <b>Step 5</b><br>Remove, and then insert the<br>imaging unit.<br>Does the problem remain?                 | Go to step 6.                      | The problem is solved. |
| <b>Step 6</b><br>Replace the imaging unit.<br>Does the problem remain?                                    | Contact the next level of support. | The problem is solved. |

# Horizontal Light Bands Check

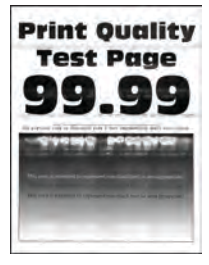

| Action                                                                                             | Yes                                | No                     |
|----------------------------------------------------------------------------------------------------|------------------------------------|------------------------|
| Step 1                                                                                             | Go to step 2.                      | Go to step 3.          |
| Check if the banding is along the edge of the paper.                                               |                                    |                        |
| Is the banding along the edge of the paper?                                                        |                                    |                        |
| Step 2                                                                                             | Go to step 3.                      | The problem is solved. |
| Replace the fuser. See Fuser removal.                                                              |                                    |                        |
| Does the problem remain?                                                                           |                                    |                        |
| Step 3                                                                                             | Go to step 4.                      | Go to step 5           |
| Check if the toner cartridge is<br>empty or if it has reached its end<br>of life.                  |                                    |                        |
| Is the toner cartridge empty or has reached its end of life?                                       |                                    |                        |
| Step 4                                                                                             | Go to step 5.                      | The problem is solved. |
| Replace the toner cartridge.                                                                       |                                    |                        |
| Does the problem remain?                                                                           |                                    |                        |
| Step 5                                                                                             | Contact the next level of support. | Go to step 6.          |
| Check if the printer is using a genuine and supported Xerox toner cartridge.                       |                                    |                        |
| If the printer is using a third-party cartridge, then refer the users to their cartridge supplier. |                                    |                        |
| Is the printer using a genuine and supported Xerox toner cartridge?                                |                                    |                        |
| Step 6                                                                                             | Contact the next level of support. | The problem is solved. |
| Insert a genuine and supported<br>Xerox toner cartridge.                                           |                                    |                        |
| Does the problem remain?                                                                           |                                    |                        |

# Vertical Light Bands Check

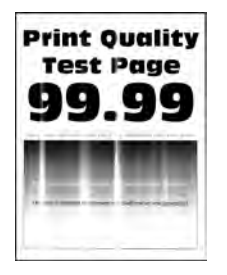

Note: Before performing this print quality check, print the Print Quality Test Pages. From the control panel, navigate to Settings > Troubleshooting > Print Quality Test Pages, and then perform the initial print quality check. See Performing the initial troubleshooting check.

| Action                                                                                                   | Yes           | No                     |
|----------------------------------------------------------------------------------------------------|---------------|------------------------|
| Step 1                                                                                                   | Go to step 2. | Go to step 3.          |
| Check if the banding is along the edge of the paper.                                                     |               |                        |
| Is the banding along the edge of the paper?                                                              |               |                        |
| Step 2                                                                                                   | Go to step 3. | The problem is solved. |
| Replace the fuser. See Fuser removal.                                                                    |               |                        |
| Does the problem remain?                                                                                 |               |                        |
| Step 3                                                                                                   | Go to step 5. | Go to step 4.          |
| Check if the printer is using a genuine and supported Xerox toner cartridge.                             |               |                        |
| If the printer is using a third-party<br>cartridge, then refer the users to<br>their cartridge supplier. |               |                        |
| Is the printer using a genuine and supported Xerox toner cartridge?                                      |               |                        |

58 Xerox<sup>®</sup> B310 Printer Service Manual

| Action                                                                                                    | Yes                                | No                     |
|----------------------------------------------------------------------------------------------------|------------------------------------|------------------------|
| <b>Step 4</b><br>Insert a genuine and supported<br>Xerox toner cartridge.<br>Does the problem remain?                                                                 | Go to step 5.                      | The problem is solved. |
| <ul> <li>Step 5</li> <li>1 Remove the imaging unit.</li> <li>2 Clean the printhead laser glass window with a soft cloth.</li> <li>Does the problem remain?</li> </ul> | Contact the next level of support. | The problem is solved. |

## Vertical Dark Bands Check

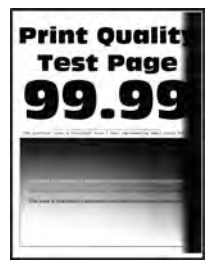

| Action                                                  | Yes           | Νο                     |
|---------------------------------------------------------|---------------|------------------------|
| Step 1                                                  | Go to step 2. | Go to step 3.          |
| Check if the banding is along the edge of the paper.    |               |                        |
| Is the banding along the edge of the paper?             |               |                        |
| Step 2                                                  | Go to step 3. | The problem is solved. |
| Replace the fuser. See Fuser removal.                   |               |                        |
| Does the problem remain?                                |               |                        |
| Step 3                                                  | Go to step 4. | The problem is solved. |
| 1 Remove any packing material left on the imaging unit. |               |                        |

| Action                                                                                                 | Yes                                | No                     |
|----------------------------------------------------------------------------------------------------|------------------------------------|------------------------|
| You may need a pair of pliers<br>to remove pieces of plastic<br>inside the imaging unit.               |                                    |                        |
| 2 Make sure that there are no<br>obstructions between the<br>charge roller and<br>photoconductor drum. |                                    |                        |
| Does the problem remain?                                                                               |                                    |                        |
| Step 4                                                                                                 | Go to step 6.                      | Go to step 5.          |
| Check if the printer is using a genuine and supported Xerox toner cartridge.                           |                                    |                        |
| If the printer is using a third-party cartridge, then refer the users to their cartridge supplier.     |                                    |                        |
| Is the printer using a genuine and supported Xerox toner cartridge?                                    |                                    |                        |
| Step 5                                                                                                 | Go to step 6.                      | The problem is solved. |
| Insert a genuine and supported<br>Xerox toner cartridge.                                               |                                    |                        |
| Does the problem remain?                                                                               |                                    |                        |
| Step 6                                                                                                 | Contact the next level of support. | The problem is solved. |
| Remove, and then insert the imaging unit.                                                              |                                    |                        |
| Does the problem remain?                                                                               |                                    |                        |

## Vertical Dark Streaks With Print Missing Check

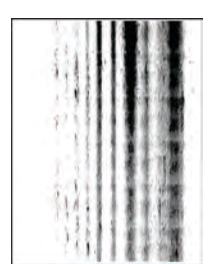

Note: Before performing this print quality check, print the Print Quality Test Pages. From the control panel, navigate to Settings > Troubleshooting > Print Quality Test Pages, and then perform the initial print quality check. See Performing the initial troubleshooting check.

60 Xerox<sup>®</sup> B310 Printer Service Manual

| Action                                                                                             | Yes           | No                     |
|----------------------------------------------------------------------------------------------------|---------------|------------------------|
| Step 1                                                                                             | Go to step 2. | Go to step 3.          |
| Check if the toner cartridge is<br>empty or if it has reached its end<br>of life.                  |               |                        |
| Is the toner cartridge empty or has reached its end of life?                                       |               |                        |
| Step 2                                                                                             | Go to step 3. | The problem is solved. |
| Replace the toner cartridge.                                                                       |               |                        |
| Does the problem remain?                                                                           |               |                        |
| Step 3                                                                                             | Go to step 5. | Go to step 4.          |
| Check if the printer is using a genuine and supported Xerox toner cartridge.                       |               |                        |
| If the printer is using a third-party cartridge, then refer the users to their cartridge supplier. |               |                        |
| Is the printer using a genuine and supported Xerox toner cartridge?                                |               |                        |
| Step 4                                                                                             | Go to step 5. | The problem is solved. |
| Insert a genuine and supported<br>Xerox toner cartridge.                                           |               |                        |
| Does the problem remain?                                                                           |               |                        |

| Ac       | tion                                                                                                    | Yes                                | No                     |
|----------|----------------------------------------------------------------------------------------------------|------------------------------------|------------------------|
| St       | ер 5                                                                                                    | Contact the next level of support. | Go to step 6.          |
| 1        | Remove any packing material<br>left on the imaging unit.                                                     |                                    |                        |
|          | You may need a pair of pliers<br>to remove pieces of plastic<br>inside the imaging unit.                     |                                    |                        |
| 2        | Check the charge roller contact<br>on the right side of the<br>imaging unit for damage and<br>contamination. |                                    |                        |
|          |                                                                                                    |                                    |                        |
| Is<br>da | the charge roller contact free of mage and contamination?                                                    |                                    |                        |
| St       | ер б                                                                                                    | Contact the next level of support. | The problem is solved. |
| Re       | place the imaging unit.                                                                                      |                                    |                        |
| Do       | bes the problem remain?                                                                                      |                                    |                        |

# White Streaks and Voided Areas Check

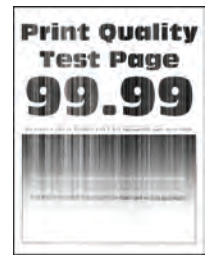

Note: Before performing this print quality check, print the Print Quality Test Pages. From the control panel, navigate to **Settings > Troubleshooting > Print Quality Test Pages**, and then perform the initial print quality check. See Performing the initial troubleshooting check.

| Action                                                                                             | Yes                                | No                                 |
|----------------------------------------------------------------------------------------------------|------------------------------------|------------------------------------|
| Step 1                                                                                             | Go to step 3.                      | Go to step 2.                      |
| Check if the printer is using a genuine and supported Xerox toner cartridge.                       |                                    |                                    |
| If the printer is using a third-party cartridge, then refer the users to their cartridge supplier. |                                    |                                    |
| Is the printer using a genuine and supported Xerox toner cartridge?                                |                                    |                                    |
| Step 2                                                                                             | Go to step 3.                      | The problem is solved.             |
| Insert a genuine and supported<br>Xerox toner cartridge.                                           |                                    |                                    |
| Does the problem remain?                                                                           |                                    |                                    |
| Step 3                                                                                             | Go to step 4.                      | The problem is solved.             |
| <ol> <li>Perform a POR.</li> <li>Perform a print test.</li> </ol>                                  |                                    |                                    |
| Does the problem remain?                                                                           |                                    |                                    |
| Step 4                                                                                             | Go to step 5.                      | Contact the next level of support. |
| Check the status of the imaging unit.                                                              |                                    |                                    |
| Is the imaging unit near its end of life?                                                          |                                    |                                    |
| Step 5                                                                                             | Contact the next level of support. | The problem is solved.             |
| Replace the imaging unit.                                                                          |                                    |                                    |
| Does the problem remain?                                                                           |                                    |                                    |

# **Clipped Pages or Images Check**

| Pri      |  |
|----------|--|
| a        |  |
| -        |  |
| <b>.</b> |  |
| -        |  |
|          |  |

1º

| Action                                                                                                    | Yes           | No                     |
|----------------------------------------------------------------------------------------------------|---------------|------------------------|
| <ul> <li>Step 1</li> <li>1 Remove any packing material left on the imaging unit.<br/>You may need a pair of pliers to remove pieces of plastic inside the imaging unit.</li> <li>2 Make sure that there are no obstructions between the charge roller and photoconductor drum.</li> <li>Does the problem remain?</li> </ul> | Go to step 2. | The problem is solved. |
| <b>Step 2</b><br>Remove, and then insert the toner<br>cartridge.<br>Does the problem remain?                                                                                                    | Go to step 3. | The problem is solved. |
| Step 3<br>Check if the printer is using a<br>genuine and supported Xerox<br>toner cartridge.<br>If the printer is using a third-party<br>cartridge, then refer the users to<br>their cartridge supplier.<br>Is the printer using a genuine and<br>supported Xerox toner cartridge?                                          | Go to step 5. | Go to step 4.          |
| <b>Step 4</b><br>Insert a genuine and supported<br>Xerox toner cartridge.<br>Does the problem remain?                                                                                                    | Go to step 5. | The problem is solved. |
| <b>Step 5</b><br>Remove, and then insert the<br>imaging unit.<br>Does the problem remain?                                                                                                    | Go to step 6. | The problem is solved. |

| Action                                                                                                    | Yes                                | No                     |
|----------------------------------------------------------------------------------------------------|------------------------------------|------------------------|
| Step 6                                                                                                    | Go to step 7.                      | The problem is solved. |
| Replace the imaging unit.                                                                                           |                                    |                        |
| Does the problem remain?                                                                                            |                                    |                        |
| Step 7                                                                                                    | Contact the next level of support. | The problem is solved. |
| <ol> <li>Remove the imaging unit.</li> <li>Clean the printhead laser glass<br/>window with a soft cloth.</li> </ol> |                                    |                        |
| Does the problem remain?                                                                                            |                                    |                        |

#### **Incorrect Margins On Prints Check**

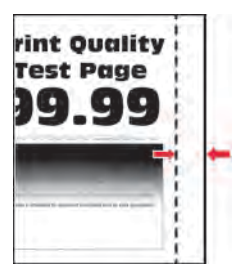

| Action                                                                                                   | Yes                                | No                     |
|----------------------------------------------------------------------------------------------------|------------------------------------|------------------------|
| Step 1                                                                                                   | Go to step 2.                      | The problem is solved. |
| Adjust the guides in the tray to match the size of the paper loaded.                                     |                                    |                        |
| Does the problem remain?                                                                                 |                                    |                        |
| Step 2                                                                                                   | Contact the next level of support. | The problem is solved. |
| Do either of the following:                                                                              |                                    |                        |
| • Set the paper size to match the paper loaded in the tray.                                              |                                    |                        |
| Enter the Diagnostics menu, and then navigate to:                                                        |                                    |                        |
| Printer diagnostics &<br>adjustments > Printer<br>registration adjustments                               |                                    |                        |
| <ul> <li>Change the paper loaded in<br/>the tray to match the paper<br/>size set in the tray.</li> </ul> |                                    |                        |
| Does the problem remain?                                                                                 |                                    |                        |

# **Toner Rubs Off Check**

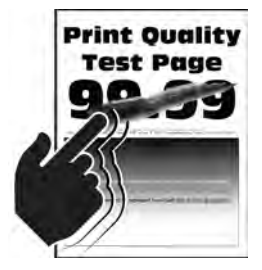

| Action                                                                                                    | Yes                                | No                     |
|----------------------------------------------------------------------------------------------------|------------------------------------|------------------------|
| Step 1                                                                                                    | Go to step 3.                      | Go to step 2.          |
| Check if the printer is using a genuine and supported Xerox toner cartridge.                                            |                                    |                        |
| If the printer is using a third-party cartridge, then refer the users to their cartridge supplier.                      |                                    |                        |
| Is the printer using a genuine and supported Xerox toner cartridge?                                                     |                                    |                        |
| Step 2                                                                                                    | Go to step 3.                      | The problem is solved. |
| Insert a genuine and supported<br>Xerox toner cartridge.                                                                |                                    |                        |
| Does the problem remain?                                                                                                |                                    |                        |
| Step 3                                                                                                    | Go to step 4.                      | The problem is solved. |
| Set the paper type, texture, and weight to match the paper loaded.                                                      |                                    |                        |
| From the control panel, navigate<br>to <b>Settings &gt; Paper &gt; Media</b><br><b>Configuration &gt; Media Types</b> . |                                    |                        |
| Does the problem remain?                                                                                                |                                    |                        |
| Step 4                                                                                                    | Go to step 5.                      | The problem is solved. |
| Remove, and then install the fuser.<br>See Fuser removal.                                                               |                                    |                        |
| Does the problem remain?                                                                                                |                                    |                        |
| Step 5                                                                                                    | Contact the next level of support. | The problem is solved. |
| Replace the fuser.                                                                                                    |                                    |                        |
| Does the problem remain?                                                                                                |                                    |                        |

#### Toner Specks Appear On Prints During A Print Job Check

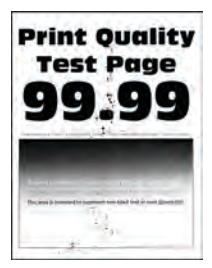

Note: Before performing this print quality check, print the Print Quality Test Pages. From the control panel, navigate to Settings > Troubleshooting > Print Quality Test Pages, and then perform the initial print quality check. See Performing The Initial Troubleshooting Check.

| Action                                                                                                    | Yes           | No                     |
|----------------------------------------------------------------------------------------------------|---------------|------------------------|
| Step 1                                                                                                    | Go to step 3. | Go to step 2.          |
| Check if the printer is using a genuine and supported Xerox toner cartridge.                                                                                                    |               |                        |
| If the printer is using a third-party cartridge, then refer the users to their cartridge supplier.                                                                                                    |               |                        |
| Is the printer using a genuine and supported Xerox toner cartridge?                                                                                                    |               |                        |
| Step 2                                                                                                    | Go to step 3. | The problem is solved. |
| Insert a genuine and supported<br>Xerox toner cartridge.                                                                                                    |               |                        |
| Does the problem remain?                                                                                                    |               |                        |
| <ul> <li>Step 3</li> <li>1 From the control panel,<br/>navigate to Settings &gt; Reports<br/>&gt; Device &gt; Device Statistics.</li> <li>2 From the Supply Information<br/>section of the pages printed,<br/>check the status of the<br/>imaging unit.</li> <li>Is the imaging unit near its end of<br/>life or showing signs of toner<br/>leakage?</li> </ul> | Go to step 4. | Go to step 5.          |
| <b>Step 4</b><br>Replace the imaging unit.                                                                                                    | Go to step 5. | The problem is solved. |

#### 68 Xerox<sup>®</sup> B310 Printer

Service Manual

| Action                                                                                                    | Yes                                | No                                 |
|----------------------------------------------------------------------------------------------------|------------------------------------|------------------------------------|
| Does the problem remain?                                                                                                    |                                    |                                    |
| Step 5                                                                                                    | Go to step 6.                      | Go to step 7.                      |
| Check if toner specks appear only<br>on the edges or back side of the<br>paper.                                                 |                                    |                                    |
| Do toner specks appear only on<br>the edges or back side of the<br>paper?                                                       |                                    |                                    |
| Step 6                                                                                                    | Go to step 7.                      | The problem is solved.             |
| Replace the transfer roller. See Transfer roller removal.                                                                       |                                    |                                    |
| Does the problem remain?                                                                                                    |                                    |                                    |
| Step 7                                                                                                    | Go to step 8.                      | Contact the next level of support. |
| Check the printer for stray toner contamination.                                                                                |                                    |                                    |
| Is the printer contaminated with stray toner?                                                                                   |                                    |                                    |
| Step 8                                                                                                    | Contact the next level of support. | The problem is solved.             |
| Using an approved toner vacuum,<br>completely remove the stray toner<br>from the printer, toner cartridge,<br>and imaging unit. |                                    |                                    |
| Does the problem remain?                                                                                                    |                                    |                                    |

# **Repeating Defects Check**

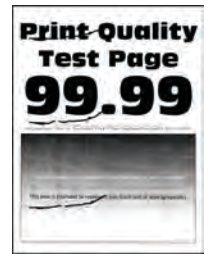

| Action                                                                                                    | Yes           | No                     |
|----------------------------------------------------------------------------------------------------|---------------|------------------------|
| Step 1                                                                                                    | Go to step 2. | Go to step 3.          |
| Using the Print Quality Test Pages,<br>check if the distance between the<br>repeating defects is equal to any<br>of the following: |               |                        |
| <ul><li>37.7mm (1.48in.)</li><li>96mm (3.78in.)</li></ul>                                                                          |               |                        |
| Does the distance between the repeating defects match any of the measurements?                                                     |               |                        |
| Step 2                                                                                                    | Go to step 3. | The problem is solved. |
| Replace the imaging unit.                                                                                                    |               |                        |
| Does the problem remain?                                                                                                    |               |                        |
| Step 3                                                                                                    | Go to step 4. | Go to step 5.          |
| Check if the distance between the<br>repeating defects is equal to any<br>of the following:                                        |               |                        |
| <ul><li>37.5mm (1.48in.)</li><li>43.5mm (1.71in.)</li></ul>                                                                        |               |                        |
| Does the distance between the<br>repeating defects match any of<br>the measurements?                                               |               |                        |
| Step 4                                                                                                    | Go to step 5. | The problem is solved. |
| Replace the toner cartridge.                                                                                                    |               |                        |
| Does the problem remain?                                                                                                    |               |                        |
| Step 5                                                                                                    | Go to step 6. | Go to step 7.          |
| Check if the distance between the repeating defects is equal to 52mm (2.05in.).                                                    |               |                        |
| Does the distance between the<br>repeating defects match the<br>measurement?                                                       |               |                        |
| Step 6                                                                                                    | Go to step 7. | The problem is solved. |
| Replace the transfer roller. See<br>Transfer roller removal.                                                                       |               |                        |
| Does the problem remain?                                                                                                    |               |                        |

| Action                                                                                | Yes                                | No                                 |
|---------------------------------------------------------------------------------------|------------------------------------|------------------------------------|
| Step 7                                                                                | Go to step 8.                      | Contact the next level of support. |
| Check if the distance between the repeating defects is equal to any of the following: |                                    |                                    |
| <ul><li>62.5mm (2.46in.)</li><li>79.8mm (3.14in.)</li></ul>                           |                                    |                                    |
| Does the distance between the<br>repeating defects match any of<br>the measurements?  |                                    |                                    |
| Step 8                                                                                | Contact the next level of support. | The problem is solved.             |
| Replace the fuser. See Fuser removal.                                                 |                                    |                                    |
| Does the problem remain?                                                              |                                    |                                    |

# Paper Jams

# 200 Paper Jams

#### 200 Paper Jam Messages

| Error code | Description                                                                                                   | Action                                                          |
|------------|----------------------------------------------------------------------------------------------------|-----------------------------------------------------------------|
| 200.02     | Paper fed from the MPF was<br>detected earlier than expected at<br>the sensor (input).                        | See Sensor (input): Paper arrived too early jam service check . |
| 200.04     | Paper fed from the MPF cleared<br>the sensor (input) earlier than<br>expected.                                | See Sensor (input): Paper cleared too early jam service check . |
| 200.05     | Paper fed from the MPF never cleared the sensor (input).                                                      | See Sensor (input): Paper failed to clear jam service check .   |
| 200.06     | Paper fed from the MPF was<br>detected later than expected or<br>was never detected at the sensor<br>(input). | See Sensor (input): Paper failed to arrive jam service check .  |
| 200.12     | Paper fed from tray 1 was<br>detected earlier than expected at<br>the sensor (input).                         | See Sensor (input): Paper arrived too early jam service check . |
| 200.13     | Paper fed from tray 1 was<br>detected later than expected or<br>was never detected at the sensor<br>(input).  | See Sensor (input): Paper failed to arrive jam service check .  |
| 200.14     | Paper fed from tray 1 cleared the sensor (input) earlier than expected.                                       | See Sensor (input): Paper cleared too early jam service check . |
| 200.15     | Paper fed from tray 1 never cleared the sensor (input).                                                       | See Sensor (input): Paper failed to clear jam service check .   |
| 200.22     | Paper fed from tray 2 was<br>detected earlier than expected at<br>the sensor (input).                         | See Sensor (input): Paper arrived too early jam service check . |
| 200.23     | Paper fed from tray 2 was<br>detected later than expected or<br>was never detected at the sensor<br>(input).  | See Sensor (input): Paper failed to arrive jam service check .  |

72 Xerox<sup>®</sup> B310 Printer Service Manual
| Error code | Description                                                                  | Action                                                          |
|------------|------------------------------------------------------------------------------|-----------------------------------------------------------------|
| 200.24     | Paper fed from tray 2 cleared the sensor (input) earlier than expected.      | See Sensor (input): Paper cleared too early jam service check . |
| 200.25     | Paper fed from tray 2 never cleared the sensor (input).                      | See Sensor (input): Paper failed to clear jam service check .   |
| 200.91     | Paper remains detected at the sensor (input) after the printer is turned on. | See Sensor (input): Static jam service check .                  |

### Sensor (Input): Paper Arrived Too Early Jam Service Check

| Action                                                                                                    | Yes                                | No                     |
|----------------------------------------------------------------------------------------------------|------------------------------------|------------------------|
| <b>Step 1</b><br>Identify the source tray.<br>Is MPF the source tray?                                                                                                    | Go to step 2.                      | Go to step 4.          |
| <ul> <li>Step 2</li> <li>1 Make sure that the MPF pick roller is free of contamination.</li> <li>2 Clean the MPF pick roller.</li> <li>Does the problem remain?</li> </ul> | Go to step 3.                      | The problem is solved. |
| <b>Step 3</b><br>Replace the front door. See Front<br>door removal.<br>Does the problem remain?                                                                            | Contact the next level of support. | The problem is solved. |
| <b>Step 4</b><br>Make sure that the paper is<br>properly loaded in the tray.<br>Does the problem remain?                                                                   | Go to step 5.                      | The problem is solved. |
| <b>Step 5</b><br>Make sure that each tray is free of<br>paper fragments and partially fed<br>paper.<br>Does the problem remain?                                            | Go to step 6.                      | The problem is solved. |

| Action                                                                                                    | Yes                                | No                     |
|----------------------------------------------------------------------------------------------------|------------------------------------|------------------------|
| <ul> <li>Step 6</li> <li>1 Make sure that the pick roller<br/>and separator roller are free<br/>from contamination.</li> <li>2 Clean the pick roller and<br/>separator roller.</li> <li>Does the problem remain?</li> </ul>                                                                                                    | Go to step 7.                      | The problem is solved. |
| <ul> <li>Step 7</li> <li>1 Enter the Diagnostics menu, and then navigate to:</li> <li>Printer diagnostics &amp; adjustments &gt; Sensor tests</li> <li>2 Find the sensor (input).</li> <li>3 Make sure that the sensor actuator freely moves and is not stuck.</li> <li>Does the sensor status change while toggling the sensor?</li> </ul> | Go to step 9.                      | Go to step 8.          |
| <ul> <li>Step 8</li> <li>1 Remove the right cover. See Right cover removal.</li> <li>2 Make sure that the JMTR1 sensor cable is properly connected to the controller board.</li> <li>Does the problem remain?</li> </ul>                                                                                                    | Go to step 9.                      | The problem is solved. |
| <b>Step 9</b><br>Perform a print test.<br>Does the problem remain?                                                                                                    | Contact the next level of support. | The problem is solved. |

### Sensor (Input): Paper Cleared Too Early Jam Service Check

| Action                                                                                                    | Yes           | No                     |
|----------------------------------------------------------------------------------------------------|---------------|------------------------|
| <ul> <li>Step 1</li> <li>1 Remove the tray insert.</li> <li>2 Make sure that the paper is properly loaded in the tray.</li> <li>3 From the printer control panel or Printing Preferences or Print dialog, verify the paper size settings.</li> <li>The tray has no size sensing mechanism. Manually set the paper size through the printer control panel or Printing Preferences or Print dialog.</li> <li>Does the paper size match the settings that you want?</li> </ul> | Go to step 3. | Go to step 2.          |
| <b>Step 2</b><br>Change the paper size or adjust<br>the size setting in the tray.<br>Does the problem remain?                                                                                                    | Go to step 3. | The problem is solved. |
| <ul> <li>Step 3</li> <li>1 Make sure that the tray is not overfilled.</li> <li>2 Make sure that the paper guides are not set too tight against the paper.</li> <li>Does the problem remain?</li> </ul>                                                                                                    | Go to step 4. | The problem is solved. |
| <b>Step 4</b><br>Check the tray for crumpled,<br>damaged, or deformed paper.<br>Are there crumpled, damaged, or<br>deformed paper in the tray?                                                                                                    | Go to step 5. | Go to step 6.          |
| <b>Step 5</b><br>Replace the crumpled, damaged,<br>or deformed paper.<br>Does the problem remain?                                                                                                    | Go to step 6. | The problem is solved. |
| Step 6                                                                                                    | Go to step 8. | Go to step 7.          |

| Action                                                                                         |                                        | Yes                                | No                     |
|------------------------------------------------------------------------------------------------|----------------------------------------|------------------------------------|------------------------|
| 1 Enter theDiagn and then navig                                                                | ostics menu,<br>ate to:                |                                    |                        |
| Printer diagnos<br>adjustments >                                                               | stics &<br>Sensor tests                |                                    |                        |
| <ol> <li>Find the sensor</li> <li>Make sure that<br/>actuator freely<br/>not stuck.</li> </ol> | (input).<br>the sensor<br>moves and is |                                    |                        |
| Does the sensor sto<br>while toggling the                                                      | atus change<br>sensor?                 |                                    |                        |
| Step 7                                                                                         |                                        | Go to step 8.                      | The problem is solved. |
| 1 Remove the rig<br>Right cover rem                                                            | nt cover. See<br>Ioval.                |                                    |                        |
| 2 Make sure that<br>sensor cable is<br>connected to th<br>board.                               | the JMTR1<br>properly<br>ne controller |                                    |                        |
| Does the problem i                                                                             | remain?                                |                                    |                        |
| Step 8                                                                                         |                                        | Contact the next level of support. | The problem is solved. |
| Perform a print tes                                                                            | t.                                     |                                    |                        |
| Does the problem i                                                                             | remain?                                |                                    |                        |

#### Sensor (Input): Paper Failed To Arrive Jam Service Check

Note: This service check is not applicable to tray 2.

| Action                                                                                                    | Yes           | No                     |
|----------------------------------------------------------------------------------------------------|---------------|------------------------|
| <ul> <li>Step 1</li> <li>1 Remove the tray insert.</li> <li>2 Make sure that the paper is properly loaded in the tray.</li> <li>3 From the printer control panel or Printing Preferences or Print dialog, verify the paper size settings.</li> <li>The tray has no size sensing mechanism. Manually set the paper size through the printer control panel or Printing Preferences or Print dialog.</li> <li>Does the paper size match the settings that you want?</li> </ul> | Go to step 3. | Go to step 2.          |
| <b>Step 2</b><br>Change the paper size or adjust<br>the size setting in the tray.<br>Does the problem remain?                                                                                                    | Go to step 3. | The problem is solved. |
| <ul> <li>Step 3</li> <li>1 Make sure that the tray is not overfilled.</li> <li>2 Make sure that the paper guides are not set too tight against the paper.</li> <li>Does the problem remain?</li> </ul>                                                                                                    | Go to step 4. | The problem is solved. |
| <b>Step 4</b><br>Check the tray for crumpled,<br>damaged, or deformed paper.<br>Are there crumpled, damaged, or<br>deformed paper in the tray?                                                                                                    | Go to step 5. | Go to step 6.          |
| <b>Step 5</b><br>Replace the crumpled, damaged,<br>or deformed paper.<br>Does the problem remain?                                                                                                    | Go to step 6. | The problem is solved. |
| Step 6<br>1 Enter theDiagnostics menu,<br>and then navigate to:                                                                                                    | Go to step 8. | Go to step 7.          |

| Action                                                                                                    | Yes                                | No                     |
|----------------------------------------------------------------------------------------------------|------------------------------------|------------------------|
| Printer diagnostics &<br>adjustments > Sensor tests                                                                             |                                    |                        |
| <ol> <li>Find the sensor (input).</li> <li>Make sure that the sensor<br/>actuator freely moves and is<br/>not stuck.</li> </ol> |                                    |                        |
| Does the sensor status change while toggling the sensor?                                                                        |                                    |                        |
| Step 7                                                                                                    | Go to step 8.                      | The problem is solved. |
| 1 Remove the right cover. See Right cover removal.                                                                              |                                    |                        |
| 2 Make sure that the JMTR1<br>sensor cable is properly<br>connected to the controller<br>board.                                 |                                    |                        |
| Does the problem remain?                                                                                                    |                                    |                        |
| Step 8                                                                                                    | Contact the next level of support. | The problem is solved. |
| Perform a print test.                                                                                                    |                                    |                        |
| Does the problem remain?                                                                                                    |                                    |                        |

### Sensor Input): Paper Failed To Clear Jam Service Check

| Action                                                                                                    | Yes           | No                     |
|----------------------------------------------------------------------------------------------------|---------------|------------------------|
| Step 1                                                                                                    | Go to step 3. | Go to step 2.          |
| <ol> <li>Remove the tray insert.</li> <li>Make sure that the paper is<br/>properly loaded in the tray.</li> <li>From the printer control panel<br/>or Printing Preferences or Print<br/>dialog, verify the paper size<br/>settings.</li> </ol> |               |                        |
| The tray has no size sensing<br>mechanism. Manually set the<br>paper size through the printer<br>control panel or Printing<br>Preferences or Print dialog.                                                                                     |               |                        |
| settings that you want?                                                                                                    |               |                        |
| Step 2                                                                                                    | Go to step 3. | The problem is solved. |

| Action                                                                                                    | Yes            | No                     |
|----------------------------------------------------------------------------------------------------|----------------|------------------------|
| Change the paper size or adjust<br>the size setting in the tray.<br>Does the problem remain?                                                                                                    |                |                        |
| <ul> <li>Step 3</li> <li>1 Make sure that the tray is not overfilled.</li> <li>2 Make sure that the paper guides are not set too tight against the paper.</li> <li>Does the problem remain?</li> </ul> | Go to step 4.  | The problem is solved. |
| <b>Step 4</b><br>Check the tray for crumpled,<br>damaged, or deformed paper.<br>Are there crumpled, damaged, or<br>deformed paper in the tray?                                                         | Go to step 5.  | Go to step 6.          |
| <b>Step 5</b><br>Replace the crumpled, damaged,<br>or deformed paper.<br>Does the problem remain?                                                                                                    | Go to step 6.  | The problem is solved. |
| <b>Step 6</b><br>Identify the source tray.<br>Is MPF the source tray?                                                                                                    | Go to step 7.  | Go to step 9.          |
| <b>Step 7</b><br>Make sure that the MPF pick roller<br>is free of contamination.<br>Does the problem remain?                                                                                           | Go to step 8.  | The problem is solved. |
| Step 8<br>Replace the front door. See Front<br>door removal.<br>Does the problem remain?                                                                                                    | Go to step 9.  | The problem is solved. |
| <b>Step 9</b><br>Make sure that the pick roller is<br>free of contamination.<br>Does the problem remain?                                                                                               | Go to step 10. | The problem is solved. |

| Action                                                                                                    | Yes                                | No                     |
|----------------------------------------------------------------------------------------------------|------------------------------------|------------------------|
| <ul><li>Step 10</li><li>1 Replace the pick roller.</li><li>2 Replace the separator roller.</li><li>Does the problem remain?</li></ul>                                                                                                    | Go to step 11.                     | The problem is solved. |
| <ul> <li>Step 11</li> <li>1 Enter the Diagnostics menu, and then navigate to:</li> <li>Printer diagnostics &amp; adjustments &gt; Sensor tests</li> <li>2 Find the sensor (input).</li> <li>3 Make sure that the sensor actuator freely moves and is not stuck.</li> <li>Does the sensor status change while toggling the sensor?</li> </ul> | Go to step 13.                     | Go to step 12.         |
| <ul> <li>Step 12</li> <li>1 Remove the right cover. See Right cover removal.</li> <li>2 Make sure that the JMTR1 sensor cable is properly connected to the controller board.</li> <li>Does the problem remain?</li> </ul>                                                                                                    | Go to step 13.                     | The problem is solved. |
| <b>Step 13</b><br>Perform a print test.<br>Does the problem remain?                                                                                                    | Contact the next level of support. | The problem is solved. |

### Sensor (Input): Static Jam Service Check

| Action                                                             | Yes           | No                     |
|--------------------------------------------------------------------|---------------|------------------------|
| Step 1                                                             | Go to step 3. | Go to step 2.          |
| fragments and partially fed paper.                                 |               |                        |
| Is the paper path free of paper fragments and partially fed paper? |               |                        |
| Step 2                                                             | Go to step 3. | The problem is solved. |

80 Xerox<sup>®</sup> B310 Printer Service Manual

| Action                                                                                                    | Yes                                | No                     |
|----------------------------------------------------------------------------------------------------|------------------------------------|------------------------|
| Remove the paper fragments and partially fed paper.<br>Does the problem remain?                                                                                                    |                                    |                        |
| Step 3                                                                                                    | Go to step 5.                      | Go to step 4.          |
| 1 Enter the Diagnostics menu, and then navigate to:                                                                                                    |                                    |                        |
| Printer diagnostics &<br>adjustments > Sensor tests                                                                                                    |                                    |                        |
| <ol> <li>Find the sensor (input).</li> <li>Make sure that the sensor<br/>actuator freely moves and is<br/>not stuck.</li> </ol>                                                                                             |                                    |                        |
| Does the sensor status change while toggling the sensor?                                                                                                    |                                    |                        |
| Step 4                                                                                                    | Go to step 5.                      | The problem is solved. |
| <ol> <li>Remove the right cover. See<br/><u>Right cover removal</u>.</li> <li>Make sure that the JMTR1<br/>sensor cable is properly<br/>connected to the controller<br/>board.</li> <li>Does the problem remain?</li> </ol> |                                    |                        |
| Step 5                                                                                                    | Contact the next level of support  | The problem is solved  |
| Perform a print test.                                                                                                    | contact the next level of support. | The problem is solved. |
| Does the problem remain?                                                                                                    |                                    |                        |

## 202 Paper Jams

### 202 Paper Jam Messages

| Error code | Description                                                      | Action                                                              |
|------------|------------------------------------------------------------------|---------------------------------------------------------------------|
| 202.03     | Paper fed from the MPF never arrived at the sensor (fuser exit). | See Sensor (fuser exit): Paper failed to arrive jam service check . |
| 202.13     | Paper fed from tray 1 never arrived at the sensor (fuser exit).  |                                                                     |

| Error code | Description                                                                       | Action                                                               |
|------------|-----------------------------------------------------------------------------------|----------------------------------------------------------------------|
| 202.23     | Paper fed from tray 2 never arrived at the sensor (fuser exit).                   |                                                                      |
| 202.x4     | Paper cleared the sensor (fuser exit) too soon.                                   | See Sensor (fuser exit): Paper cleared too early jam service check . |
| 202.05     | Paper fed from the MPF never cleared the sensor (fuser exit).                     | See Sensor (fuser exit): Paper failed to clear jam service check .   |
| 202.15     | Paper fed from tray 1 never cleared the sensor (fuser exit).                      |                                                                      |
| 202.25     | Paper fed from tray 2 never cleared the sensor (fuser exit).                      |                                                                      |
| 202.91     | Paper remains detected at the sensor (fuser exit) after the printer is turned on. | See Sensor (fuser exit): Static jam service check .                  |
| 202.93     | The sensor (fuser exit) detected a jam during or after a flush action.            |                                                                      |
| 202.95     | Paper fed from an unknown tray<br>never cleared the sensor (fuser<br>exit).       |                                                                      |

### Sensor (Fuser Exit): Paper Failed To Arrive Jam Service Check

| Action                                                                         | Yes           | No                     |
|--------------------------------------------------------------------------------|---------------|------------------------|
| Step 1                                                                         | Go to step 3. | Go to step 2.          |
| Check the fuser paper path for paper fragments and partially fed paper.        |               |                        |
| Is the fuser paper path free of<br>paper fragments and partially fed<br>paper? |               |                        |
| Step 2                                                                         | Go to step 3. | The problem is solved. |
| Remove the paper fragments and partially fed paper.                            |               |                        |
| Do not remove any paper or paper fragments from the fuser using tools.         |               |                        |

82 Xerox<sup>®</sup> B310 Printer Service Manual

| Action                                                                                                    | Yes           | No                     |
|----------------------------------------------------------------------------------------------------|---------------|------------------------|
| Does the problem remain?                                                                                                    |               |                        |
| <ul> <li>Step 3</li> <li>1 Remove paper in the tray, flip it over, and then reload paper.</li> <li>2 Resend the print job.</li> <li>Does the problem remain?</li> </ul>                                                                                                    | Go to step 4. | The problem is solved. |
| <b>Step 4</b><br>Replace the paper in the tray, and<br>then resend the print job.<br>Does the problem remain?                                                                                                    | Go to step 5. | The problem is solved. |
| Step 5         1 Enter the Diagnostics menu, and then navigate to:         Printer diagnostics & adjustments > Sensor tests         2 Find the sensor (fuser exit).         3 Make sure that the sensor actuator freely moves and is not stuck.         Does the sensor status change while toggling the sensor? | Go to step 7. | Go to step 6.          |
| <ul> <li>Step 6</li> <li>1 Remove the right cover. See Right cover removal.</li> <li>2 Make sure that the JEXIT1 sensor cable is properly connected to the controller board.</li> <li>Does the problem remain?</li> </ul>                                                                                        | Go to step 7. | The problem is solved. |
| <ul> <li>Step 7</li> <li>1 Enter the Diagnostics menu, and then navigate to:</li> <li>Printer diagnostics &amp; adjustments &gt; Motor tests</li> <li>2 Find the main motor (forward).</li> <li>3 Open the front door, remove the imaging unit, and then close the front door.</li> </ul>                        | Go to step 9. | Go to step 8.          |

| Action                                                                                                    | Yes                                | Νο                     |
|----------------------------------------------------------------------------------------------------|------------------------------------|------------------------|
| <ul> <li>4 Activate the motor test.</li> <li>5 Open the rear door, and then check if the fuser belt is properly rotating.</li> </ul>                                                                                        |                                    |                        |
| Is the fuser belt properly rotating?                                                                                                    |                                    |                        |
| Step 8                                                                                                    | Go to step 9.                      | The problem is solved. |
| <ol> <li>Remove the right cover. See<br/><u>Right cover removal</u>.</li> <li>Make sure that the JMTR1<br/>sensor cable is properly<br/>connected to the controller<br/>board.</li> <li>Does the problem remain?</li> </ol> |                                    |                        |
| Step 9                                                                                                    | Go to step 10.                     | The problem is solved. |
| Replace the fuser. See Fuser removal.                                                                                                    |                                    |                        |
| Does the problem remain?                                                                                                    |                                    |                        |
| Step 10                                                                                                    | Go to step 11.                     | The problem is solved. |
| Perform a print job.                                                                                                    |                                    |                        |
| Does the problem remain?                                                                                                    |                                    |                        |
| Step 11                                                                                                    | Go to step 12.                     | The problem is solved. |
| Replace the main drive gears. See<br>Main drive gears removal.                                                                                                    |                                    |                        |
| Does the problem remain?                                                                                                    |                                    |                        |
| Step 12                                                                                                    | Contact the next level of support. | The problem is solved. |
| <ol> <li>Make sure that the metal<br/>shutter in the printer frame is<br/>not stuck.</li> <li>Check the metal shutter for<br/>fuser entry.</li> </ol>                                                                       |                                    |                        |
| Does the metal shutter freely move?                                                                                                    |                                    |                        |

### Sensor (Fuser Exit): Paper Cleared Too Early Jam Service Check

| Action                                                                                            | Yes                                | No                                 |
|---------------------------------------------------------------------------------------------------|------------------------------------|------------------------------------|
| Step 1                                                                                            | Go to step 2.                      | The problem is solved.             |
| Remove all paper from the bin.                                                                    |                                    |                                    |
| Does the problem remain?                                                                          |                                    |                                    |
| Step 2                                                                                            | Go to step 3.                      | Contact the next level of support. |
| Check the fuser exit area, rear<br>door, and redrive area for jammed<br>paper or paper fragments. |                                    |                                    |
| Are there jammed paper or paper fragments?                                                        |                                    |                                    |
| Step 3                                                                                            | Contact the next level of support. | The problem is solved.             |
| Remove the jammed paper or paper fragments.                                                       |                                    |                                    |
| Does the problem remain?                                                                          |                                    |                                    |

#### Sensor (Fuser Exit): Paper Failed To Clear Jam Service Check

| Ad                       | tion                                                                                                    | Yes           | No            |
|--------------------------|----------------------------------------------------------------------------------------------------|---------------|---------------|
| St                       | ер 1                                                                                                    | Go to step 3. | Go to step 2. |
| 1<br>2<br>3<br>Is<br>fre | Make sure that the fuser exit<br>area, rear door, and redrive<br>area are free of jammed paper<br>or paper fragments<br>Make sure that the rear door<br>can properly close.<br>Check the rear door for<br>damage.<br>the rear door functional and<br>ee of damage? |               |               |
| St                       | ер 2                                                                                                    | Go to step 5. | Go to step 3. |
| 1                        | Enter the Diagnostics menu,<br>and then navigate to:                                                                                                    |               |               |
|                          | Printer diagnostics &<br>adjustments > Sensor tests                                                                                                    |               |               |
| 2                        | Find the sensor (fuser exit).                                                                                                    |               |               |

| Action                                                                                                    | Yes                                | Νο                     |
|----------------------------------------------------------------------------------------------------|------------------------------------|------------------------|
| 3 Make sure that the sensor<br>actuator freely moves and is<br>not stuck.                                                                                                    |                                    |                        |
| Does the sensor status change while toggling the sensor?                                                                                                    |                                    |                        |
| Step 3                                                                                                    | Go to step 4.                      | The problem is solved. |
| <ol> <li>Remove the right cover. See<br/><u>Right cover removal</u>.</li> <li>Make sure that the JEXIT1<br/>sensor cable is properly<br/>connected to the controller<br/>board.</li> </ol> |                                    |                        |
| Does the problem remain?                                                                                                    |                                    |                        |
| Step 4                                                                                                    | Go to step 5.                      | The problem is solved. |
| Replace the rear door. See Rear door removal.                                                                                                    |                                    |                        |
| Does the problem remain?                                                                                                    |                                    |                        |
| Step 5                                                                                                    | Go to step 6.                      | The problem is solved. |
| Replace the fuser. See Fuser removal.                                                                                                    |                                    |                        |
| Does the problem remain?                                                                                                    |                                    |                        |
| Step 6                                                                                                    | Go to step 8.                      | Go to step 7.          |
| Check the redrive for damage.                                                                                                    |                                    |                        |
| Is the redrive free of damage?                                                                                                    |                                    |                        |
| Step 7                                                                                                    | Go to step 8.                      | The problem is solved. |
| Replace the redrive. See Redrive removal.                                                                                                    |                                    |                        |
| Does the problem remain?                                                                                                    |                                    |                        |
| Step 8                                                                                                    | Contact the next level of support. | The problem is solved. |
| Perform a print test.                                                                                                    |                                    |                        |
| Does the problem remain?                                                                                                    |                                    |                        |

#### Sensor (Fuser Exit): Static Jam Service Check

| Action                                                                                                    | Yes                                | No                     |
|----------------------------------------------------------------------------------------------------|------------------------------------|------------------------|
| Step 1                                                                                                    | Go to step 2.                      | The problem is solved. |
| Remove paper fragments and partially fed paper.                                                                                                    |                                    |                        |
| Does the problem remain?                                                                                                    |                                    |                        |
| Step 2                                                                                                    | Go to step 4.                      | Go to step 3.          |
| 1 Enter the Diagnostics menu,<br>and then navigate to:                                                                                                    |                                    |                        |
| Printer diagnostics &<br>adjustments > Sensor tests                                                                                                    |                                    |                        |
| <ol> <li>Find the sensor (fuser exit).</li> <li>Make sure that the sensor<br/>actuator freely moves and is<br/>not stuck.</li> </ol>                                                                                      |                                    |                        |
| Does the sensor status change while toggling the sensor?                                                                                                    |                                    |                        |
| <ul> <li>Step 3</li> <li>1 Remove the right cover. See Right cover removal.</li> <li>2 Make sure that the JEXIT1 sensor cable is properly connected to the controller board.</li> <li>Does the problem remain?</li> </ul> | Go to step 4.                      | The problem is solved. |
| Step 4                                                                                                    | Contact the next level of support. | The problem is solved. |
| Perform α print test.                                                                                                    |                                    |                        |
| Does the problem remain?                                                                                                    |                                    |                        |

# 232 Paper Jams

### 232 Paper Jam Messages

| Error code | Description                                                                                                    | Action                                                                      |
|------------|----------------------------------------------------------------------------------------------------|-----------------------------------------------------------------------------|
| 232.03     | Paper fed from MPF was detected<br>later than expected or was never<br>detected at the sensor (input)<br>during a duplex print job.                | See Sensor (input): Paper (duplex job) failed to arrive jam service check . |
| 232.13     | Paper fed from tray 1 was<br>detected later than expected or<br>was never detected at the sensor<br>(input) during a duplex print job.             |                                                                             |
| 232.23     | Paper fed from tray 2 was<br>detected later than expected or<br>was never detected at the sensor<br>(input) during a duplex print job.             |                                                                             |
| 232.05     | Paper fed from the MPF never<br>cleared the sensor (input) during a<br>duplex print job.                                                           |                                                                             |
| 232.15     | Paper fed from tray 1 never<br>cleared the sensor (input) during a<br>duplex print job.                                                            |                                                                             |
| 232.25     | Paper fed from tray 2 never<br>cleared the sensor (input) during a<br>duplex print job.                                                            |                                                                             |
| 232.93     | Paper fed from an unknown tray<br>was detected later than expected<br>or was never detected at the<br>sensor (input) during a duplex<br>print job. |                                                                             |
| 232.95     | Paper fed from an unknown tray<br>never cleared the sensor (input)<br>during a duplex print job.                                                   |                                                                             |

#### Sensor (Input): Paper (Duplex Job) Failed To Arrive Jam Service Check

| Action                                                                        | Yes           | No                     |
|-------------------------------------------------------------------------------|---------------|------------------------|
| Step 1                                                                        | Go to step 2. | The problem is solved. |
| Remove all paper from the bin,<br>and then resend the print job.              |               |                        |
| Does the problem remain?                                                      |               |                        |
| Step 2                                                                        | Go to step 4. | Go to step 3.          |
| Check the fuser access area for<br>jammed paper and obstructions.             |               |                        |
| Is the fuser access area free of<br>jammed paper and obstructions?            |               |                        |
| Step 3                                                                        | Go to step 4. | The problem is solved. |
| Remove the jammed paper and obstructions.                                     |               |                        |
| Does the problem remain?                                                      |               |                        |
| Step 4                                                                        | Go to step 6. | Go to step 5.          |
| Check the duplex path area for<br>jammed paper and obstructions.              |               |                        |
| Is the duplex path area free of<br>jammed paper and obstructions?             |               |                        |
| Step 5                                                                        | Go to step 6. | The problem is solved. |
| Remove the jammed paper and obstructions.                                     |               |                        |
| Does the problem remain?                                                      |               |                        |
| Step 6                                                                        | Go to step 8. | Go to step 7.          |
| Check the duplex guide for proper installation.                               |               |                        |
| Is the duplex guide properly installed?                                       |               |                        |
| Step 7                                                                        | Go to step 8. | The problem is solved. |
| Reseat the duplex guide, and then<br>make sure that it is properly<br>closed. |               |                        |
| Does the problem remain?                                                      |               |                        |

| Action                                                                                                    | Yes                                | No                     |
|----------------------------------------------------------------------------------------------------|------------------------------------|------------------------|
| <b>Step 8</b><br>Check the duplex guide for<br>damage.<br>Is the duplex guide free of<br>damage?                                                                                                    | Go to step 10.                     | Go to step 9.          |
| <b>Step 9</b><br>Replace the duplex guide. See<br>Duplex guide removal.<br>Does the problem remain?                                                                                                    | Go to step 10.                     | The problem is solved. |
| <ul> <li>Step 10</li> <li>1 Enter the Diagnostics menu, and then navigate to:</li> <li>Printer diagnostics &amp; adjustments &gt; Sensor tests</li> <li>2 Find the sensor (input).</li> <li>3 Make sure that the sensor actuator freely moves and is not stuck.</li> <li>Does the sensor status change while toggling the sensor?</li> </ul> | Go to step 12.                     | Go to step 11.         |
| <ul> <li>Step 11</li> <li>1 Remove the right cover. See Right cover removal.</li> <li>2 Make sure that the JMTR1 sensor cable is properly connected to the controller board.</li> <li>Does the problem remain?</li> </ul>                                                                                                    | Go to step 12.                     | The problem is solved. |
| <b>Step 12</b><br>Perform a print test.<br>Does the problem remain?                                                                                                    | Contact the next level of support. | The problem is solved. |

# 242 Paper Jams

### 242 Paper Jam Messages

| Error code | Description                                                                              | Action                                               |
|------------|------------------------------------------------------------------------------------------|------------------------------------------------------|
| 242.26     | Paper fed from tray 2 was picked<br>but it never reached the sensor<br>(input).          | See Optional tray pick drive failure service check . |
| 242.80     | Paper jam caused by the motor<br>(tray 2) not turning on.                                |                                                      |
| 242.81     | Paper jam caused by the motor<br>(tray 2) not turning off.                               |                                                      |
| 242.82     | Paper jam caused by the motor<br>(tray 2) speed not ramping up to<br>the required level. |                                                      |
| 242.83     | Paper jam caused by the motor<br>(tray 2) stalling.                                      |                                                      |
| 242.84     | Paper jam caused by the motor<br>(tray 2) running too slow.                              |                                                      |
| 242.85     | Paper jam caused by the motor<br>(tray 2) running too fast.                              |                                                      |
| 242.86     | Paper jam caused by the motor<br>(tray 2) running too long.                              |                                                      |

# User Attendance Messages

# User Attendance Messages

| Error code     | Description                                                                            | Action                                                          |
|----------------|----------------------------------------------------------------------------------------|-----------------------------------------------------------------|
| 29.xx          | Packing material present on supplies.                                                  | Remove the packing material from the supplies.                  |
| 31.40          | The toner cartridge is missing or unresponsive.                                        | See Unsupported or unresponsive toner cartridge service check . |
| 31.60          | The imaging unit is missing or unresponsive.                                           | See Unsupported or unresponsive imaging unit service check .    |
| 32.40          | The toner cartridge is unsupported.                                                    | See Unsupported or unresponsive toner cartridge service check . |
| 32.60          | The imaging unit is unsupported.                                                       | See Unsupported or unresponsive imaging unit service check .    |
| 33.40<br>33.60 | A non-Xerox black toner cartridge<br>was detected.                                     | See Unsupported or unresponsive toner cartridge service check . |
| 41.60          | The imaging unit and toner<br>cartridge are mismatched or<br>incompatible.             | See Mismatched supplies error service check .                   |
| 42.xx          | The toner cartridge is incompatible due to printer region mismatch.                    | Install the correct toner cartridge for the region.             |
| 43.40          | A toner cartridge sensor error was detected.                                           |                                                                 |
| 80.0x          | The remaining life of the fuser,<br>pick roller, or transfer roller are<br>nearly low. | See Supplies low service check.                                 |
| 80.1x          | The remaining life of the fuser, pick roller, or transfer roller are low.              |                                                                 |
| 80.2x          | The remaining life of the fuser,<br>pick roller, or transfer roller are<br>very low.   |                                                                 |

| Error code | Description                                                                                      | Action |
|------------|--------------------------------------------------------------------------------------------------|--------|
| 80.3x      | The life of the fuser, pick roller, or transfer roller has ended.                                |        |
| 84.0x      | The remaining life of the imaging unit is nearly low.                                            |        |
| 84.1x      | The remaining life of the imaging unit is low.                                                   |        |
| 84.2x      | The remaining life of the imaging unit is very low.                                              |        |
| 84.3x      | The imaging unit life has ended.                                                                 |        |
| 84.4x      | The imaging unit life has ended.<br>The printer forces a hard stop on<br>the imaging unit.       |        |
| 88.0x      | The remaining life of the toner cartridge is nearly low.                                         |        |
| 88.1x      | The remaining life of the toner cartridge is low.                                                |        |
| 88.2x      | The remaining life of the toner cartridge is very low.                                           |        |
| 88.3x      | The toner cartridge life has ended.                                                              |        |
| 88.4x      | The toner cartridge life has ended.<br>The printer forces a hard stop on<br>the toner cartridge. |        |

### Unsupported or Unresponsive Toner Cartridge Service Check

| Action                                                                                                    | Yes                                | No                     |
|----------------------------------------------------------------------------------------------------|------------------------------------|------------------------|
| Step 1                                                                                                    | Go to step 3.                      | Go to step 2.          |
| Check whether the toner cartridge installed is genuine.                                                                                                |                                    |                        |
| Is the cartridge a genuine and supported Xerox unit?                                                                                                   |                                    |                        |
| Step 2                                                                                                    | Go to step 3.                      | The problem is solved. |
| Install a genuine and supported<br>Xerox toner cartridge.                                                                                              |                                    |                        |
| Does the problem remain?                                                                                                    |                                    |                        |
| <ul> <li>Step 3</li> <li>1 Check the toner cartridge contacts for contamination.</li> <li>2 Check the toner cartridge for leaks and damage.</li> </ul> | Go to step 5.                      | Go to step 4.          |
| Are the toner cartridge and its contacts free of contamination and damage?                                                                             |                                    |                        |
| Step 4                                                                                                    | Go to step 5.                      | The problem is solved. |
| Clean or replace the toner cartridge.                                                                                                    |                                    |                        |
| Does the problem remain?                                                                                                    |                                    |                        |
| Step 5                                                                                                    | Go to step 7.                      | Go to step 6.          |
| Check the toner cartridge smart chip contacts for contamination.                                                                                       |                                    |                        |
| Are the contacts free of contamination?                                                                                                    |                                    |                        |
| Step 6                                                                                                    | Go to step 7.                      | The problem is solved. |
| Clean the smart chip contact.                                                                                                    |                                    |                        |
| Does the problem remain?                                                                                                    |                                    |                        |
| Step 7                                                                                                    | Contact the next level of support. | The problem is solved. |
| Reseat the smart chip contact cable on the controller board.                                                                                           |                                    |                        |
| Does the problem remain?                                                                                                    |                                    |                        |

94 Xerox<sup>®</sup> B310 Printer Service Manual

# Unsupported or Unresponsive Imaging Unit Service Check

| Action                                                                                                    | Yes           | No                     |
|----------------------------------------------------------------------------------------------------|---------------|------------------------|
| <b>Step 1</b><br>Check whether the imaging unit<br>installed is genuine and supported<br>by the printer model.<br>Is the imaging unit a genuine and<br>supported Xerox unit?                                                      | Go to step 3. | Go to step 2.          |
| Step 2<br>Install a genuine and supported<br>Xerox imaging unit.<br>Does the problem remain?                                                                                                    | Go to step 3. | The problem is solved. |
| <ul> <li>Step 3</li> <li>1 Check the imaging unit contacts for contamination.</li> <li>2 Check the imaging unit for leaks and damage.</li> <li>Are the imaging unit and its contacts free of contamination and damage?</li> </ul> | Go to step 5. | Go to step 4.          |
| <b>Step 4</b><br>Clean or replace the imaging unit.<br>Does the problem remain?                                                                                                    | Go to step 5. | The problem is solved. |
| <ul> <li>Step 5</li> <li>1 Check the imaging unit smart chip contacts for contamination.</li> <li>2 Check if the contacts are bent or damaged.</li> <li>Are the contacts free of contamination and damage?</li> </ul>             | Go to step 7. | Go to step 6.          |

| Action                                                       | Yes                                | No                     |
|--------------------------------------------------------------|------------------------------------|------------------------|
| Step 6                                                       | Go to step 7.                      | The problem is solved. |
| Clean or repair the smart chip contact.                      |                                    |                        |
| Does the problem remain?                                     |                                    |                        |
| Step 7                                                       | Contact the next level of support. | The problem is solved. |
| Reseat the smart chip contact cable on the controller board. |                                    |                        |
| Does the problem remain?                                     |                                    |                        |

# Mismatched Supplies Error Service Check

| Action                                                                                     | Yes                                | No                     |
|--------------------------------------------------------------------------------------------|------------------------------------|------------------------|
| Step 1                                                                                     | Go to step 3.                      | Go to step 2.          |
| Check whether the supplies<br>installed are genuine and<br>supported by the printer model. |                                    |                        |
| Are the supplies genuine and supported Xerox units?                                        |                                    |                        |
| Step 2                                                                                     | Go to step 3.                      | The problem is solved. |
| Install genuine and supported<br>Xerox units.                                              |                                    |                        |
| Does the problem remain?                                                                   |                                    |                        |
| Step 3                                                                                     | Contact the next level of support. | The problem is solved. |
| Replace the affected supply with the correct unit.                                         |                                    |                        |
| Does the problem remain?                                                                   |                                    |                        |

# Supplies Low Service Check

| Action                                                                                             | Yes                                | No                     |
|----------------------------------------------------------------------------------------------------|------------------------------------|------------------------|
| Step 1                                                                                             | Go to step 2.                      | Go to step 3.          |
| Perform a print test on paper from<br>a fresh package, and then check<br>the result.               |                                    |                        |
| Are there print quality defects on the test page?                                                  |                                    |                        |
| Step 2                                                                                             | Go to step 3.                      | The problem is solved. |
| Identify, and then resolve the print<br>quality defects. See Fixing print<br>quality issues.       |                                    |                        |
| If a supply was replaced, then make sure that the maintenance kit counter is reset.                |                                    |                        |
| Does the problem remain?                                                                           |                                    |                        |
| Step 3                                                                                             | Go to step 4.                      | Go to step 5.          |
| Perform a feed test to check if the printer has paper feed problems.                               |                                    |                        |
| Does the printer have a problem feeding paper during the test?                                     |                                    |                        |
| Step 4                                                                                             | Go to step 5.                      | The problem is solved. |
| Resolve the feed problem.                                                                          |                                    |                        |
| If a transfer roller was replaced,<br>then make sure that the<br>maintenance kit counter is reset. |                                    |                        |
| Does the problem remain?                                                                           |                                    |                        |
| Step 5                                                                                             | Contact the next level of support. | The problem is solved. |
| Replace the affected part with a new one.                                                          |                                    |                        |
| <ul><li>Fuser</li><li>Pick roller</li><li>Transfer roller</li></ul>                                |                                    |                        |
| Does the problem remain?                                                                           |                                    |                        |

# Printer Hardware Errors

# 111 Errors

#### 111 Error Messages

| Error code | Description                                                                            | Action                       |
|------------|----------------------------------------------------------------------------------------|------------------------------|
| 111.20     | Printhead error (mirror motor lock)<br>was detected before the motor<br>was turned on. | See Printhead service check. |
| 111.21     | No printhead power (+5 V) when the laser servo started.                                |                              |
| 111.30     | The printhead failed during power-<br>on tests.                                        |                              |
| 111.31     | Printhead error (no first HSYNC)<br>was detected.                                      |                              |
| 111.32     | Printhead error (lost HSYNC) was detected.                                             |                              |
| 111.33     | Printhead error (lost HSYNC) was detected during servo.                                |                              |
| 111.34     | Printhead error (mirror motor lost<br>lock) was detected.                              |                              |
| 111.35     | Printhead error (mirror motor<br>never got first lock) was detected.                   |                              |
| 111.36     | Printhead error (mirror motor lock<br>never stabilized) was detected.                  |                              |
| 111.37     | Paper reached the sensor but the mirror motor was not locked.                          |                              |
| 111.38     | Paper reached the sensor (input)<br>but the printhead startup was not<br>complete.     |                              |
| 111.40     | The wrong printhead is installed.                                                      |                              |
| 111.91     | Printhead error (bad facet time reading).                                              |                              |

98 Xerox<sup>®</sup> B310 Printer Service Manual

#### Printhead Service Check

| Action                                                                                                    | Yes                                | No                     |
|----------------------------------------------------------------------------------------------------|------------------------------------|------------------------|
| Step 1                                                                                                    | Go to step 2.                      | The problem is solved. |
| Perform α POR.                                                                                                    |                                    |                        |
| Does the problem remain?                                                                                                    |                                    |                        |
| Step 2                                                                                                    | Go to step 4.                      | Go to step 3.          |
| <ol> <li>Make sure that the JVD01 and<br/>JMIR1 cables are properly<br/>connected on the controller<br/>board.</li> <li>Check the cables for damage.</li> </ol> |                                    |                        |
| Are the cables properly connected and free of damage?                                                                                                    |                                    |                        |
| Step 3                                                                                                    | Go to step 4.                      | The problem is solved. |
| Replace the printhead. See Printhead removal.                                                                                                    |                                    |                        |
| Does the problem remain?                                                                                                    |                                    |                        |
| Step 4                                                                                                    | Go to step 5.                      | The problem is solved. |
| Perform a POR.                                                                                                    |                                    |                        |
| Does the problem remain?                                                                                                    |                                    |                        |
| Step 5                                                                                                    | Contact the next level of support. | The problem is solved. |
| Replace the controller board. See Controller board removal.                                                                                                    |                                    |                        |
| Does the problem remain?                                                                                                    |                                    |                        |

# 121 Errors

#### 121 Error Messages

| Error code | Description                                                                 | Action                   |
|------------|-----------------------------------------------------------------------------|--------------------------|
| 121.00     | Fuser did not reach the required temperature.                               | See Fuser service check. |
| 121.02     | Fuser went over the required temperature during EWC/line voltage detection. |                          |

| Error code | Description                                                                                                    | Action |
|------------|----------------------------------------------------------------------------------------------------|--------|
| 121.04     | During an attempt to heat up, the<br>fuser relay was open and the<br>micro-controller was not reporting<br>an error.                  |        |
| 121.05     | During an attempt to heat up, the<br>fuser relay was open and the<br>micro-controller was reporting an<br>error.                      |        |
| 121.10     | Fuser did not reach the required temperature during the start of EWC/line voltage detection.                                          |        |
| 121.11     | Fuser reached the required<br>temperature too late during the<br>final EWC/line voltage detection.                                    |        |
| 121.12     | Fuser did not reach the required temperature during the final EWC/ line voltage detection.                                            |        |
| 121.13     | Fuser reached the required<br>temperature too fast during the<br>final EWC/line voltage detection.                                    |        |
| 121.14     | Fuser is heating too fast.                                                                                                    |        |
| 121.20     | Fuser did not reach the required<br>temperature during steady state<br>control. This can occur during<br>printing or in standby mode. |        |
| 121.22     | Open fuser relay was detected.                                                                                                    |        |
| 121.23     | Fuser relay was turned off, but the<br>feedback to the engine code<br>indicated that it was still open.                               |        |
| 121.24     | Fuser did not reach the required<br>temperature during the final EWC/<br>line voltage detection.                                      |        |
| 121.28     | Fuser did not reach the required temperature during EP warm-up.                                                                       |        |
| 121.32     | Fuser did not reach the required temperature at 100 % power.                                                                          |        |

100 Xerox® B310 Printer Service Manual

| Error code | Description                                                               | Action |
|------------|---------------------------------------------------------------------------|--------|
| 121.33     | Fuser did not reach the required temperature while page is in the fuser). |        |
| 121.34     | Fuser did not reach the required temperature during steady state control. |        |
| 121.50     | Fuser went over the required temperature during global over-temp check.   |        |
| 121.52     | Main thermistor temperature is out of range.                              |        |
| 121.53     | Main thermistor temperature change rate is out of range.                  |        |
| 121.71     | Open fuser main heater thermistor was detected.                           |        |

#### Fuser Service Check

| Action                                                                           | Yes           | No                     |
|----------------------------------------------------------------------------------|---------------|------------------------|
| Step 1                                                                           | Go to step 2. | The problem is solved. |
| Make sure that the fuser is properly installed.                                  |               |                        |
| Does the problem remain?                                                         |               |                        |
| Step 2                                                                           | Go to step 3. | Go to step 5.          |
| Check whether the fuser installed is genuine and supported by the printer model. |               |                        |
| Is the fuser a genuine and supported Xerox unit?                                 |               |                        |
| Step 3                                                                           | Go to step 4. | Go to step 5.          |
| Check if the fuser type is compatible with the printer model.                    |               |                        |
| Are the fuser and printer compatible?                                            |               |                        |
| Step 4                                                                           | Go to step 5. | Go to step 6.          |

| Action                                                                                                    | Yes            | No                     |
|----------------------------------------------------------------------------------------------------|----------------|------------------------|
| Check the fuser life.                                                                                       |                |                        |
| Has the fuser reached its end of life?                                                                      |                |                        |
| Step 5                                                                                                    | Go to step 6.  | The problem is solved. |
| Replace the fuser. See Fuser removal.                                                                       |                |                        |
| Make sure that the new fuser is supported by the printer model.                                             |                |                        |
| Does the problem remain?                                                                                    |                |                        |
| Step 6                                                                                                    | Go to step 7.  | The problem is solved. |
| Make sure that the voltage output<br>of the electrical outlet matches<br>the voltage rating of the printer. |                |                        |
| Does the problem remain?                                                                                    |                |                        |
| Step 7                                                                                                    | Go to step 8.  | The problem is solved. |
| Make sure that the JFUSER1 and JEXIT1 cables are properly connected on the controller board.                |                |                        |
| Does the problem remain?                                                                                    |                |                        |
| Step 8                                                                                                    | Go to step 9.  | The problem is solved. |
| Make sure that the high voltage cable is properly connected to the LVPS.                                    |                |                        |
| Does the problem remain?                                                                                    |                |                        |
| Step 9                                                                                                    | Go to step 10. | The problem is solved. |
| Perform a POR.                                                                                              |                |                        |
| Does the problem remain?                                                                                    |                |                        |

| Action                                | Yes                                | No                     |
|---------------------------------------|------------------------------------|------------------------|
| Step 10                               | Go to step 11.                     | The problem is solved. |
| Replace the LVPS. See LVPS removal.   |                                    |                        |
| Does the problem remain?              |                                    |                        |
| Step 11                               | Contact the next level of support. | The problem is solved. |
| Replace the fuser. See Fuser removal. |                                    |                        |
| Does the problem remain?              |                                    |                        |

# 126 Errors

### 126 Error Messages

| Error code | Description                                                   | Action                  |
|------------|---------------------------------------------------------------|-------------------------|
| 126.01     | Line frequency has gone outside the operating range.          | See LVPS service check. |
| 126.02     | No line frequency was detected.                               |                         |
| 126.05     | The LVPS power dropped but the printer was not in sleep mode. |                         |
| 126.06     | LVPS 25 V line error was detected.                            |                         |
| 126.07     | LVPS 5 V rail was down during power-on.                       |                         |
| 126.10     | No line frequency was detected.                               |                         |
| 126.11     | Line frequency exceeded the operating range.                  |                         |
| 126.14     | LVPS relay is stuck or closed.                                |                         |

#### LVPS Service Check

| Action                                                                                                    | Yes                                | No                     |
|----------------------------------------------------------------------------------------------------|------------------------------------|------------------------|
| Step 1<br>Make sure that the printer is<br>directly plugged into the electrical<br>outlet.                                                                                                    | Go to step 2.                      | The problem is solved. |
|                                                                                                    |                                    |                        |
| <b>Step 2</b><br>Make sure that the voltage output<br>of the electrical outlet matches<br>the voltage rating of the printer.<br>Does the problem remain?                                                                                           | Go to step 3.                      | The problem is solved. |
| <ul> <li>Step 3</li> <li>1 Make sure that the PCN1 cable<br/>on the LVPS is properly<br/>connected.</li> <li>2 Make sure that the JLVPS1<br/>cable on the controller board is<br/>properly connected.</li> <li>Does the problem remain?</li> </ul> | Go to step 4.                      | The problem is solved. |
| <b>Step 4</b><br>Make sure that the voltage output<br>of the electrical outlet matches<br>the voltage rating of the LVPS.<br>Does the problem remain?                                                                                              | Go to step 5.                      | The problem is solved. |
| <b>Step 5</b><br>Perform a POR.<br>Does the problem remain?                                                                                                    | Go to step 6.                      | The problem is solved. |
| Step 6<br>Replace the LVPS. See LVPS<br>removal.<br>Does the problem remain?                                                                                                    | Go to step 7.                      | The problem is solved. |
| <b>Step 7</b><br>Perform a POR.<br>Does the problem remain?                                                                                                    | Contact the next level of support. | The problem is solved. |

104 Xerox® B310 Printer Service Manual

### 140 Errors

#### 140 Error Messages

| Error code | Description                                                     | Action                                 |
|------------|-----------------------------------------------------------------|----------------------------------------|
| 140.80     | Motor (main drive) does not turn<br>on.                         | See Motor (main drive) service check . |
| 140.81     | Motor (main drive) does not turn<br>off.                        |                                        |
| 140.82     | Motor (main drive) speed did not ramp up to the required level. |                                        |
| 140.83     | Motor (main drive) stalled.                                     |                                        |
| 140.85     | Motor (main drive) ran too fast.                                |                                        |
| 140.86     | Motor (main drive) ran too long.                                |                                        |

#### Motor (Main Drive) Service Check

| Action                                                                                                    | Yes           | No                     |
|----------------------------------------------------------------------------------------------------|---------------|------------------------|
| Step 1                                                                                                    | Go to step 3. | Go to step 2.          |
| <ol> <li>Remove the imaging unit.</li> <li>Manually turn the<br/>photoconductor gear, and then<br/>check the cleaning blade for<br/>damage or failure.</li> </ol> |               |                        |
| Does the photoconductor drum rotate?                                                                                                    |               |                        |
| Step 2                                                                                                    | Go to step 3. | The problem is solved. |
| Replace the imaging unit.                                                                                                    |               |                        |
| Does the problem remain?                                                                                                    |               |                        |
| Step 3                                                                                                    | Go to step 5. | Go to step 4.          |
| <ol> <li>Make sure that the JMTR1<br/>cable is properly connected to<br/>the controller board.</li> <li>Check the cable for damage.</li> </ol>                    |               |                        |
| Is the cable free of damage?                                                                                                    |               |                        |

| Action                   | Yes                                | No                     |
|--------------------------|------------------------------------|------------------------|
| Step 4                   | Go to step 5.                      | The problem is solved. |
| Replace the JMTR1 cable. |                                    |                        |
| Does the problem remain? |                                    |                        |
| Step 5                   | Contact the next level of support. | The problem is solved. |
| Does the problem remain? |                                    |                        |

# 162 Errors

### 162 Error Messages

| Error code | Description                                                          | Action                                               |
|------------|----------------------------------------------------------------------|------------------------------------------------------|
| 162.80     | The motor (tray 2 pick) does not<br>turn on.                         | See Optional tray pick drive failure service check . |
| 162.81     | The motor (tray 2 pick) does not<br>turn off.                        |                                                      |
| 162.82     | The motor (tray 2 pick) speed did not ramp up to the required level. |                                                      |
| 162.83     | The motor (tray 2 pick) stalled.                                     |                                                      |
| 162.84     | The motor (tray 2 pick) ran too<br>slow.                             |                                                      |
| 162.85     | The motor (tray 2 pick) ran too<br>fast.                             |                                                      |
| 162.86     | The motor (tray 2 pick) ran too<br>long.                             |                                                      |

### Optional Tray Pick Drive Failure Service Check

| Action                                                                                                    | Yes                                | No                     |
|----------------------------------------------------------------------------------------------------|------------------------------------|------------------------|
| <b>Step 1</b><br>Check if the optional tray motor<br>(pick) runs.<br>Does the motor run?                                                                                                    | Go to step 3.                      | Go to step 2.          |
| <b>Step 2</b><br>Reseat the motor cable, and then<br>reseat the cable on the optional<br>tray controller board.<br>Does the problem remain?                                                                                                    | Go to step 3.                      | The problem is solved. |
| <ul> <li>Step 3</li> <li>1 Remove the optional tray.</li> <li>2 Under the printer, check the interconnect cable for damage.</li> <li>Is the cable free of damage?</li> </ul>                                                                   | Go to step 5.                      | Go to step 4.          |
| Step 4<br>Insert the optional tray.<br>Make sure that the interconnect<br>cable properly fits with the socket<br>on the optional tray.<br>Does the problem remain?                                                                             | Go to step 5.                      | The problem is solved. |
| <ol> <li>Step 5</li> <li>Remove the tray insert from the optional tray.</li> <li>Check if the lift plate moves properly.</li> <li>Check the lift plate gears for damage.</li> <li>Is the tray insert functional and free of damage?</li> </ol> | Contact the next level of support. | Go to step 6.          |
| <b>Step 6</b><br>Replace the tray insert.<br>Does the problem remain?                                                                                                    | Contact the next level of support. | The problem is solved. |

# 6yy Errors

### 600–680 Error Messages

| Error code | Description                                                                                             | Action                                                                                                    |
|------------|----------------------------------------------------------------------------------------------------|----------------------------------------------------------------------------------------------------|
| 600.01     | Toner tally from the RIP was not received.                                                              | Resend the print job. If the problem remains, then contact the                                                           |
| 600.02     | Video did not start.                                                                                    | next level of support.                                                                                                   |
| 600.04     | Duplex page was not picked.                                                                             |                                                                                                    |
| 600.05     | Invalid PH NVRAM Type error was detected.                                                               |                                                                                                    |
| 600.06     | Paper port driver is unresponsive.                                                                      |                                                                                                    |
| 600.07     | Page is at image point before EP is ready.                                                              |                                                                                                    |
| 600.09     | EP update error was detected.                                                                           |                                                                                                    |
| 600.10     | EP late run-in error was detected.                                                                      |                                                                                                    |
| 600.11     | Packing material was detected by the sensor (toner density).                                            | Remove the imaging unit and<br>toner cartridge, and then make<br>sure that all packing material are<br>properly removed. |
| 600.95     | RIP intentionally declared a jam<br>error, usually to prevent a kiosk<br>user from printing free pages. | Resend the print job. If the problem remains, then contact the next level of support.                                    |
| 602.29     | Tray 2 was not ready for picking.                                                                       | See Optional tray pick drive failure service check .                                                                     |
| 611.02     | An Input ISR error occurred and the printhead was not ready.                                            | See Printhead service check.                                                                                             |
| 611.32     | Lost Hsync errors were detected.<br>Laser safety interlock system may<br>be the cause.                  |                                                                                                    |
| 611.33     | Lost Hsync errors were detected during servo.                                                           |                                                                                                    |
| 611.34     | A mirror motor lock error was detected.                                                                 |                                                                                                    |

108 Xerox<sup>®</sup> B310 Printer Service Manual
| Error code | Description                                                                              | Action                                                                                |
|------------|------------------------------------------------------------------------------------------|---------------------------------------------------------------------------------------|
| 611.35     | Mirror motor never got first lock.                                                       |                                                                                       |
| 611.36     | Mirror motor lock never stabilized.                                                      |                                                                                       |
| 611.37     | Paper reached the sensor (input)<br>but the mirror motor was not<br>locked.              |                                                                                       |
| 611.38     | Paper reached the sensor (input)<br>but the printhead startup was not<br>complete.       |                                                                                       |
| 621.01     | Fuser heater was too cold when paper entered the fuser nip.                              | Resend the print job. If the problem remains, then contact the next level of support. |
| 640.84     | The motor (main drive) stalled or ran too slow.                                          | See Motor (main drive) service check .                                                |
| 662.23     | The tray 2 lift plate failed to lift.                                                    | See Optional tray pick drive failure                                                  |
| 662.80     | Jam detection caused by motor<br>(tray 2) not turning on.                                |                                                                                       |
| 662.81     | Jam detection caused by motor<br>(tray 2) not turning off.                               |                                                                                       |
| 662.82     | Jam detection caused by motor<br>(tray 2) speed not ramping up to<br>the required level. |                                                                                       |
| 662.83     | Jam detection caused by motor (tray 2) stalling.                                         |                                                                                       |
| 662.84     | Jam detection caused by motor<br>(tray 2) running too slow.                              |                                                                                       |
| 662.85     | Jam detection caused by motor<br>(tray 2) running too fast.                              |                                                                                       |
| 662.86     | Jam detection caused by motor<br>(tray 2) running too long.                              |                                                                                       |

### Fuser Overheated Service Check

| Action                                                                                                    | Yes                                | No                     |
|----------------------------------------------------------------------------------------------------|------------------------------------|------------------------|
| <ul> <li>Step 1</li> <li>1 Allow fuser to cool for three minutes.</li> <li>2 Resend the print job.</li> <li>Does the problem remain?</li> </ul> | Go to step 2.                      | The problem is solved. |
| <b>Step 2</b><br>Replace the fuser. See Fuser<br>removal.<br>Does the problem remain?                                                           | Contact the next level of support. | The problem is solved. |

## Procedure Before Starting The 9yy Service Checks

Retrieve certain information that helps your next level of support in diagnosing the problem before replacing the controller board.

Warning: Do not replace the controller board unless instructed by your next level of support.

- 1. Collect the history information and firmware logs (Fwdebug and logs.tar.gz) from the SE menu.
- 2. Collect the settings from the Menu Settings Page.
- 3. Collect information from the user.

 $^{\prime\prime}$  Note: Not all of the items are retrievable from the printer that you are working on.

### A. Collecting The History Information From The SE Menu

**Note:** Make sure that your printer is connected to a network or to a print server.

1. Open a web browser, type http://printer\_IP\_address/se, and then press Enter.

Note: Notes:

- printer\_IP\_address is the TCP/IP address of the printer.
- se is required to access the printer diagnostic information.
- 2. Click History Information, copy all information, and then save it as a text file.
- 3. E-mail the text file to your next level of support.

### B. Collecting The Firmware Logs (fwdebug and Logs.tar.gz) From The SE Menu

#### 🧷 Note: Notes:

- Make sure that your printer is connected to a network or to a print server.
- Some printers are designed to restart automatically after a 9yy error. On these printers, you can retrieve the secondary crash code information using the SE menu.
- 1. Open a web browser, type http://printer\_IP\_address/se, and then press Enter.
- 2. Click Logs Gzip Compressed.

Note: A logs.tar.gz file is saved to the Downloads folder. The file may take several minutes to save. You may rename the file if a logs.tar.gz already exists in the Downloads folder.

3. E-mail the logs to your next level of support.

**Note:** To download the FWdebug log to a flash drive, see General SE Menu.

### C. Collecting The Settings From The Menu Settings Page

Note: The Menu Settings Page is different for each printer. For more information, see the printer User's Guide. Your next level of support will tell you which page they want to see.

### D. Collecting Information From The User

Ask the user for information about the following:

- Print job being run
- Operating system being used
- Print driver being used
- Other information on what was happening when the 9yy error occurred

## 912 Errors

#### 912 Error Messages

| Error code | Description               | Action                       |
|------------|---------------------------|------------------------------|
| 912.01     | An engine error occurred. | Resend the print job. If the |
| 912.02     | An engine error occurred. | next level of support.       |
| 912.04     | An engine error occurred. |                              |
| 912.05     | An engine error occurred. |                              |

| Error code | Description               | Action                                                |
|------------|---------------------------|-------------------------------------------------------|
| 912.06     | An engine error occurred. |                                                       |
| 912.07     | An engine error occurred. | See Optional tray communication error service check . |
| 912.08     | An engine error occurred. | Resend the print job. If the                          |
| 912.09     | An engine error occurred. | next level of support.                                |
| 912.10     | An engine error occurred. |                                                       |
| 912.13     | An engine error occurred. |                                                       |
| 912.14     | An engine error occurred. |                                                       |
| 912.15     | An engine error occurred. |                                                       |
| 912.16     | An engine error occurred. |                                                       |
| 912.17     | An engine error occurred. |                                                       |
| 912.18     | An engine error occurred. |                                                       |
| 912.19     | An engine error occurred. |                                                       |
| 912.20     | An engine error occurred. |                                                       |
| 912.21     | An engine error occurred. |                                                       |
| 912.28     | An engine error occurred. |                                                       |
| 912.30     | An engine error occurred. |                                                       |
| 912.31     | An engine error occurred. |                                                       |
| 912.32     | An engine error occurred. |                                                       |
| 912.33     | An engine error occurred. |                                                       |
| 912.34     | An engine error occurred. |                                                       |
| 912.35     | An engine error occurred. |                                                       |
| 912.36     | An engine error occurred. |                                                       |

112 Xerox® B310 Printer Service Manual

| Error code | Description               | Action                                                |
|------------|---------------------------|-------------------------------------------------------|
| 912.38     | An engine error occurred. | See Optional tray communication error service check . |
| 912.39     | An engine error occurred. | Resend the print job. If the                          |
| 912.40     | An engine error occurred. | next level of support.                                |
| 912.42     | An engine error occurred. |                                                       |
| 912.43     | An engine error occurred. |                                                       |
| 912.44     | An engine error occurred. |                                                       |
| 912.45     | An engine error occurred. |                                                       |
| 912.46     | An engine error occurred. |                                                       |
| 912.48     | An engine error occurred. |                                                       |
| 912.49     | An engine error occurred. |                                                       |
| 912.51     | An engine error occurred. |                                                       |
| 912.52     | An engine error occurred. |                                                       |
| 912.53     | An engine error occurred. |                                                       |
| 912.54     | An engine error occurred. |                                                       |
| 912.55     | An engine error occurred. |                                                       |
| 912.56     | An engine error occurred. |                                                       |
| 912.57     | An engine error occurred. |                                                       |
| 912.58     | An engine error occurred. |                                                       |
| 912.60     | An engine error occurred. |                                                       |
| 912.61     | An engine error occurred. |                                                       |
| 912.64     | An engine error occurred. |                                                       |
| 912.65     | An engine error occurred. |                                                       |

| Error code | Description               | Action |
|------------|---------------------------|--------|
| 912.66     | An engine error occurred. |        |
| 912.69     | An engine error occurred. |        |
| 912.70     | An engine error occurred. |        |
| 912.72     | An engine error occurred. |        |
| 912.73     | An engine error occurred. |        |
| 912.74     | An engine error occurred. |        |
| 912.75     | An engine error occurred. |        |
| 912.77     | An engine error occurred. |        |
| 912.86     | An engine error occurred. |        |

### Optional Tray Communication Error Service Check

| Action                                                                      | Yes           | No                                 |
|-----------------------------------------------------------------------------|---------------|------------------------------------|
| Step 1                                                                      | Go to step 3. | Go to step 2.                      |
| Check the paper path and trays for paper fragments and partially fed paper. |               |                                    |
| Is the paper path free of paper fragments and partially fed paper?          |               |                                    |
| Step 2                                                                      | Go to step 3. | The problem is solved.             |
| Remove the paper fragments and partially fed paper.                         |               |                                    |
| Does the problem remain?                                                    |               |                                    |
| Step 3                                                                      | Go to step 4. | The problem is solved.             |
| Make sure that all the trays and tray inserts are properly inserted.        |               |                                    |
| Does the problem remain?                                                    |               |                                    |
| Step 4                                                                      | Go to step 5. | Contact the next level of support. |

| Action                                                                                                    | Yes                                | No                     |
|----------------------------------------------------------------------------------------------------|------------------------------------|------------------------|
| Enter the Diagnostics menu, and<br>then select <b>Input tray quick print</b> .<br>Perform a print test on the<br>optional tray.<br>Does the error occur in the<br>optional tray?                                                                                                    |                                    |                        |
| <ol> <li>Step 5</li> <li>Remove the optional tray.</li> <li>Make sure that the<br/>interconnect cable of the tray<br/>is properly installed.</li> <li>Check the interconnect cable<br/>and its connector pins for<br/>damage.</li> <li>Make sure that the tray<br/>controller board is properly<br/>installed.</li> <li>Reseat all the cables on the<br/>tray controller board.</li> <li>Check the optional tray<br/>controller board and its<br/>connector pins for damage.</li> <li>Are the tray interconnect cable<br/>and controller board free of<br/>damage?</li> </ol> | Contact the next level of support. | Go to step 6.          |
| <b>Step 6</b><br>Replace the optional tray.<br>Does the problem remain?                                                                                                    | Contact the next level of support. | The problem is solved. |

## 938-992 Errors

### 938–992 Error Messages

| Error code | Description                       | Action                                                                               |
|------------|-----------------------------------|--------------------------------------------------------------------------------------|
| 938.уу     | Supplies security is not enabled. | Restart the printer. If the problem remains, then contact the next level of support. |
| 950.10     | Non-Generic FRU installed.        | See NVRAM mismatch failure service check .                                           |

| Error code | Description                                                                                                    | Action                                                |
|------------|----------------------------------------------------------------------------------------------------|-------------------------------------------------------|
|            | Mismatch between system<br>NVRAM part and mirror NVRAM<br>part.<br>.xx points to the setting that does<br>not match. |                                                       |
| 953.99     | NVRAM chip failure with mirror part.                                                                                 |                                                       |
| 980.уу     | An option communication error occurred.                                                                              | See Optional tray communication error service check . |
| 981.уу     | An invalid paper port protocol error occurred.                                                                       |                                                       |
| 982.уу     | A paper port error occurred.                                                                                         |                                                       |
| 983.уу     | An unsupported paper port command error occurred.                                                                    |                                                       |
| 984.уу     | An invalid paper port parameter error occurred.                                                                      |                                                       |
| 992.уу     | An option device software error occurred.                                                                            |                                                       |

### NVRAM Mismatch Failure Service Check

Warning: To avoid NVRAM mismatch issues, replace only one of the following components at a time:

- Control panel
- Controller board

To replace a component and to test whether the problem is resolved:

1. Replace the affected component.

Warning: Do not perform a Power-On Reset (POR) until the problem is resolved. If a POR is performed at this point, then the replacement part can no longer be used in another printer and must be returned to the manufacturer.

2. Enter the Diagnostics menu. The Diagnostics menu allows you to use temporarily the replacement part.

Warning: Some printers perform automatically a POR if the Diagnostics menu is not opened within five seconds. If a POR is performed at this point, then the replacement part can no longer be used in another printer and must be returned to the manufacturer.

- 3. Use the Diagnostics menu to test the replacement part. Perform a feed test to check if the problem is resolved.
  - If the problem is not resolved—Turn off the printer, and then install the old part.
  - If the problem is resolved—Perform a POR.

| Action                                                                                          | Yes                                | No                                 |
|-------------------------------------------------------------------------------------------------|------------------------------------|------------------------------------|
| Step 1                                                                                          | Go to step 2.                      | Go to step 4.                      |
| Check if the control panel was recently replaced.                                               |                                    |                                    |
| Was the control panel recently replaced?                                                        |                                    |                                    |
| Step 2                                                                                          | Go to step 3.                      | The problem is solved.             |
| Replace the current control panel<br>with the original control panel. See<br>Top Cover Removal. |                                    |                                    |
| Does the problem remain?                                                                        |                                    |                                    |
| Step 3                                                                                          | Contact the next level of support. | The problem is solved.             |
| Replace the original control panel with a new control panel.                                    |                                    |                                    |
| Make sure that the new control panel is not previously installed from another printer.          |                                    |                                    |
| Does the problem remain?                                                                        |                                    |                                    |
| Step 4                                                                                          | Go to step 5.                      | Contact the next level of support. |
| Check if the controller board was recently replaced.                                            |                                    |                                    |
| Was the controller board recently replaced?                                                     |                                    |                                    |

| Action                                                                                                    | Yes                                | No                     |
|----------------------------------------------------------------------------------------------------|------------------------------------|------------------------|
| Step 5                                                                                                    | Go to step 6.                      | The problem is solved. |
| Replace the current controller<br>board with the original controller<br>board. See Controller board<br>removal. |                                    |                        |
| Does the problem remain?                                                                                        |                                    |                        |
| Step 6                                                                                                    | Contact the next level of support. | The problem is solved. |
| Replace the original controller board with a new controller board.                                              |                                    |                        |
| Make sure that the new controller board is not previously installed from another printer.                       |                                    |                        |
| Does the problem remain?                                                                                        |                                    |                        |

# Other Symptoms

## **Base Printer Symptoms**

| Symptom                                 | Action                                   |
|-----------------------------------------|------------------------------------------|
| A false tray paper low message appears. | See Tray near empty service check .      |
| A false bin full message appears        | See False bin full error service check . |

## Tray Near Empty Service Check

| Action                                                                                                    | Yes           | No                     |
|----------------------------------------------------------------------------------------------------|---------------|------------------------|
| <b>Step 1</b><br>Check the actuatorin the tray<br>insert for damage.<br>Is the actuator free of damage?                                                                                 | Go to step 3. | Go to step 2.          |
| <b>Step 2</b><br>Replace the tray insert.<br>Does the problem remain?                                                                                                    | Go to step 3. | The problem is solved. |
| <ul> <li>Step 3</li> <li>1 Make sure that the sensor (tray near empty) is properly installed.</li> <li>2 Check the sensor for damage.</li> <li>Is the sensor free of damage?</li> </ul> | Go to step 5. | Go to step 4.          |
| <b>Step 4</b><br>Replace the sensor (tray near<br>empty) assembly.<br>Does the problem remain?                                                                                          | Go to step 5. | The problem is solved. |
| <ul> <li>Step 5</li> <li>1 Make sure that the sensor cable is properly connected to the controller board.</li> <li>2 Check the sensor cable for damage.</li> </ul>                      | Go to step 7. | Go to step 6.          |

| Action                                                                 | Yes                                | No                     |
|------------------------------------------------------------------------|------------------------------------|------------------------|
| Is the sensor cable free of damage?                                    |                                    |                        |
| <b>Step 6</b><br>Replace the sensor cable.<br>Does the problem remain? | Go to step 7.                      | The problem is solved. |
| <b>Step 7</b><br>Perform a POR.<br>Does the problem remain?            | Contact the next level of support. | The problem is solved. |

## False Bin Full Error Service Check

| Action                                                                                              | Yes                                | No                     |
|----------------------------------------------------------------------------------------------------|------------------------------------|------------------------|
| Step 1                                                                                              | Go to step 2.                      | The problem is solved. |
| Remove, and then install the bin<br>full sensor actuator. See Bin full<br>sensor actuator removal . |                                    |                        |
| Does the problem remain?                                                                            |                                    |                        |
| Step 2                                                                                              | Go to step 3.                      | The problem is solved. |
| Check the bin full sensor actuator<br>for damage, and replace if<br>necessary                       |                                    |                        |
| Does the problem remain?                                                                            |                                    |                        |
| Step 3                                                                                              | Contact the next level of support. | The problem is solved. |
| Check the sensor (bin full) for damage, and replace if necessary.                                   |                                    |                        |
| Does the problem remain?                                                                            |                                    |                        |

Service Menus

5

# Understanding The Printer Control Panel

## Using The Control Panel

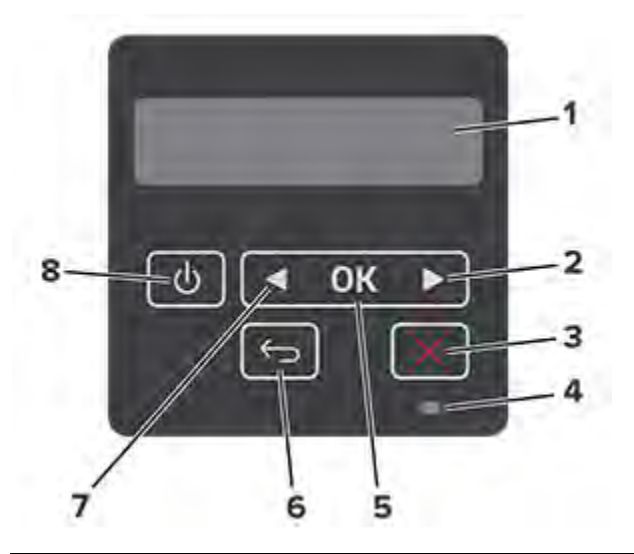

|   | Control panel part    | Function                                                                                                    |
|---|-----------------------|----------------------------------------------------------------------------------------------------|
| 1 | Display               | <ul><li>View printer messages and<br/>supply status.</li><li>Set up and operate the printer.</li></ul>                                           |
| 2 | Right arrow button    | <ul> <li>Scroll through menus or move<br/>between screens and menu<br/>options.</li> <li>Increase the numeric value of<br/>a setting.</li> </ul> |
| 3 | Stop or Cancel button | Stop the current job.                                                                                                    |
| 4 | Indicator light       | Check the status of the printer.                                                                                                    |
| 5 | Select button         | <ul><li>Select a menu option.</li><li>Save the changes in a setting.</li></ul>                                                                   |
| 6 | Back button           | Return to the previous screen.                                                                                                    |

|   | Control panel part | Function                                                                                                    |
|---|--------------------|----------------------------------------------------------------------------------------------------|
| 7 | Left arrow button  | <ul> <li>Scroll through menus or move<br/>between screens and menu<br/>options.</li> <li>Decrease the numeric value of<br/>a setting.</li> </ul> |
| 8 | Power button       | Turn on or turn off the printer.<br>To turn off the printer, press and<br>hold the power button for five<br>seconds.                             |

## Understanding The Status Of The Indicator Light

| Indicator light | Printer status                           |
|-----------------|------------------------------------------|
| Off             | The printer is off or in Hibernate mode. |
| Blue            | The printer is ready or processing data. |
| Blinking red    | The printer requires user intervention.  |
| Solid amber     | The printer is in Sleep mode.            |

# **Diagnostics Menu**

## **Entering The Diagnostics Menu**

The Diagnostics Menu contains tests that are used to help isolate printer issues.

- To access the menu from POST, on the control panel, press and hold the **Left arrow** and **OK**buttons.
- To access the menu from the home screen, on the control panel, press the following buttons in this sequence: **Back**, **Right arrow**, **Back**, **Right arrow**.

## Reports

### **Device Settings**

This report lists all the current printer settings.

Enter the Diagnostics menu, and then navigate to:

Reports > Device > Device Settings

For non-touch-screen printer models, press **OK** to navigate through the settings.

### **Installed Licenses**

This setting lists all the installed licenses and their feature data.

Enter the Diagnostics menu, and then navigate to:

Reports > Licenses > Installed Licenses

For non-touch-screen printer models, press ok to navigate through the settings.

## **Advanced Print Quality Samples**

This setting prints the Print Quality Test Pages. Enter the Diagnostics menu, and then select **Advanced Print Quality Samples**.

## **Event Log**

### **Display Log**

This setting shows a history of printer events.

Enter the Diagnostics menu, and then navigate to:

#### Event Log > Display Log

For non-touch-screen printer models, press ok to navigate through the settings.

### **Print Log**

This setting shows additional information about the printer events.

Enter the Diagnostics menu, and then navigate to:

#### Event Log > Print Log

For non-touch-screen printer models, press OK to navigate through the settings.

Note: The events that appear in the report vary depending on the operational history of the printer.

### Print Log Summary

This setting lists a brief summary of the various printer events.

Enter the Diagnostics menu, and then navigate to:

#### Event Log > Print Log Summary

For non-touch-screen printer models, press ok to navigate through the settings.

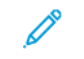

**Note:** The events that appear in the report vary depending on the operational history of the printer.

### Mark Log

This setting allows you to create a service, maintenance, or custom log entry. Each log entry is added in the printer event log.

1. Enter the Diagnostics menu, and then navigate to:

#### Event Log > Mark Log

For non-touch-screen printer models, press OK to navigate through the settings.

2. Select a log that you want to create.

## Input Tray Quick Print

This setting lets you print a single or continuous Quick Test page in either duplex or simplex mode.

- 1. Enter the Diagnostics menu, and then select Input tray quick print.
- 2. Select a paper source.
- 3. Select whether to print a single or continuous test page.

## **Output Bin Quick Feed**

This setting lets you feed a single or continuous page from the standard bin.

1. Enter the Diagnostics menu, and then navigate to:

#### Output bin quick feed > Standard bin

For non-touch-screen printer models, press ok to navigate through the settings.

2. Select whether to print a single or continuous test page.

## **Printer Setup**

### Printed Page Count (mono)

This setting displays the amount of pages printed in mono.

1. Enter the Diagnostics menu, and then navigate to:

#### Printer Setup > Printed page count (mono)

2. View the printed page count for mono.

### Permanent Page Count

This setting displays the total number of pages printed. After all the print tests are completed, this value resets to zero.

1. Enter the Diagnostics menu, and then navigate to:

Printer Setup > Permanent page count

2. View the permanent page count.

### Enable Edge-to-edge (printing)

This setting allows print jobs to include the edges of the page.

1. Enter the Diagnostics menu, and then navigate to:

#### Printer Setup > Enable edge-to-edge (printing)

2. Select a setting.

#### **Processor ID**

This setting indicates the ID of the processor on the controller board.

1. Enter the Diagnostics menu, and then navigate to:

#### Printer Setup > Processor ID

2. View the processor ID.

#### Serial Number

This setting shows the printer serial number.

1. Enter the Diagnostics menu, and then navigate to:

#### Printer Setup > Serial number

For non-touch-screen printer models, press ok to navigate through the settings.

2. View the serial number.

### Model Name

This setting shows the model name of the printer.

1. Enter the Diagnostics menu, and then navigate to:

#### Printer Setup > Model name

For non-touch-screen printer models, press ok to navigate through the settings.

2. View the model name.

### Engine Setting [x]

**Warning:** Do not change this setting without specific instructions from the next level of support.

This setting allows you to select a printer engine setting. Possible values are 0–255. 0 is the default.

For non-touch-screen printer models, press ok to navigate through the settings.

1. Enter the Diagnostics menu, and then navigate to:

Printer Setup > Engine setting [x]

2. Select a setting, and then enter a value.

### **EP Setup**

Warning: Do not change this setting without specific instructions from the next level of support.

This setting allows you to adjust the EP setup of the printer.

For non-touch-screen printer models, press ok to navigate through the settings.

1. Enter the Diagnostics menu, and then navigate to:

#### Printer Setup > EP setup

2. Select a setting.

## Printer Diagnostics & Adjustments

#### **Sensor Tests**

1. Enter the Diagnostics menu, and then select **Printer diagnostics & adjustments**.

A list of sensor tests appears.

2. Find, and then manually toggle the sensor.

#### Note: Notes:

- The sensor status on the screen toggles between **1** and **0** when the sensor is properly working.
- If a sensor test fails, the test failure may not indicate a failed sensor. Further troubleshooting may be required. Check the boards and cables for possible issues.
- For the fuser exit sensor actuator, toggle it toward the rear door.

#### List Of Sensor Tests

| MPF media present       |
|-------------------------|
| Tray1 present           |
| Input                   |
| Output bin/Narrow media |
| Fuser exit              |
| Front door interlock    |

#### **Motor Tests**

1. Enter the Diagnostics menu, and then navigate to:

#### Printer diagnostics & adjustments > Motor tests

For non-touch-screen printer models, press **OK** to navigate through the settings.

2. Select a motor.

**Note:** Notes:

- If the motor is activated, then it is properly working.
- Some motors require automatic deactivation to avoid secondary issues such as possible damage and contamination.
- Some tests require a special action to activate a motor such as removing a major component.
- If the motor fails, the test failure may not indicate a failed motor. Further troubleshooting may be required. Check the boards and cables for possible issues.
- 128 Xerox<sup>®</sup> B310 Printer Service Manual

• To stop a running motor in non-touch-screen printer models , press OK.

#### List Of Motor Tests

| Main Motor        |  |
|-------------------|--|
| MPF Pick Solenoid |  |
| Media Pick Clutch |  |
| Fan (main)        |  |

### **Registration Adjust**

This setting lets you adjust the skew and margins or print a Quick Test page.

For non-touch-screen printer models, press OK to navigate through the settings.

1. Enter the Diagnostics menu, and then navigate to:

#### Printer diagnostics and adjustments > Registration adjust

2. Select a setting to adjust.

### **Margin Offset**

This setting allows you to adjust the margin offset and to print or reset the default settings.

For non-touch-screen printer models, press **OK** to navigate through the settings.

1. Enter the Diagnostics menu, and then navigate to:

#### Printer diagnostics & adjustments > Margin Offset

2. Select a setting.

### Universal Override

This setting allows the user to load custom paper sizes into a paper source.

For non-touch-screen printer models, press ok to navigate through the settings.

1. Enter the Diagnostics menu, and then navigate to:

#### Printer diagnostics and adjustments > Universal Override

2. Select a setting to adjust.

# Config Menu

## Entering The Config Menu

The Config menu consists of menus, settings, and operations that are used to configure the printer.

To access the Config menu, press and hold **Right arrow** and **OK** on the control panel, and then turn on the printer.

## Config Menu

| Description                                           |
|-------------------------------------------------------|
| Change the LISB driver mode of the printer to         |
| improve its compatibility with a personal computer.   |
|                                                       |
|                                                       |
| Set the USB port to run at full speed and disable its |
| high-speed capabilities.                              |
|                                                       |
|                                                       |
| Show a message about the tray status.                 |
|                                                       |
|                                                       |
|                                                       |
|                                                       |
| Specify the page orientation when loading A5 paper    |
| size.                                                 |
|                                                       |
|                                                       |
| Set the paper source that the user fills when a       |
| prompt to load paper appears.                         |
|                                                       |
|                                                       |
| Set the paper source that the user fills when a       |
| prompt to load envelope appears.                      |
|                                                       |
|                                                       |
|                                                       |

| Menu item                                                              | Description                                                                                             |  |
|------------------------------------------------------------------------|----------------------------------------------------------------------------------------------------|--|
| Tray Configuration                                                     | Set the printer to resolve paper- or envelope-related                                                   |  |
| Action for Prompts                                                     | change prompts.                                                                                         |  |
| Prompt user*                                                           |                                                                                                    |  |
| Continue                                                               |                                                                                                    |  |
| Use current                                                            |                                                                                                    |  |
| Reports                                                                | Print reports about printer menu settings status and                                                    |  |
| Menu Settings Page                                                     | event logs.                                                                                             |  |
| Event Log                                                              |                                                                                                    |  |
| Event Log Summary                                                      |                                                                                                    |  |
| Supply Usage And Counters                                              | Clear the supply usage bistony or reset the counter                                                     |  |
| Clear Supply Usage History                                             | after installing new supplies.                                                                          |  |
| Reset Black Cartridge Counter                                          |                                                                                                    |  |
| Reset Black Imaging Unit Counter                                       |                                                                                                    |  |
| Print Configuration                                                    |                                                                                                    |  |
| Font Sharpening                                                        | frequency screens are used when printing font data.                                                     |  |
| 0–150(24*)                                                             | For example, if the value is 24, then all fonts sized 24 points or less use the high-frequency screens. |  |
| Print Configuration                                                    | Adjust the toner density when printing documents                                                        |  |
| Print Density                                                          | rajust the toner density when printing documents.                                                       |  |
| 1–5 (3*)                                                               |                                                                                                    |  |
| Device Operations                                                      | Set the printer to reduce the amount of noise that it                                                   |  |
| Quiet Mode                                                             | makes when printing.                                                                                    |  |
| On                                                                     | Enabling this setting slows down the printer                                                            |  |
| Off*                                                                   | performance.                                                                                            |  |
| Device Operations                                                      | Enable access to the control panel menus.                                                               |  |
| Panel Menus                                                            |                                                                                                    |  |
| Enable*                                                                |                                                                                                    |  |
| Disable                                                                |                                                                                                    |  |
| Device Operations                                                      | Erase user-defined strings for the Default or Alternate                                                 |  |
| Clear Custom Status                                                    | custom messages.                                                                                        |  |
| Clear all remotely-installed messages                                  | Erase messages that were remotely installed.                                                            |  |
| An asterisk (*) next to a value indicates the factory default setting. |                                                                                                    |  |

# Service Engineer (SE) Menu

## **Entering The SE Menu**

To access the menu from the home screen, on the control panel, press the following buttons in this sequence: **Back, Left arrow, Back, Left arrow** 

### **General SE Menu**

• Capture Logs to USB Drive

Note: This setting allows you to save a log file to a USB drive.

- Code Versions
- Debug Level

### **Network SE Menu**

Enter the SE menu, and then select **Network SE Menu**.

Note: Use these settings as directed by the next level of support.

| Top-level menu    | Intermediate menu                                                                                                    |
|-------------------|----------------------------------------------------------------------------------------------------|
| HISTORY           | <ul><li> Print History</li><li> Mark History</li></ul>                                                                                                    |
| MAC               | <ul><li>Set Card Speed</li><li>LAA</li><li>Keep Alive</li></ul>                                                                                                    |
| NPAP              | Print Alerts                                                                                                    |
| ТСР/ІР            | <ul> <li>DHCP Request Options</li> <li>netstat</li> <li>arp</li> <li>Allow SNMP Set</li> <li>MTU</li> <li>Meditech Mode</li> <li>RAW LPR Mode</li> <li>Garp Interval</li> </ul> |
| Wireless Settings | <ul><li>Wireless Performance Enhancement</li><li>Unset Wireless Region</li></ul>                                                                                                |
| Ping Test         | <ul> <li>Ping Address</li> <li>Attempts</li> <li>Packet Size</li> <li>Ping</li> </ul>                                                                                           |

| Top-level menu                  | Intermediate menu                                                                                                    |  |  |
|---------------------------------|----------------------------------------------------------------------------------------------------|--|--|
| Other Actions                   | <ul> <li>ifconfig</li> <li>IPtables [Firewall Dump]</li> <li>IP6tables [Firewall Dump]</li> <li>IPsec Dump</li> </ul> |  |  |
| Enable DHCPCD Debugging         | N/A                                                                                                    |  |  |
| Enable wpa-supplicant Debugging | N/A                                                                                                    |  |  |
| Enable Ethernet Gigabit         | N/A                                                                                                    |  |  |

# Entering Invalid Engine Mode

This mode allows the printer to load the correct firmware code.

- 1. Unplug the power cord from the electrical outlet.
- 2. Open tray 1.
- 3. Connect the power cord to the electrical outlet.

When the display shows the following icon, close tray 1.

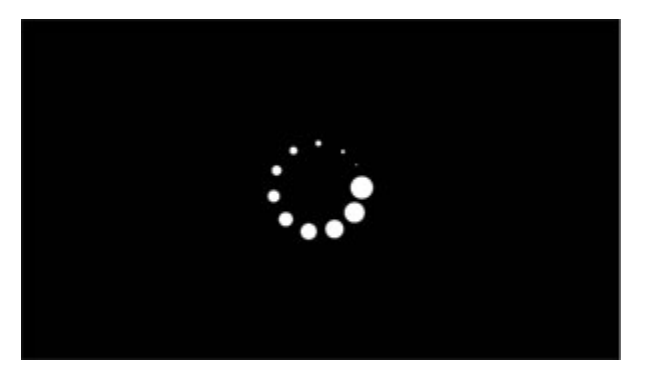

4. From the menu that appears on the display, press the arrow buttons to navigate the menu, and then select **ENGINE\_FLASH**.

# Entering Recovery Mode

This mode allows the printer to boot from a secondary set of instructions and flash firmware code. While in this mode, you can only flash firmware code through a USB cable directly connected to a PC.

Depending on your printer model, do any of the following:

## For LED Display

- 1. Turn off the printer.
- 2. Open the front door.
- 3. Press and hold the **Stop** button.
- 4. Turn on the printer.
- 5. When all the icons flash, release the button.

## For 2-line Display

- 1. Turn off the printer.
- 2. Press and hold the **OK** and **Back** buttons.
- 3. Turn on the printer.
- 4. When the display shows the following icon, release the buttons.

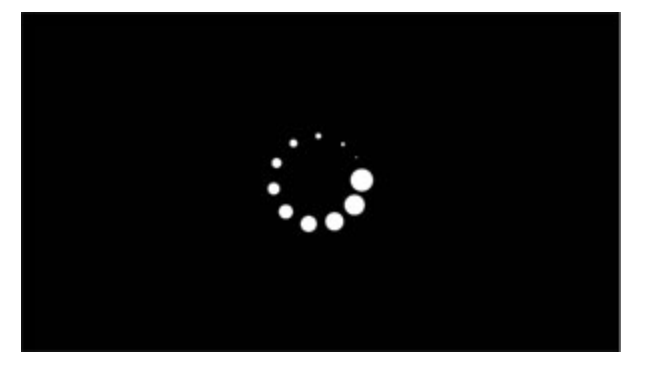

## For 2.4-, 4.3-, 7-, and 10-inch Displays

- 1. Turn off the printer.
- 2. Press and hold the 2, 7, and 8 buttons.
- 3. Turn on the printer.

#### Service Menus

4. When the display shows the following icon, release the buttons.

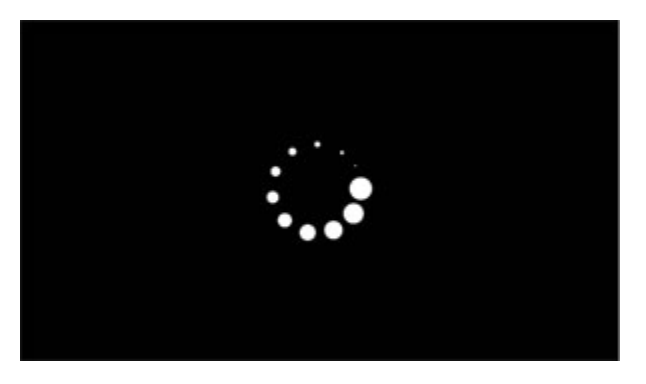

## For 2.8-inch Display

- 1. Turn off the printer.
- 2. Open tray 1.
- 3. Make sure that paper is loaded in tray 1.
- 4. Turn on the printer.
- 5. When the display shows the following icon, close tray 1.

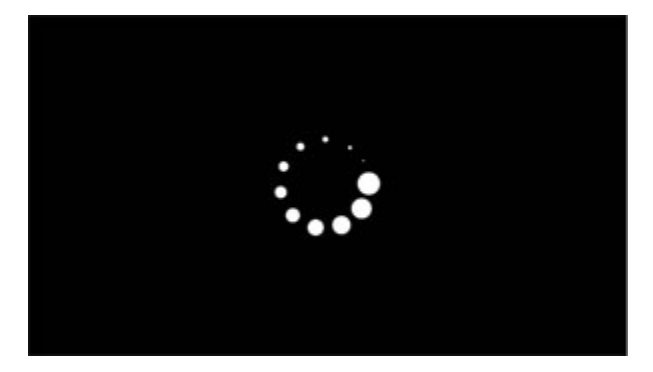

Note: If tray 1 is not closed, then the printer will boot normally.

6. A screen with red selection items appears.

Touch -> to navigate to Recovery mode.

7. Touch **Boot** or **RECOVERY**.

6

# Parts Removal

# Data Security Notice

## **Identifying Printer Memory**

- Volatile memory—The printer uses standard random access memory (RAM) to buffer user data temporarily during simple print and copy jobs.
- **Nonvolatile memory**—The printer may use two forms of nonvolatile memory: EEPROM and NAND (flash memory). Both types are used to store the operating system, printer settings, network information, scanner and bookmark settings, and embedded solutions.

The following parts can store memory:

- Printer control panel
- User interface controller card (UICC)
- Controller board

Note: The printer control panel and controller board contain NVRAM.

## **Erasing Printer Memory**

To erase volatile memory or buffered data, turn off the printer.

To erase non-volatile memory or individual settings, device and network settings, security settings, and embedded solutions, do the following:

1. From the control panel, navigate to:

Settings > Device > Maintenance > Out of Service Erase > Sanitize all information on nonvolatile memory > Yes

2. Select either Start initial setup or Leave printer offline.

## **Removal Precautions**

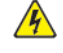

A CAUTION—SHOCK HAZARD: The low-voltage power supply (LVPS) and the high-voltage power supply (HVPS) may have residual voltage present. To avoid the risk of electrical shock, do not touch their circuit components or the solder side of the board. Only handle them by their outer edges or metal housing.

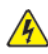

**CAUTION—SHOCK HAZARD:** This product uses an electronic power switch. It does not physically disconnect the input AC voltage. To avoid the risk of electrical shock, always remove the power cord from the printer when removal of the input AC voltage is required.

**CAUTION—SHOCK HAZARD**: To avoid the risk of electrical shock and to prevent damage to the printer, remove the power cord from the electrical outlet and disconnect all connections to any external devices before you connect or disconnect any cable, electronic board, or assembly.

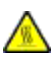

CAUTION—HOT SURFACE: The inside of the printer might be hot. To reduce the risk of injury from a hot component, allow the surface to cool before touching it.

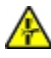

CAUTION—PINCH HAZARD: To avoid the risk of a pinch injury, use caution in areas marked with this label. Pinch injuries may occur around moving parts, such as gears, doors, trays, and covers.

## Précautions De Retrait

- ATTENTION ! RISQUE D'ÉLECTROCUTION : Une tension résiduelle peut être présente dans le bloc d'alimentation basse tension (LVPS) et le bloc d'alimentation haute tension (HVPS). Pour éviter tout risque d'électrocution, ne touchez pas les composants du circuit ou le côté soudure de la carte. Tenez-les uniquement par leurs extrémités ou le boîtier en métal.
- ATTENTION ! RISQUE D'ÉLECTROCUTION : Ce produit utilise un commutateur d'alimentation électronique. Il ne déconnecte pas physiquement la tension d'alimentation CA. Pour éviter tout risque d'électrocution, débranchez toujours le cordon d'alimentation de l'imprimante lorsque vous devez déconnecter la tension d'alimentation CA.
- ATTENTION ! RISQUE D'ÉLECTROCUTION : Pour éviter tout risque d'électrocution et éviter d'endommager l'imprimante, débranchez le cordon d'alimentation de la prise électrique et déconnectez toute connexion à tout périphérique externe avant de brancher ou débrancher des câbles ou circuits et assemblages électroniques.

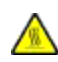

ATTENTION ! SURFACE CHAUDE : L'intérieur de l'imprimante risque d'être brûlant. pour réduire le risque de brûlure, laissez la surface ou le composant refroidir avant d'y toucher.

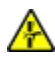

ATTENTION ! RISQUE DE PINCEMENT : Pour éviter tout risque de blessure par pincement, agissez avec précaution au niveau des zones signalées par cette étiquette. Les blessures par pincement peuvent se produire autour des pièces mobiles telles que les engrenages, portes, tiroirs et capots.

### Precauciones Durante La Extracción

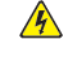

PRECAUCIÓN—RIESGO DE DESCARGA:La fuente de alimentación de bajo voltaje (LVPS) y la fuente de alimentación de alto voltaje (HVPS) pueden presentar voltaje residual. Para evitar el riesgo de descarga eléctrica, no toque los componentes del circuito ni el lateral soldado de la placa. Manipule solo los bordes exteriores o la carcasa metálica.

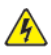

PRECAUCIÓN—RIESGO DE DESCARGA: Este producto utiliza un interruptor de corriente electrónico. No desconecta físicamente la entrada de voltaje de CA. Para evitar el riesgo de descarga eléctrica, desenchufe siempre el cable de alimentación de la impresora cuando sea necesario retirar la entrada de voltaje de CA.

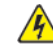

PRECAUCIÓN—RIESGO DE DESCARGA: Para evitar el riesgo de descargas eléctricas y daños en la impresora, retire el cable de alimentación de la toma eléctrica y desconecte todas las conexiones a dispositivos externos antes de conectar o desconectar cualquier cable, placa electrónica o conjunto.

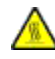

PRECAUCIÓN—SUPERFICIE CALIENTE: El interior de la impresora podría estar caliente. Para evitar el riesgo de heridas producidas por el contacto con un componente caliente, deje que la superficie se enfríe antes de tocarlo.

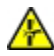

PRECAUCIÓN—RIESGO DE DESCARGA ELÉCTRICA: Para evitar el riesgo de lesión por atrapamiento, preste atención en las áreas marcadas con esta etiqueta. Las lesiones por atrapamiento se pueden producir en torno a partes móviles, tales como engranajes, puertas, bandejas y cubiertas.

## Vorsichtsmaßnahmen Bei Der Demontage

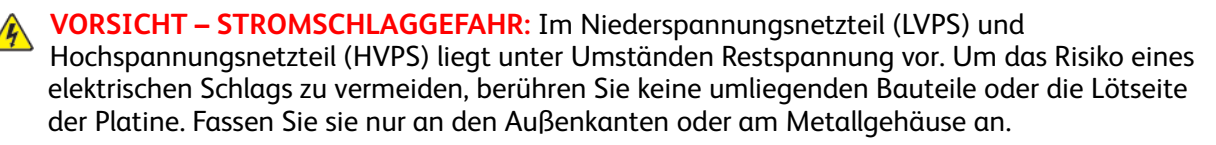

VORSICHT – STROMSCHLAGGEFAHR: Dieses Produkt verwendet einen elektronischen Leistungsschalter. Er trennt die Eingangswechselspannung nicht physikalisch. Um das Risiko eines elektrischen Schlags zu vermeiden, ziehen Sie stets das Netzkabel vom Drucker ab, wenn eine Abtrennung der Eingangswechselspannung erforderlich ist.

VORSICHT – STROMSCHLAGGEFAHR: Um das Risiko eines elektrischen Schlags und Schäden am Drucker zu vermeiden, ziehen Sie das Netzkabel aus der Steckdose und trennen Sie alle Verbindungen zu jeglichen externen Geräten, bevor Sie Kabel, Elektronikplatinen oder Baugruppen einstecken oder abziehen.

VORSICHT – HEISS: Das Innere des Druckers kann sehr heiß sein. Vermeiden Sie Verletzungen, indem Sie heiße Komponenten stets abkühlen lassen, bevor Sie ihre Oberfläche berühren.

VORSICHT – QUETSCHGEFAHR: Um das Risiko einer Quetschung zu vermeiden, gehen Sie in Bereichen, die mit diesem Etikett gekennzeichnet sind, mit Vorsicht vor. Quetschungen können im Bereich von beweglichen Komponenten auftreten, wie z.B. Zahnrädern, Klappen, Fächern und Abdeckungen.

### Precauzioni per la rimozione

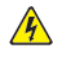

ATTENZIONE – PERICOLO DI SCOSSA ELETTRICA: Sull'alimentatore a bassa tensione (LVPS) e l'alimentatore ad alta tensione (HVPS) può essere presente tensione residua. Per evitare il rischio di scossa elettrica, non toccare i loro componenti elettrici o il lato saldatura della scheda. Toccarli soltanto dai bordi esterni o dall'alloggiamento in metallo.

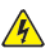

ATTENZIONE – PERICOLO DI SCOSSA ELETTRICA: Questo prodotto utilizza un interruttore di alimentazione elettronico. Tale interruttore non scollega fisicamente la tensione CA in entrata. Per evitare il rischio di scossa elettrica, rimuovere sempre il cavo di alimentazione dalla stampante guando è necessario rimuovere la tensione CA in entrata.

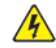

ATTENZIONE – PERICOLO DI SCOSSA ELETTRICA: Per evitare il rischio di scossa elettrica e per impedire danni alla stampante, rimuovere il cavo di alimentazione dalla presa elettrica e scollegare tutti i collegamenti a eventuali dispositivi esterni prima di collegare o scollegare qualsiasi cavo, scheda elettronica o gruppo.

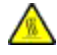

ATTENZIONE – SUPERFICIE SURRISCALDATA:L'area interna della stampante potrebbe surriscaldarsi. Per evitare infortuni, lasciare raffreddare la superficie dei componenti prima di toccarla.

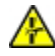

ATTENZIONE – PERICOLO DI SCHIACCIAMENTO: Per evitare il rischio di lesioni, prestare la massima cautela quando si accede alle aree contrassegnate con questa etichetta. Potrebbero infatti verificarsi lesioni da schiacciamento in prossimità di parti in movimento, quali ad esempio ingranaggi, porte, vassoi e coperchi.

## Handling ESD-sensitive Parts

Many electronic products use parts that are known to be sensitive to electrostatic discharge (ESD). To prevent damage to ESD-sensitive parts, do the following:

- Turn off the printer before removing logic boards.
- Keep the parts in their original packing material until you are ready to install them into the printer.
- Make the least possible movements with your body to prevent an increase of static electricity from clothing fibers, carpets, and furniture.
- Put the ESD wrist strap on your wrist. Connect the wrist band to the system ground point. This action discharges any static electricity in your body to the printer.
- Hold the parts by their edge connector shroud. Do not touch its pins. If you are removing a • pluggable module, then use the correct tool.
- If possible, keep all parts in a grounded metal cabinet.
- Do not place the parts on the printer cover or on a metal table. If you need to put down the parts, ٠ then put them into their packing material.
- Prevent parts from being accidentally touched by other personnel. Cover the printer when you are not working on it.
- Be careful while working with the parts when cold-weather heating is used. Low humidity increases static electricity.

### Critical Information For Controller Board or Control Panel Replacement

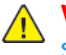

Warning: Observe all precautions when handling ESD sensitive parts. See Handling ESD-sensitive Parts.

Warning: Carefully remove cables and connectors. Make sure they are not damaged.

Warning: To avoid damaging the part or experience NVRAM mismatch issues, replace only one of the following components at a time:

- Control panel
- Controller board

To replace a component and to test whether the problem is resolved:

1. Replace the affected component.

Warning: Do not perform a Power-On Reset (POR) until the problem is resolved. If a POR is performed at this point, then the replacement part can no longer be used in another printer and must be returned to the manufacturer.

2. Enter the Diagnostics menu. The menu allows you to temporarily use the replacement part.

Warning: Some printers perform a POR automatically if the Diagnostics menu is not opened within five seconds. If a POR is performed at this point, then the replacement part can no longer be used in another printer and must be returned to the manufacturer.

- 3. Use the Diagnostics menu to test the replacement part. Do a feed test to check if the problem is resolved.
  - If the problem is not resolved—Turn off the printer, and then install the old part.
  - If the problem is resolved—Perform a POR.
  - If NVRAM error occurs during the replacement, then see NVRAM mismatch failure service check.
- 4. To replace the controller board and the control panel simultaneously on the machine, follow the below procedure to avoid losing the printer's NVRAM settings and damaging the printer.
  - a. Replace either the controller board or the control panel on the machine. Do not replace both the parts at the same time.
  - b. Power on the printer and perform a POR.
  - c. After the printer has completed startup (printer will be either READY or post an error), power off the printer and replace the second part.

**Note:** If the control panel display has failed, the printers' startup cycle is complete after the driver motor and fans shut down and the machine is quiet.

- d. Power on the printer and allow the printer to go through a complete startup cycle and the display changes to READY.
- 142 Xerox<sup>®</sup> B310 Printer Service Manual

# Restoring The Printer Configuration After Replacing The Controller Board

Restore the printer to its correct configuration. Contact your Hardware Support Line to obtain the applicable zip file. Flash the printer settings and embedded solutions..

Note: The software bundle contains the latest version of the firmware, applications, and software licenses from the Lexmark Virtual Solutions Center (VSC). The printer firmware may be at a different level from what was used before replacing the controller board.

Extract the contents of the zip file.

- Perform the install instructions on the Readme file in the exact order shown. Restart the printer only if the file says so.
- For more information on how to flash the downloaded files, see Updating the Printer Firmware.
- To load the zip file, see Restoring Licenses and Configuration Settings.

After performing the installation instructions in the Readme file, confirm that the printer is restored.

- If you are unable to access the administrative menus to verify that the printer is restored, then ask the customer for access rights.
- If a 10.00 error appears after you restart the printer, then contact the next level of support.

## **Restoring Licenses and Configuration Settings**

To load the zip files that you received from Hardware Support, do the following:

1. Open a web browser, and then type the printer IP address.

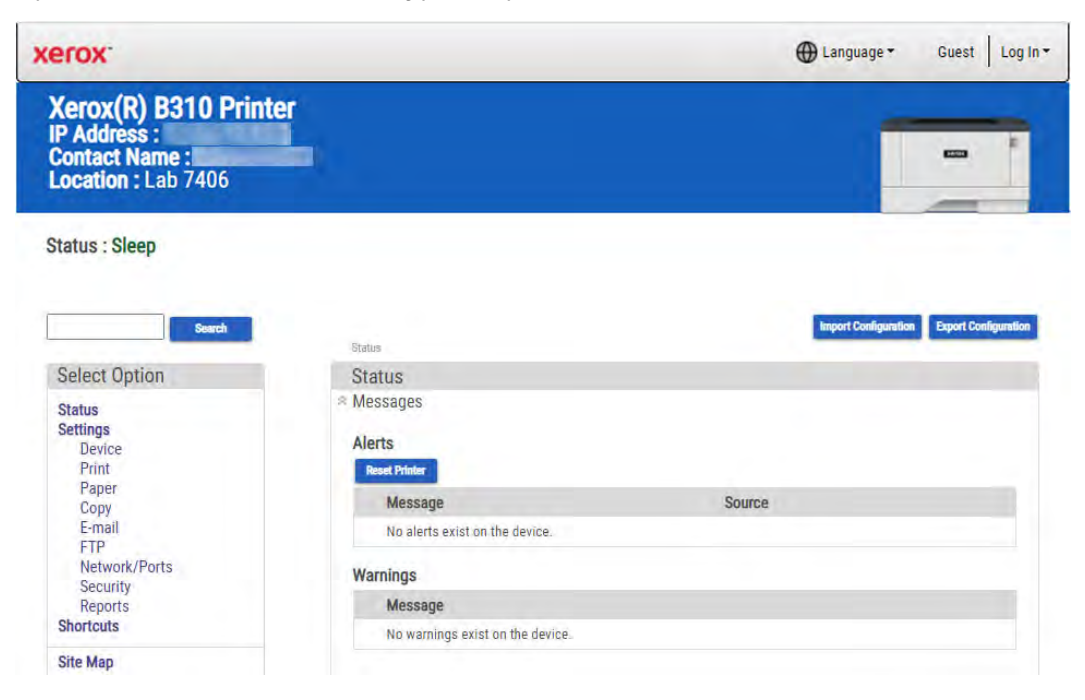

#### Parts Removal

2. Click Import Configuration, and then click Browse.

| erox.                                                                       |                                       | ⊕ Language + Guest Log In +                                    |
|-----------------------------------------------------------------------------|---------------------------------------|----------------------------------------------------------------|
| Xerox(R) B310 Prin<br>IP Address :<br>Contact Name :<br>Location : Lab 7406 | iter                                  |                                                                |
| tatus : Sleep                                                               |                                       |                                                                |
| Search                                                                      | Status                                | Import Configuration Export Configuration                      |
| Select Option                                                               | Status                                | No file selected Browse                                        |
| Status<br>Settings<br>Device<br>Print                                       | ☆ Messages<br>Alerts<br>Reset Printer | Note: Importing a settings file may cause the device to reset. |
| Paper                                                                       | Message                               | Source                                                         |
| E-mail                                                                      | No alerts exist on the device.        |                                                                |
| FTP<br>Network/Ports<br>Security                                            | Warnings                              |                                                                |
| Reports                                                                     | Message                               |                                                                |
| Shortcuts                                                                   | No warnings exist on the device.      |                                                                |
| Site Map                                                                    |                                       |                                                                |

3. Navigate to the folder where the zip files are extracted.

| erox.                   | Open                                   |                                   | - 1                        | Log          | g in -              |
|-------------------------|----------------------------------------|-----------------------------------|----------------------------|--------------|---------------------|
| Xerox(R 🕒 🕥 🖿 • contige |                                        | files from service restore tool > | • • Super Configure June 9 |              |                     |
| Contact N               | Organize • New folder                  |                                   |                            |              |                     |
| Location :              | + Lavorites                            | Name                              | Date modified              | Type         |                     |
|                         | E Desktop                              | bundle.sig                        | 4/22/2016 1:00 PM          | 535 File     |                     |
| Status : Sle            | la Dewnikoads                          | 1 bundlexml                       | 3/2///010 1/01 PM          | XML Document |                     |
|                         | Recent Places                          | license.lic                       | 1/22/2016 1:01 PM          | LIC FOR      |                     |
| _                       | Libraries                              |                                   |                            | -            |                     |
|                         | Documents                              |                                   |                            |              |                     |
| Select Opt              | 2. Masic                               |                                   |                            | -            | -                   |
| Status                  | S. Pictures                            |                                   |                            | term th      | a desize to result. |
| Settings<br>Device      | L Videos                               |                                   |                            |              | Canad               |
| Paper                   | A Computer                             |                                   |                            |              |                     |
| Copy                    | E Local Disk (C)                       |                                   |                            |              |                     |
| FTP                     | ······································ | • 91                              |                            |              |                     |
| Network/                | File name:                             |                                   | Custom Film                |              |                     |
| Security<br>Reports     |                                        |                                   |                            |              |                     |
| Shortcuts               |                                        |                                   | Open                       | Cancel       |                     |

- 4. Select the file to import, and then click **Import**.
- 5. Repeat step 2 through step 4 for the other files that are included in the extracted zip file.

## Updating The Printer Firmware

Warning: Before updating the printer firmware, ask the next level of support for the correct code. Using an incorrect code level may damage the printer.
#### Using A Flash Drive

Note: The printer must be in ready state to update the firmware.

This option is available only in printer models with front USB port.

- 1. Insert the flash drive into the USB port.
- 2. Depending on the printer model, do any of the following:
  - From the control panel, navigate to USB Menu: Print from USB > Accept or OK, and then select the file that you need to flash.
  - Select the firmware file.

 $\checkmark$  Note: Do not turn off the printer while the update is going on.

#### Using A Network Computer

#### Using the File Transfer Protocol (FTP)

**Note:** The printer must be in ready state to update the firmware.

- 1. Turn on the printer.
- 2. Obtain the IP address from the home screen.
- 3. From the command prompt of a network computer, open an FTP session to the printer IP address.
- 4. Use a PUT command to place the firmware file on the printer.

The printer performs a POR sequence and terminates the FTP session.

#### Using the Embedded Web Server

**Note:** The printer must be in ready state to update the firmware.

- 1. Open a web browser, and then type the printer IP address.
- 2. Click Settings > Device > Update Firmware.
- 3. Select the file to use.

The printer performs a POR sequence and terminates the EWS session.

#### Using A USB Cable Connection

Note: Make sure that the cable is connected to the rear USB port.

#### Using USB Flash Utility

- 1. Go to support.lexmark.com, and then download USB Flash Utility.
- 2. Extract, and then run the utility.

- 3. Click Browse Files, and then browse to the firmware file directory.
- 4. Select the firmware file.
- 5. Select the source printer.
- 6. Click Start.

#### Using USButil

- 1. Go to support.lexmark.com, and then download USButil.
- 2. Extract, and then drag and drop the firmware file onto the USButil icon.
- 3. A command prompt window appears briefly.
  - Note: Make sure to disconnect other USB devices when using USButil.

#### **Ribbon Cable Connectors**

#### Low Insertion Force (LIF) Connector

Warning: When installing a cable into an LIF connector, avoid bending the edges of the cables and damaging the contacts on the cables.

#### Inserting the cable

1. Make sure that the contacts of the controller board and connectors are on the same side.

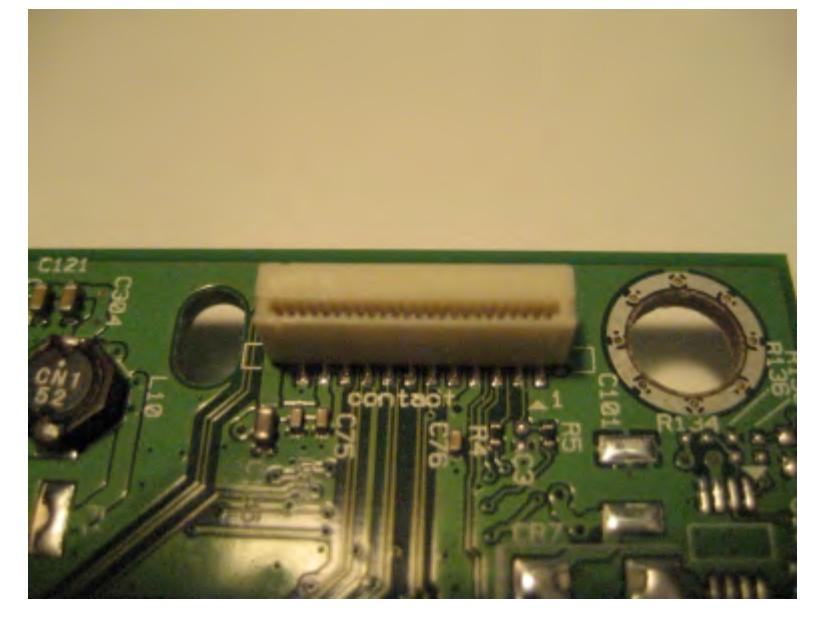

2. Insert the cable.

D

**Note:** Make sure that the cable is installed straight into the connector to avoid intermittent failures.

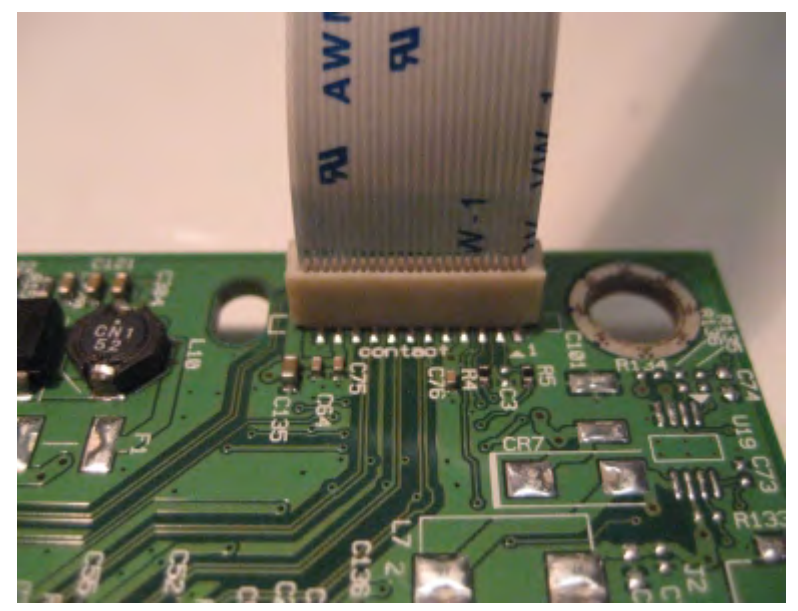

# **Removal Procedures**

Keep the following tips in mind as you replace parts:

- Some removal procedures require removing cable ties. You must replace cable ties during reassembly to avoid pinching wires, obstructing the paper path, or restricting mechanical movement.
- Remove the toner cartridges, imaging unit, and trays before removing other printer parts. The imaging kit must be carefully set on a clean, smooth, and flat surface. It must also be protected from light while out of the printer.
- Disconnect all external cables from the printer to prevent possible damage during service.
- Unless otherwise stated, install the parts in reverse order of removal.
- When installing a part held with several screws, start all screws before the final tightening.
- For printers that have an electronic power switch, make sure to unplug the power cord after powering off.

# Left Side Removals

### Left Cover Removal

1. Remove the screw at the front, and then remove the screw at the rear of the cover.

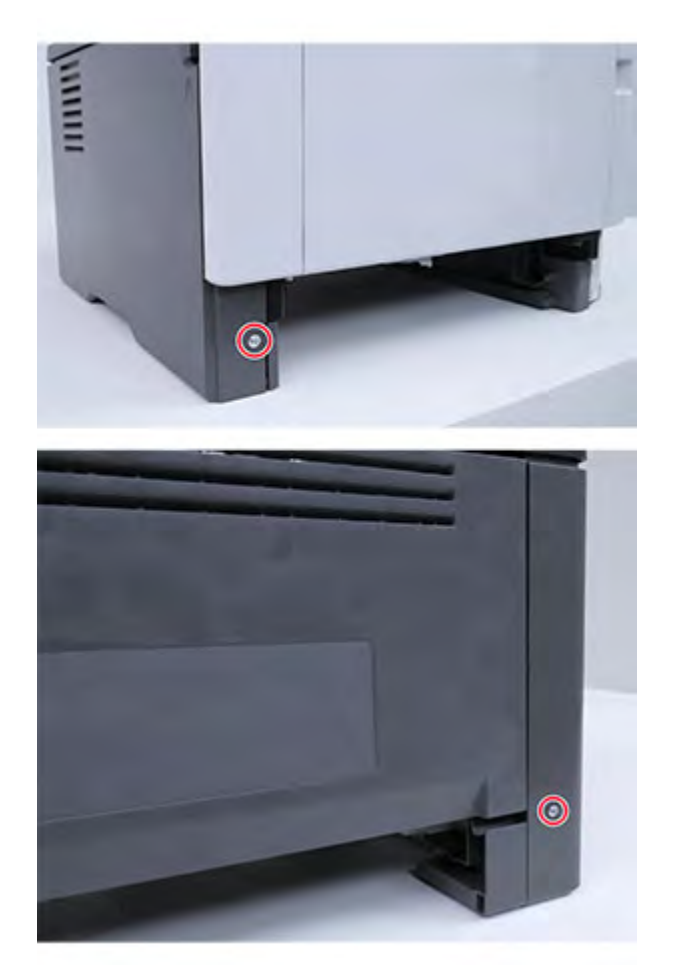

2. Open the front door, and then release the left front door link.

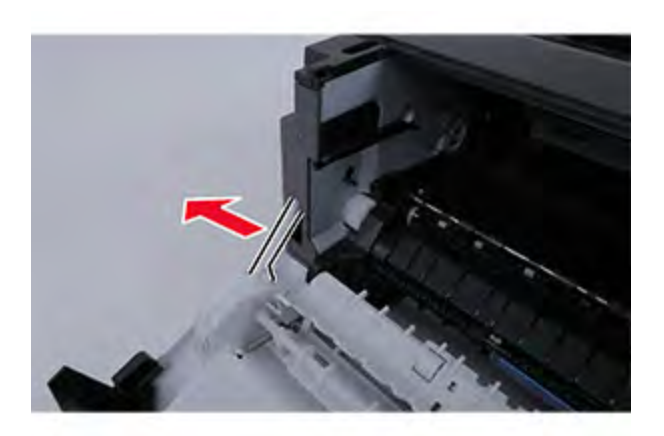

Parts Removal

- 3. Place the printer on its right side.
- 4. Release the three latches (A) at the bottom of the cover, and then remove the cover.

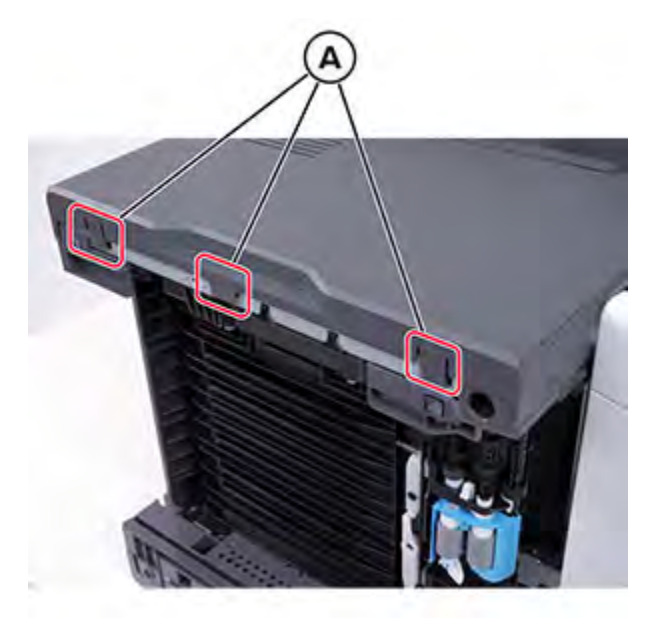

### Main Drive Gears Removal

Note: For a video demonstration, see Main drive gears removal.

- 1. Remove the left cover. See Left cover removal.
- 2. Place the printer on its right side.

Warning: If the printer is not placed on its right side, then the gears fall out of place when the gear plates are removed.

3. Remove the 12 screws, remove the gear covers, and then remove the gears.

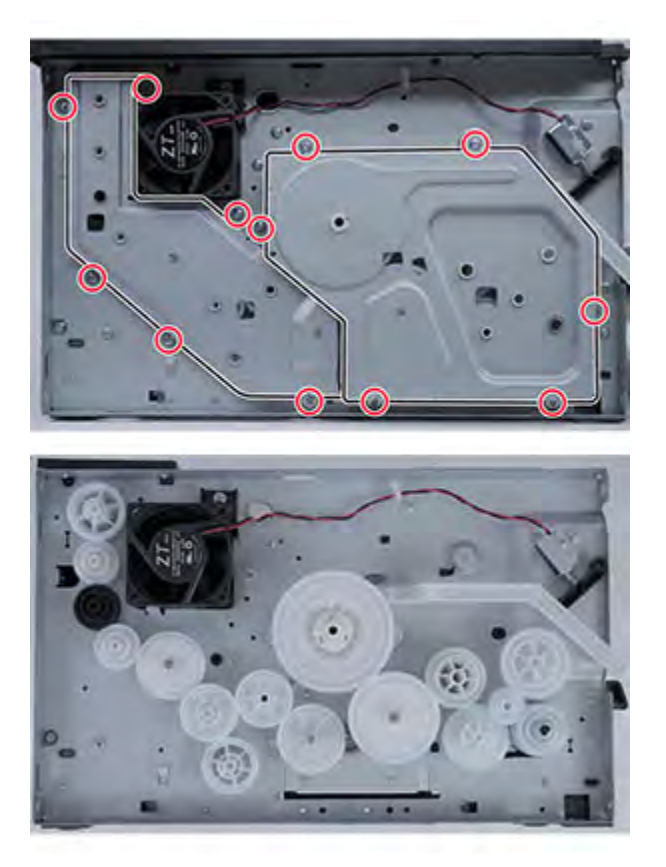

#### Installation notes:

- Pay attention to the position of the gears.
- Most gears have a molded letter for identification.

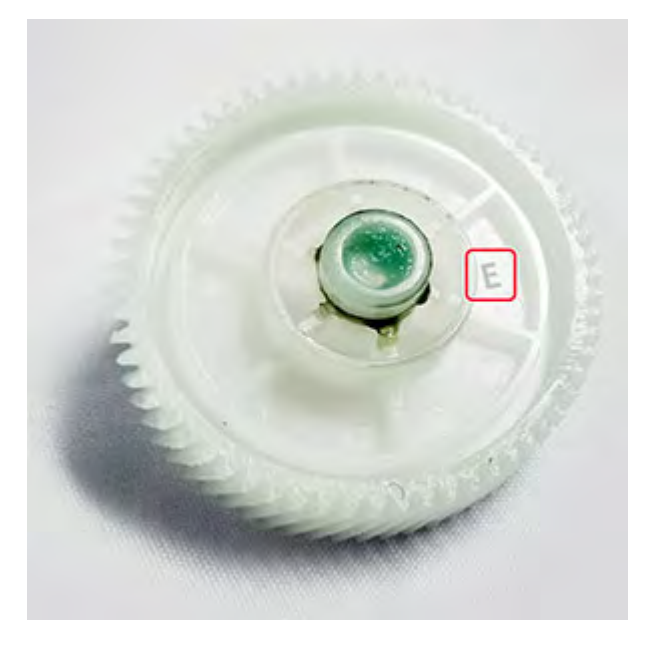

- Note the letter or number on the gears, and then use the following illustration to match their proper location and position in the printer.
- Some locations have multiple gears stacked on top of each other.

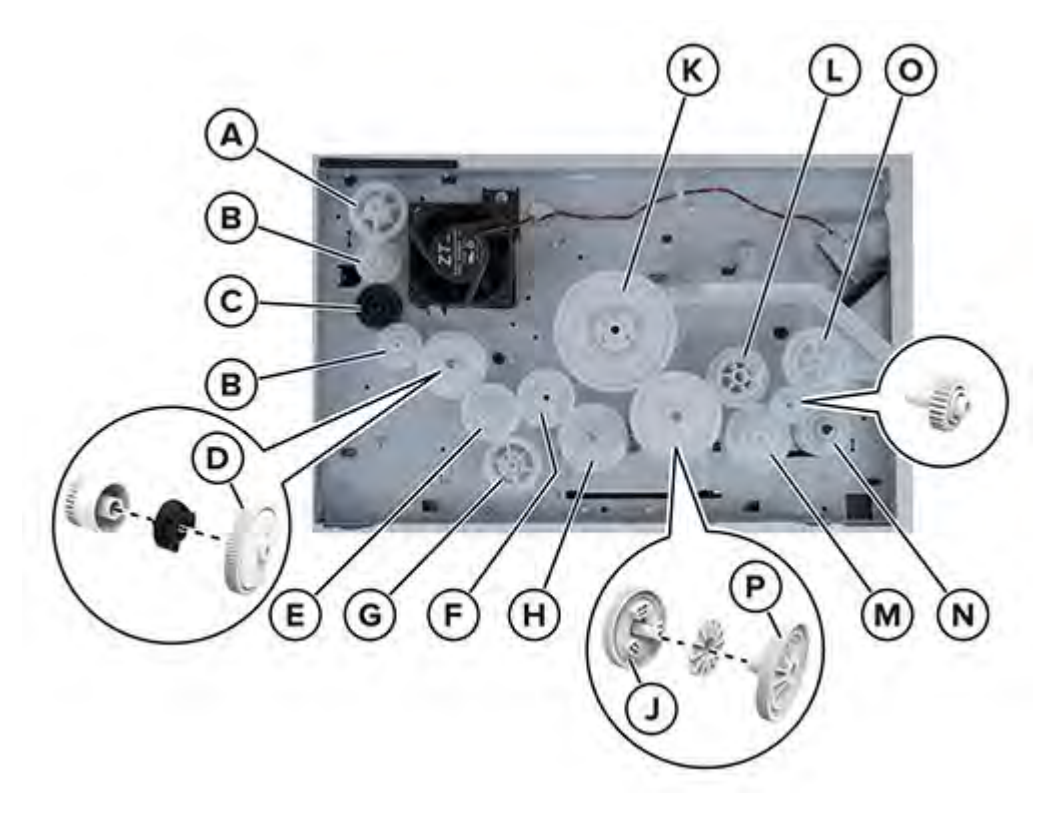

- 4. Remove the left front door link. See Left front door link removal .
- 5. Remove the two screws (A), and then remove the coupling (B).

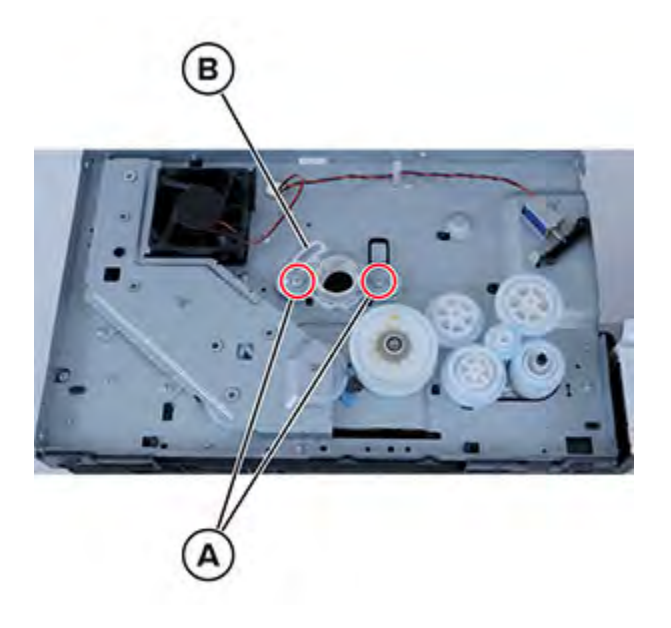

152 Xerox<sup>®</sup> B310 Printer Service Manual 6. Place the printer on its left side, remove the screw (C), and then remove the duplex swing arm assembly (D).

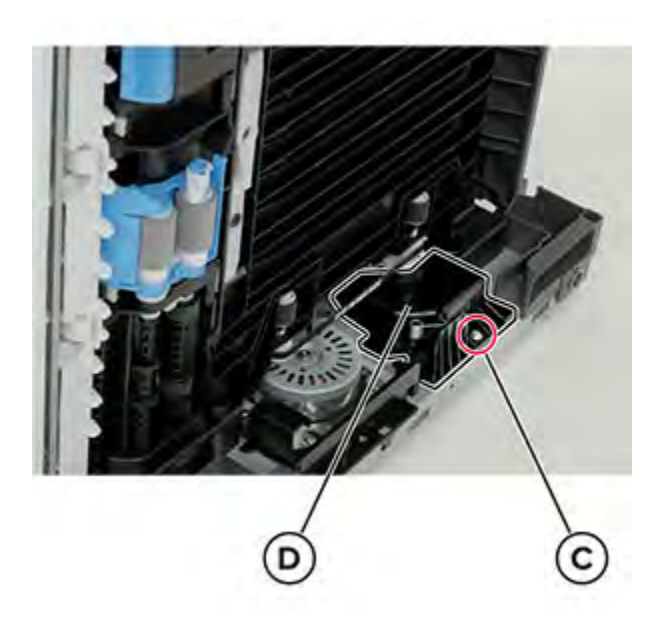

#### Installation notes:

a. Make sure that the gears assembly is properly installed in the housing.

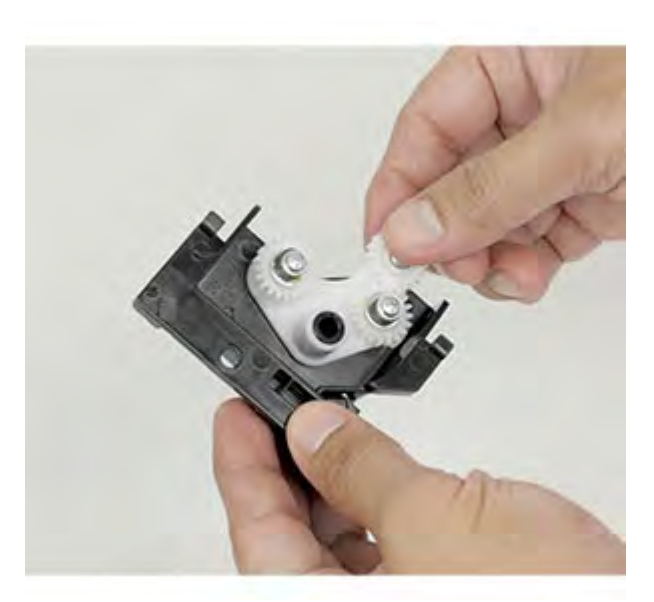

b. Align the tab on the housing to the notch in the frame, and then install the duplex swing arm assembly.

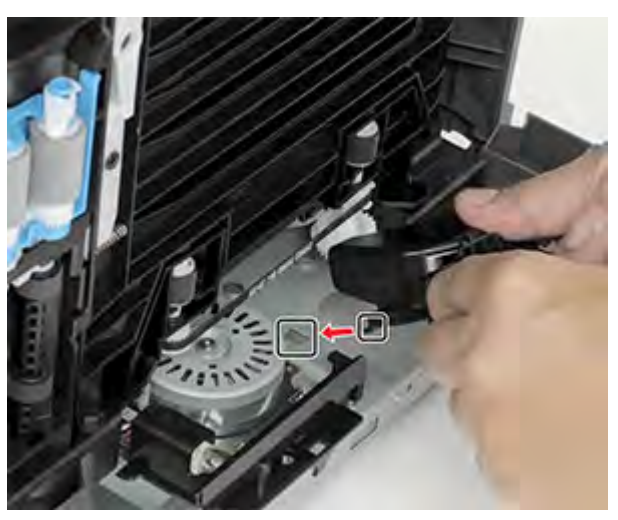

## Pick Roller Clutch Removal

- 1. Remove the left cover. See Left cover removal.
- 2. Remove the six screws, and then remove the gear cover.

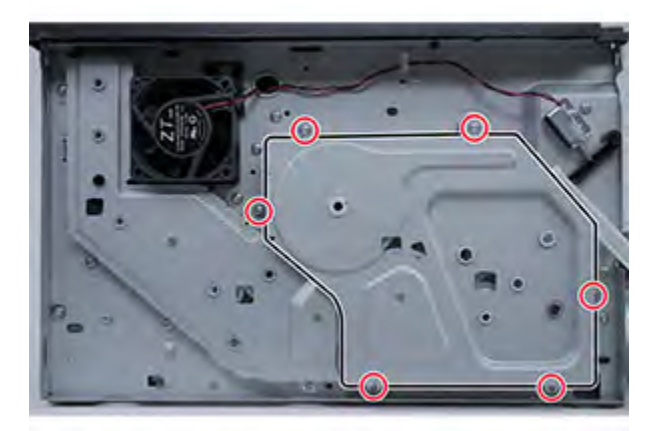

3. Remove the three gears.

D

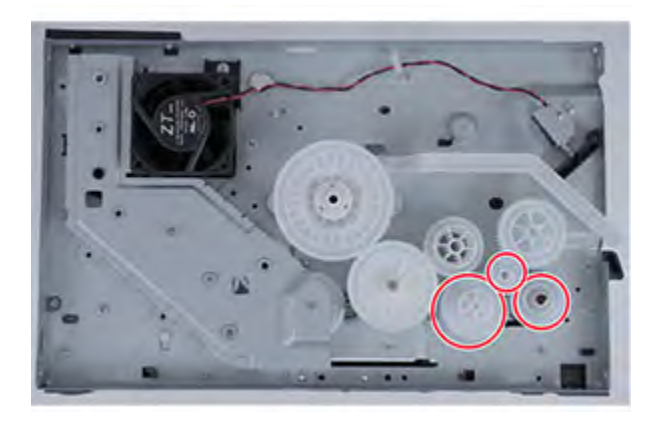

Note: Installation note:Pay attention to the position of the gears.

4. Remove the clutch (A), and then disconnect the cable (B).

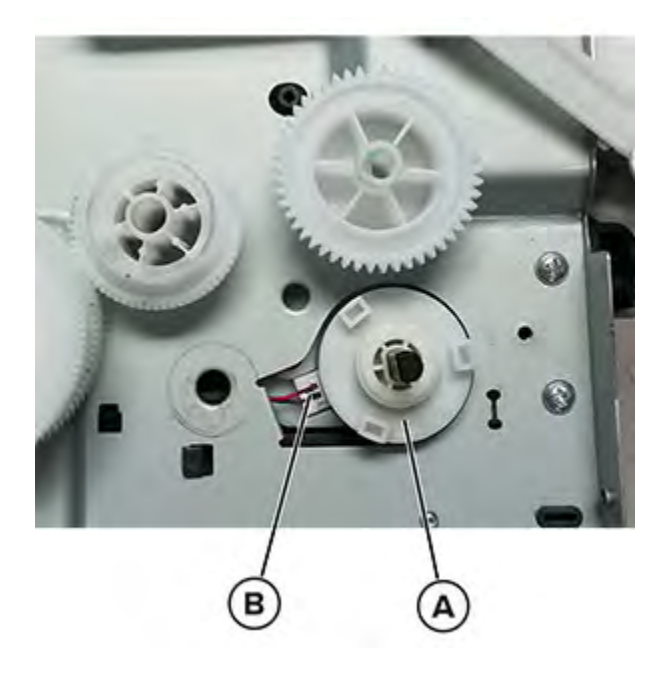

### Left Front Door Link Removal

1. Remove the left cover. See Left cover removal.

#### Parts Removal

2. Remove the six screws, and then remove the gear cover.

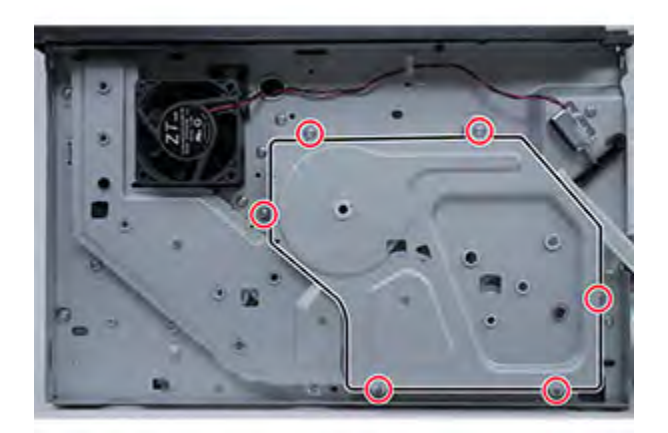

3. Remove the gear.

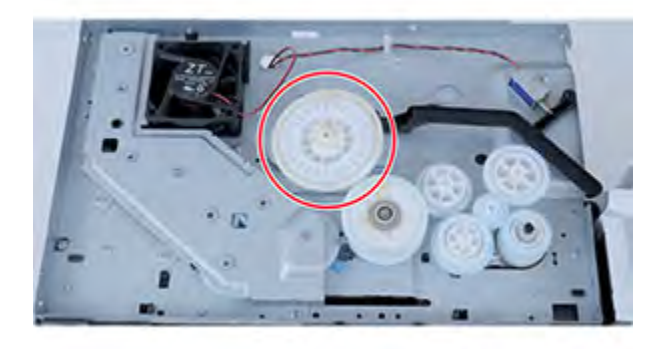

4. Release the left front door link (A) from the retainer (B), and then remove the left front door link.

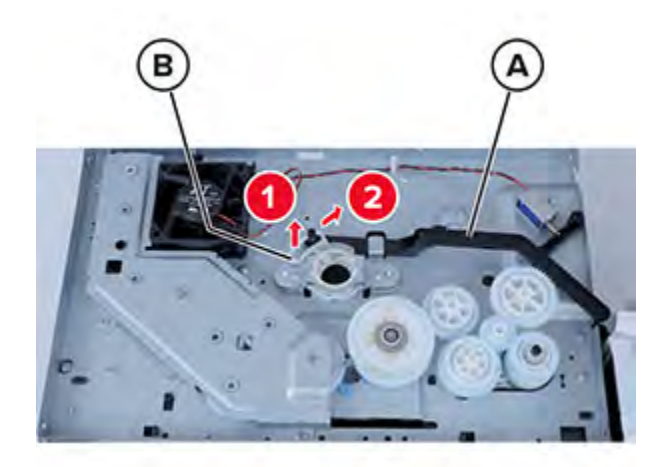

# Right Side Removals

# **Right Cover Removal**

1. Remove the screw at the front, and then remove the screw at the rear of the cover.

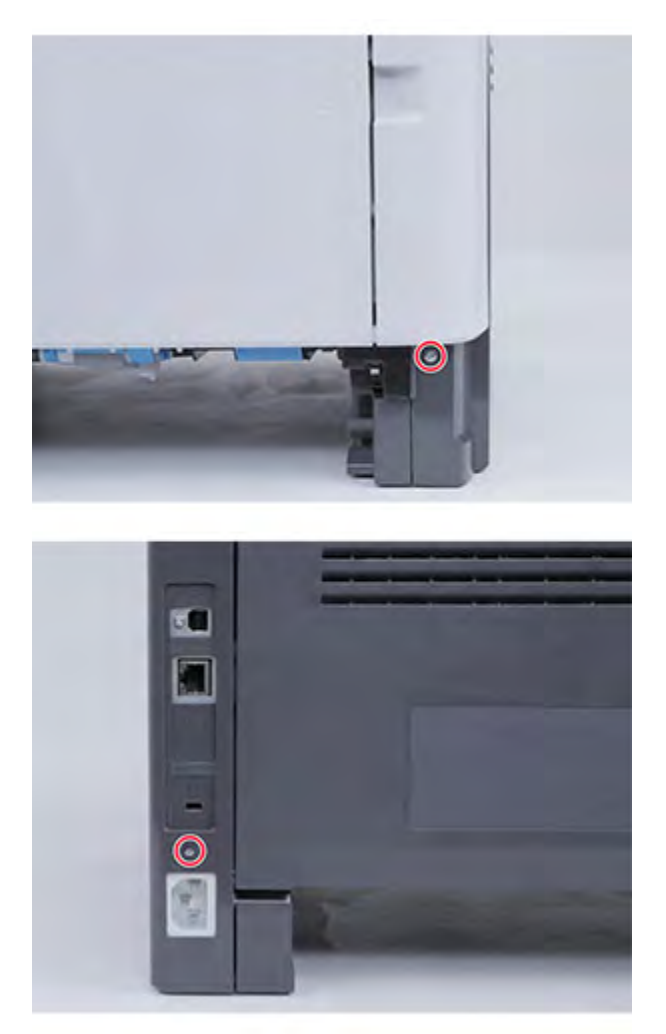

2. Open the front door, and then place the printer on its left side.

#### Parts Removal

3. Release the three latches at the bottom (A).

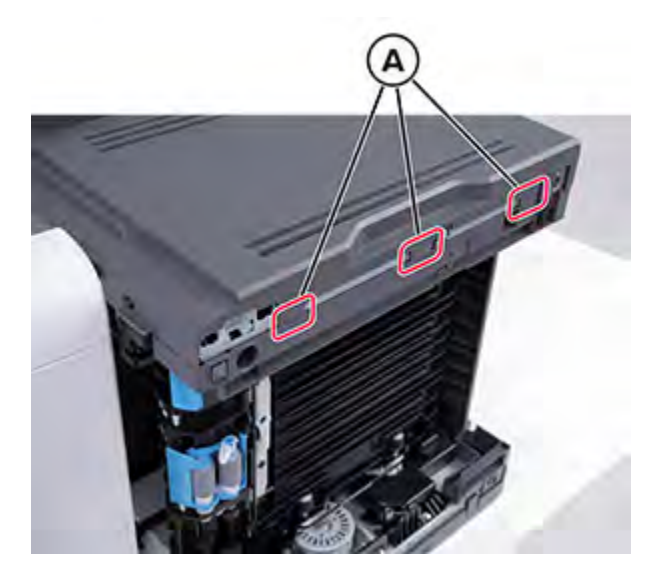

4. Release the latch at the front, and then remove the cover.

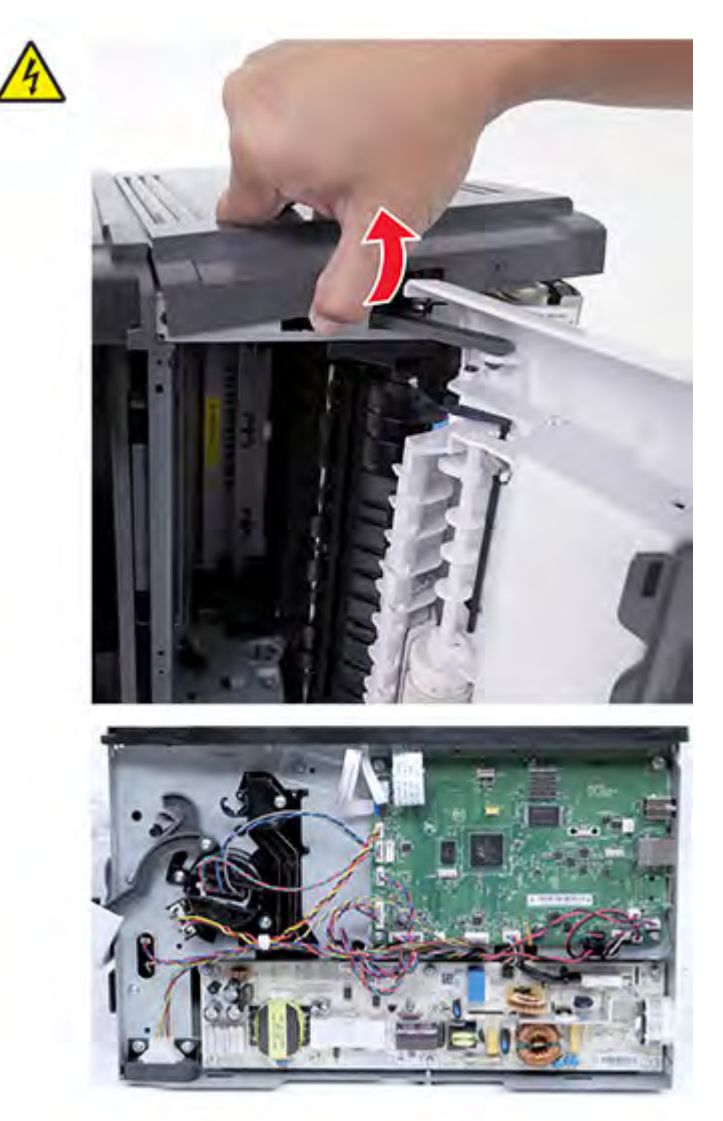

### **Controller Board Removal**

Note: For a video demonstration, see Controller board removal.

1. Remove the right cover. See Right cover removal.

#### Parts Removal

2. Disconnect all the cables from the controller board.

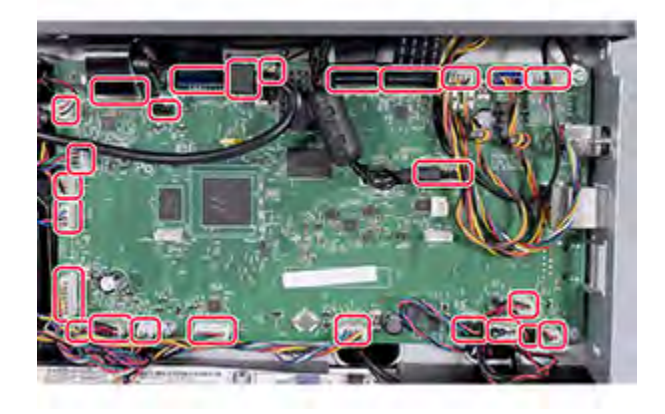

3. Remove the five screws, and then remove the controller board.

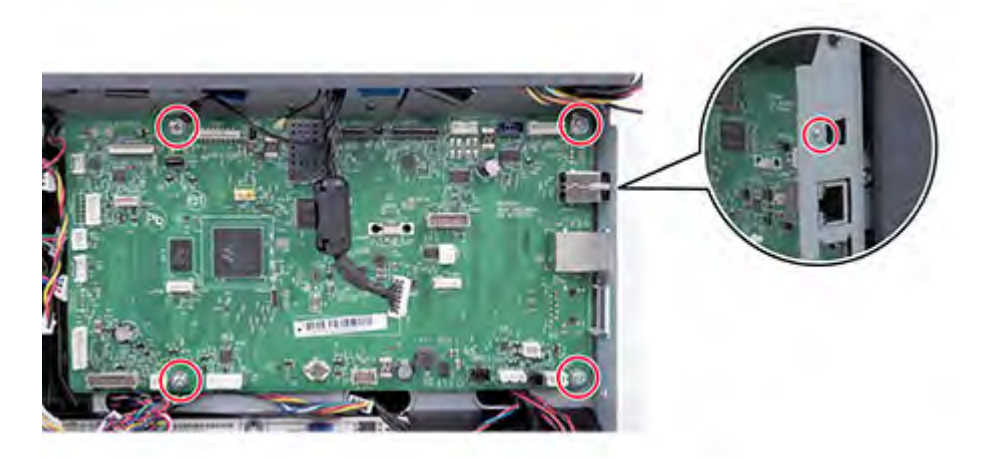

### LVPS Removal

- Note: For a video demonstration, see LVPS removal.
- 1. Remove the right cover. See Right cover removal.

2. Disconnect the two cables (A), remove the six screws (B), and then remove the LVPS.

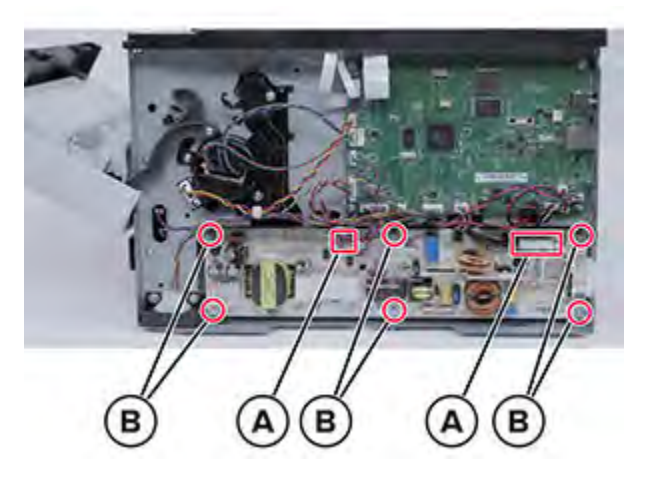

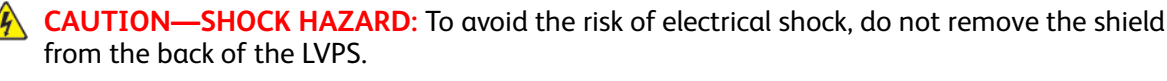

- ATTENTION ! RISQUE D'ÉLECTROCUTION : Pour éviter tout risque d'électrocution, ne retirez pas la protection de l'arrière du bloc d'alimentation basse tension (LVPS).
  - PRECAUCIÓN—RIESGO DE DESCARGA:Para evitar el riesgo de descarga eléctrica, no retire la protección de la parte trasera de la fuente de alimentación de bajo voltaje (LVPS).
  - **VORSICHT STROMSCHLAGGEFAHR:** Um die Gefahr eines elektrischen Schlags zu vermeiden, entfernen Sie die Abdeckung nicht von der Rückseite des Niederspannungsnetzteils.
  - ATTENZIONE PERICOLO DI SCOSSA ELETTRICA: Per evitare il rischio di scosse elettriche, non rimuovere la protezione dal retro dell'alimentazione a bassa tensione (LVPS).

### **HVPS** Removal

- **Note:** For a video demonstration, see HVPS removal.
- 1. Remove the left cover. See Left cover removal.
- 2. Remove the right cover. See Right cover removal.
- 3. Remove the rear door. See Rear door removal.
- 4. Place the printer on its left side.

5. Remove the three screws (A), release the HVPS, and then disconnect the cable (B).

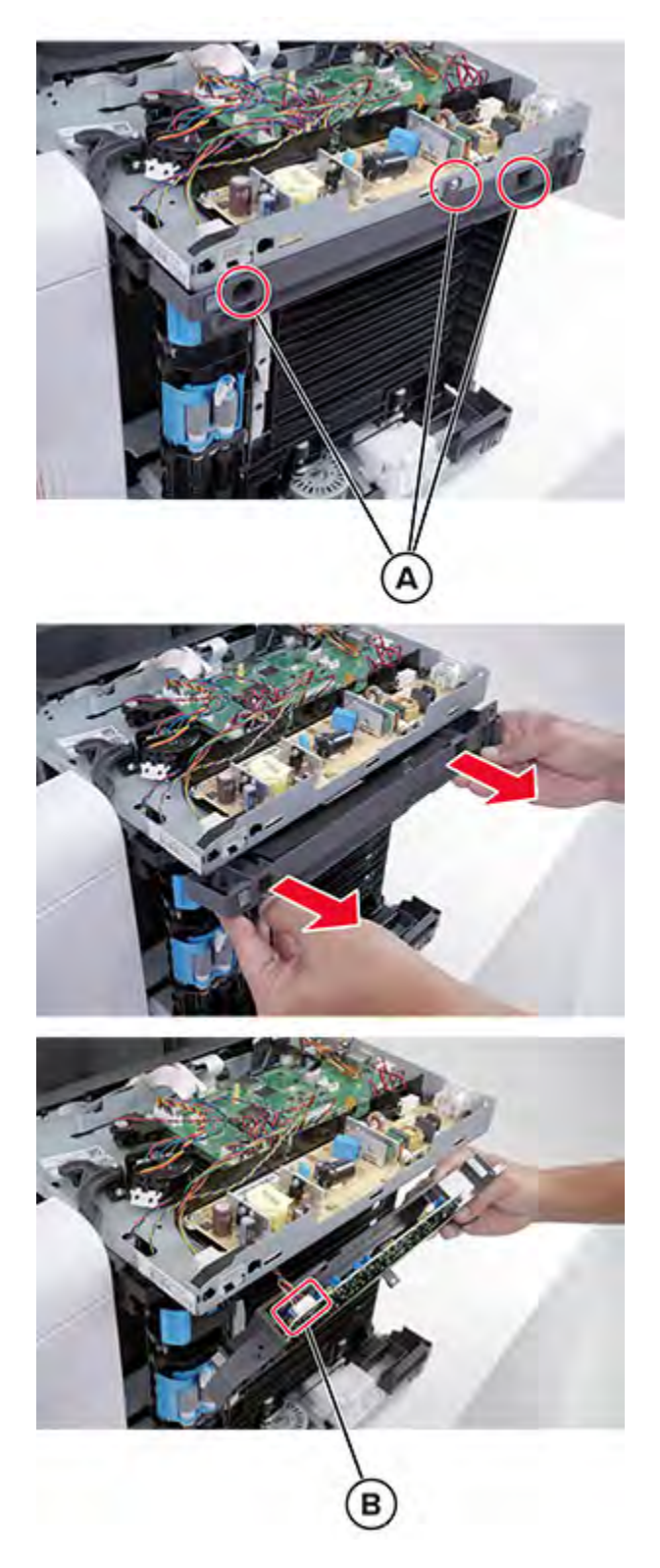

162 Xerox® B310 Printer Service Manual

## Sensor (MPF Paper Present) Removal

Note: For a video demonstration, see Sensor (MPF paper present) removal.

- 1. Remove the right cover. See Right cover removal.
- 2. Open the front door, and then remove the screw.

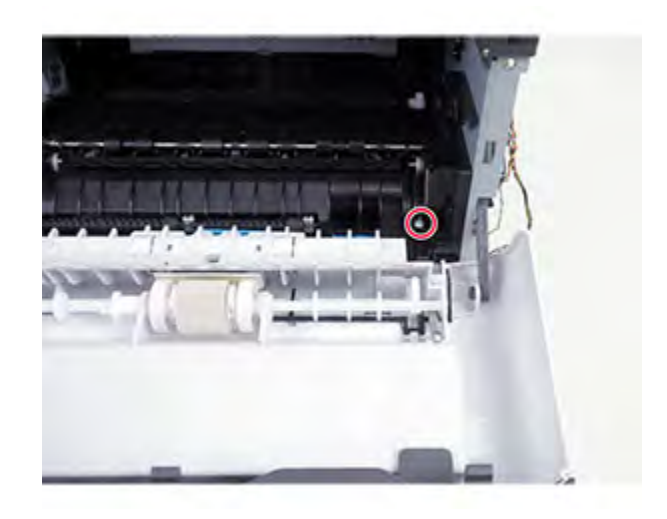

3. Release the latches securing the sensor, and then disconnect the sensor cable.

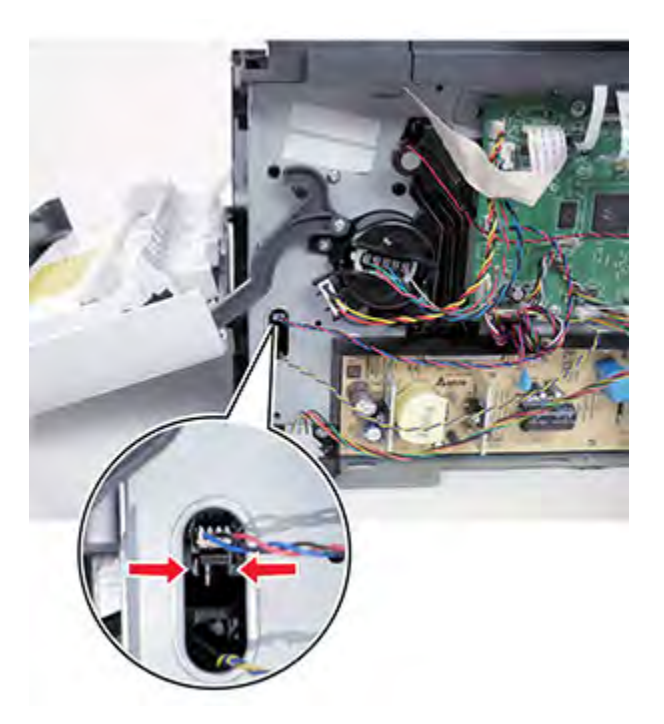

### Sensor (front Door Interlock) Removal

1. Remove the right cover. See Right cover removal.

2. Disconnect the cable (A), and then remove the sensor (B).

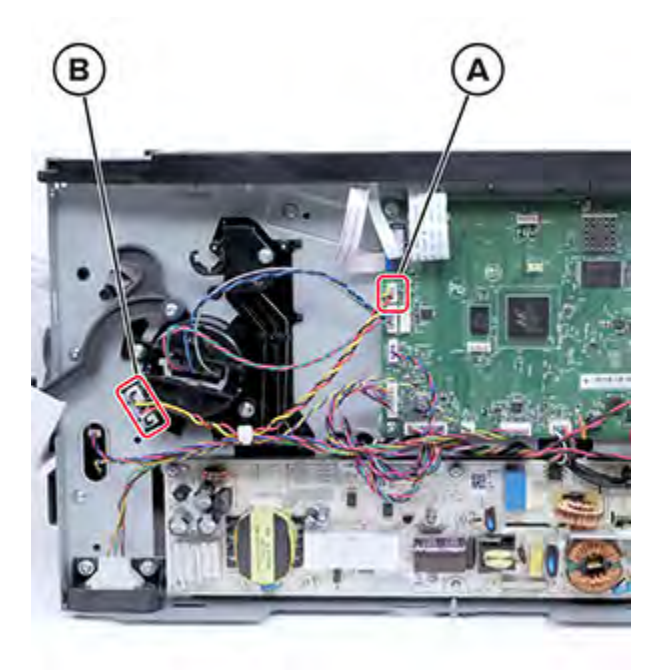

## **Right Front Door Link Removal**

1. Remove the right cover. See Right cover removal.

2. Remove the screw, and then remove the link from the front door.

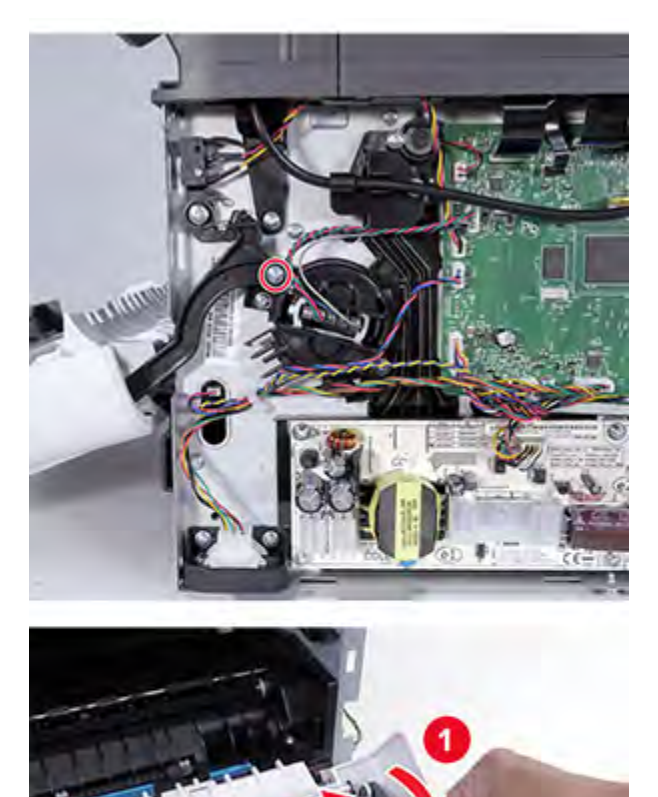

### MPF Solenoid Cable Removal

Note: For a video demonstration, see MPF Solenoid Cable Removal.

- 1. Remove the left cover. See Left cover removal.
- 2. Remove the right cover. See Right cover removal.
- 3. Remove the top cover. See Top Cover Removal.

4. Disconnect the cable, and then remove the screw to remove the solenoid cable.

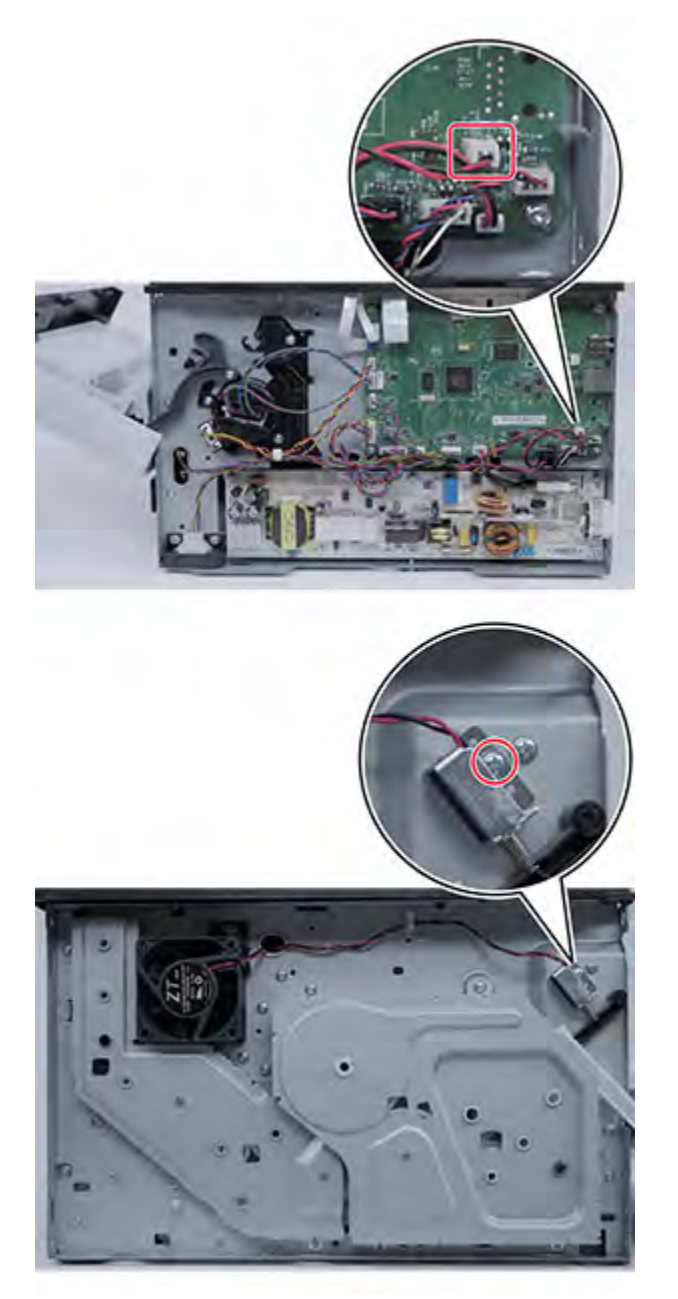

### Main Fan Removal

Note: For a video demonstration, see Main Fan Removal.

- 1. Remove the left cover. See Left cover removal.
- 2. Remove the right cover. See Right cover removal.
- 3. Remove the top cover. See Top Cover Removal.

166 Xerox<sup>®</sup> B310 Printer Service Manual 4. Disconnect the cable, and then remove the screw to remove the fan.

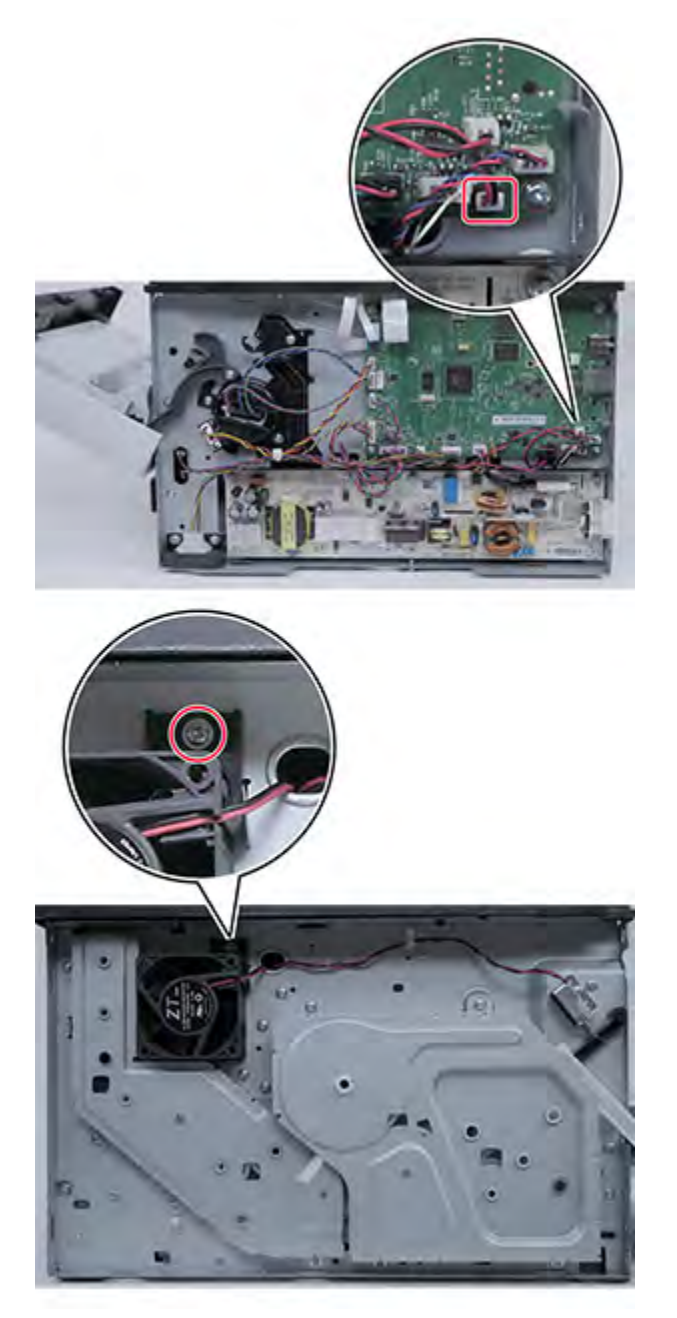

# Front Removals

### **Control Panel Removal**

- 1. Remove the left cover. See Left cover removal.
- 2. Remove the right cover. See Right cover removal.
- 3. Remove the top cover. See Top Cover Removal.
- 4. Remove the two screws, and then remove the control panel.

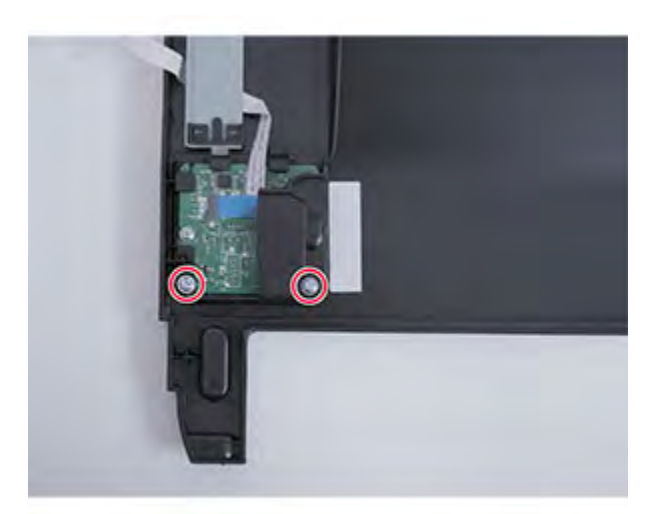

### **Control Panel Cable Removal**

- 1. Remove the left cover. See Left cover removal.
- 2. Remove the right cover. See Right cover removal.
- 3. Remove the top cover. See Top Cover Removal.
- 4. Remove the control panel. See Control Panel Removal.

5. Remove the control panel cable.

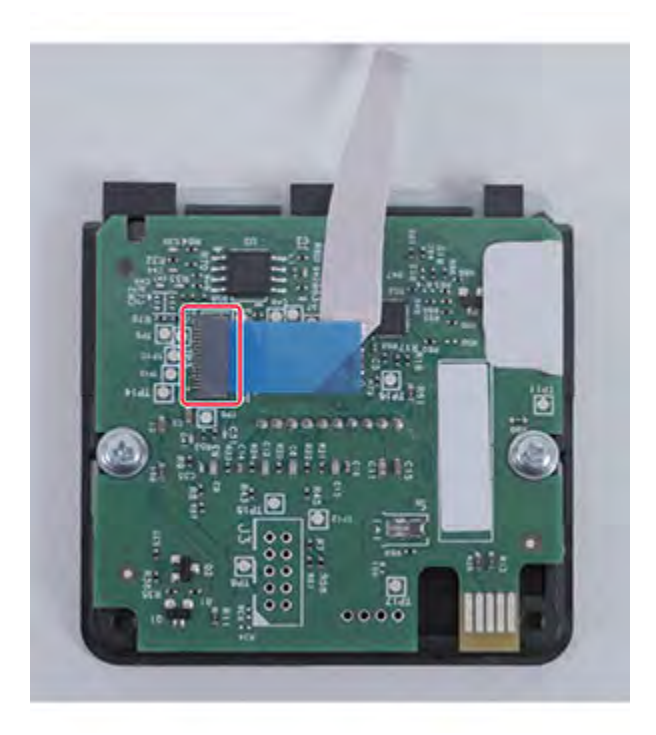

### **Upper Front Cover Removal**

Note: For a video demonstration, see Upper front cover removal.

- 1. Open the front door.
- 2. Release the two latches.

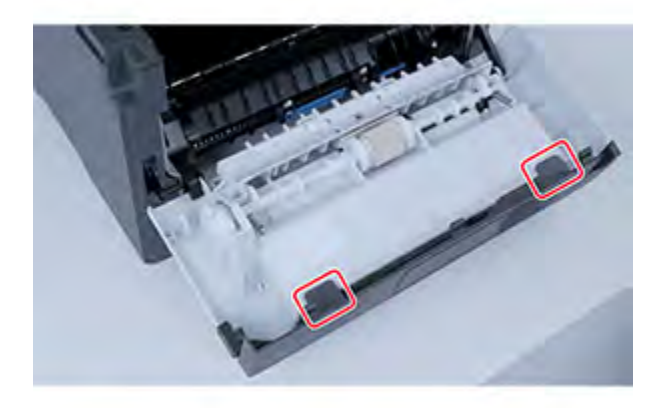

#### Parts Removal

3. Remove the cover.

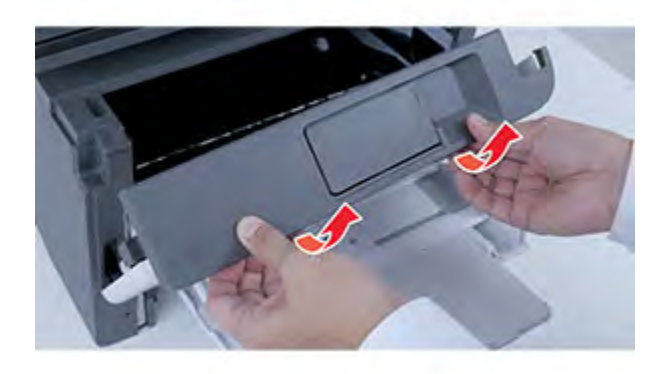

#### Front Door Removal

Note: For a video demonstration, see Front door removal.

- 1. Remove the right cover. See Right cover removal.
- 2. Remove the right front door link. See Right front door link removal .
- 3. Release the left front door link, and then remove the front door.

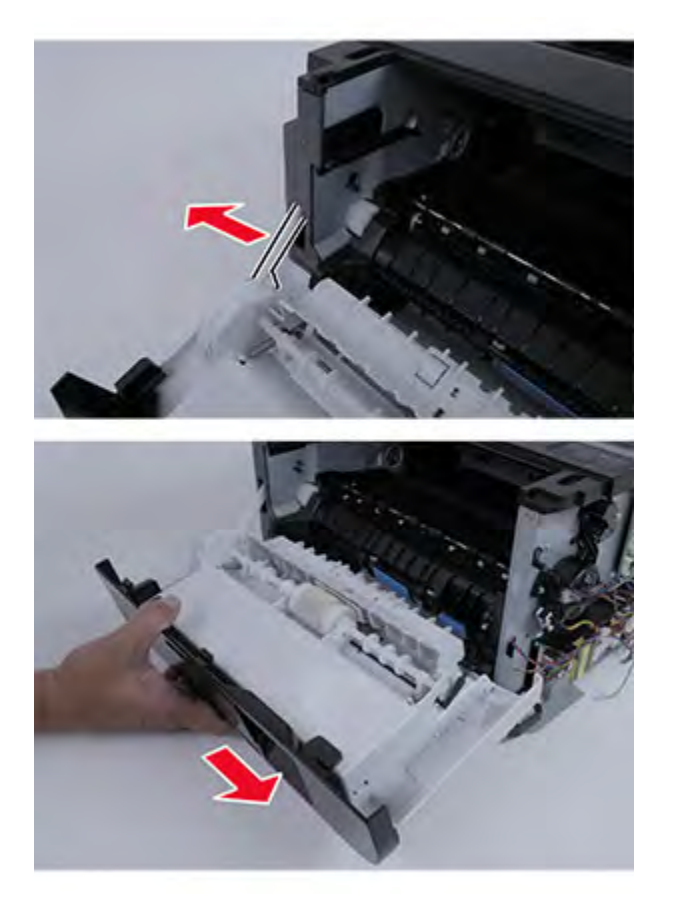

170 Xerox<sup>®</sup> B310 Printer Service Manual

### Transfer Roller Removal

Note: For a video demonstration, see Transfer roller removal.

- 1. Open the front door.
- 2. Release the two latches, and then remove the transfer roller.

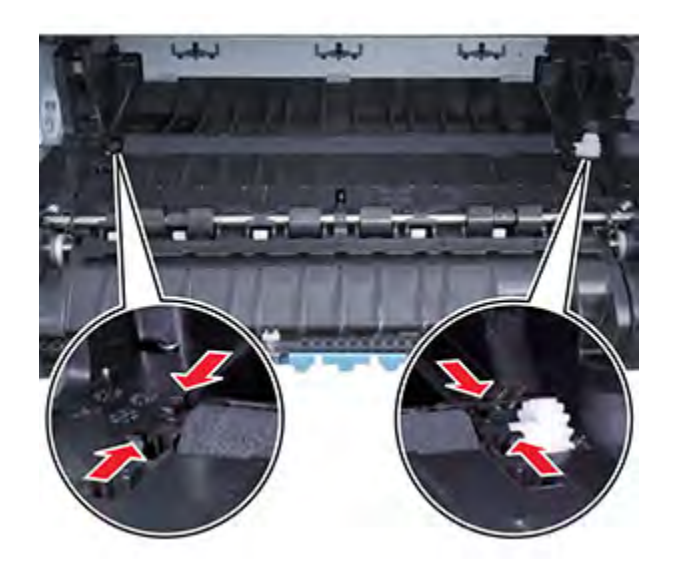

#### Installation notes:

- Do not touch the foam on the roller.
- The shaft has grease. To avoid contaminating the roller, do not touch the shaft.
- Make sure that the spring is properly installed on the left side of the roller.

### MPF Pick Roller Removal

1. Open the front door.

2. Remove the MPF pick roller.

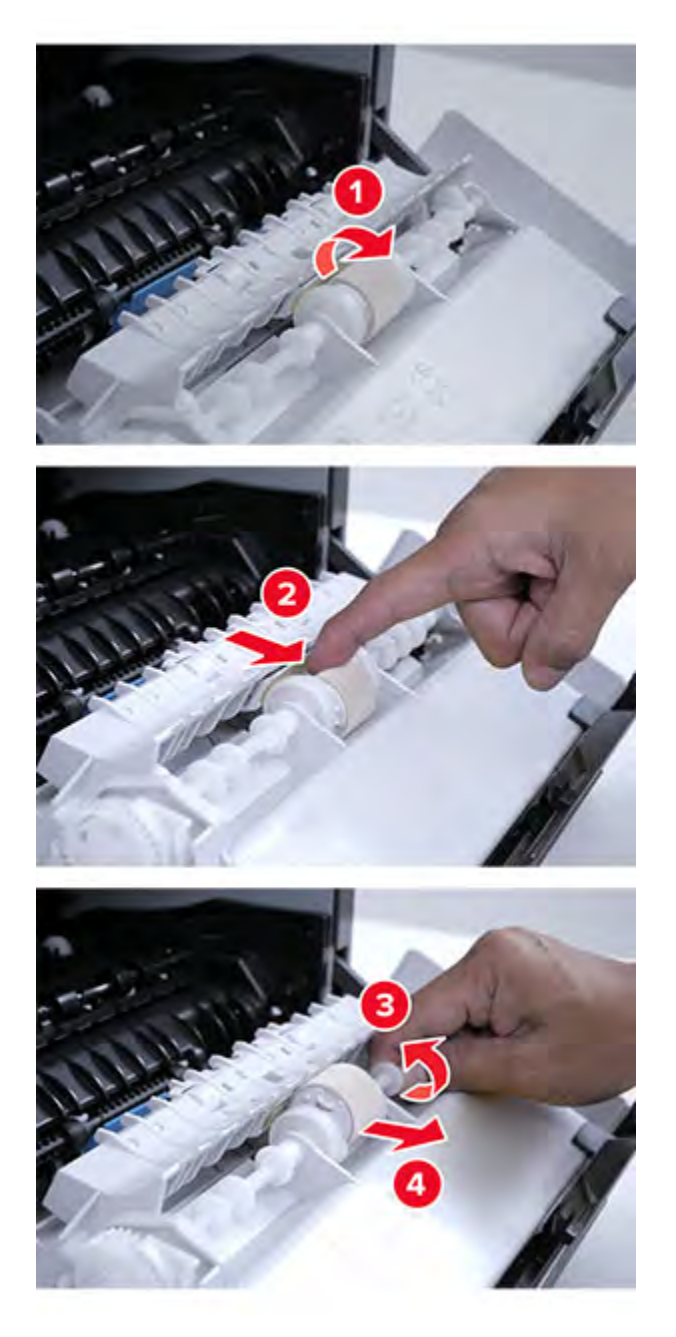

## Pick Separator Roller Removal

1. Remove the tray insert.

172 Xerox<sup>®</sup> B310 Printer Service Manual 2. Remove the pick separator roller.

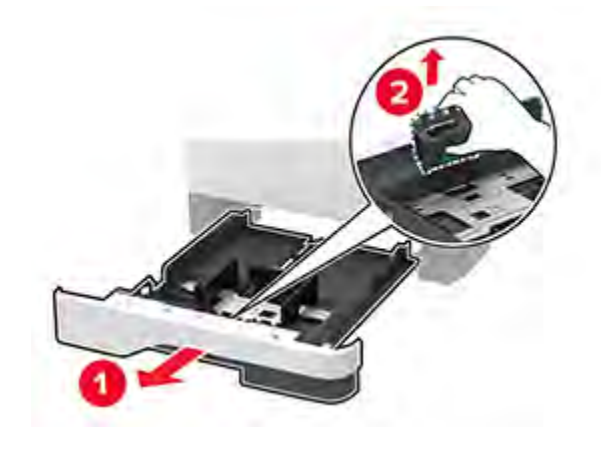

# **Rear Removals**

### Rear Door Removal

1. Remove the left cover. See Left cover removal.

174 Xerox<sup>®</sup> B310 Printer Service Manual 2. Remove the screw, and then remove the rear door.

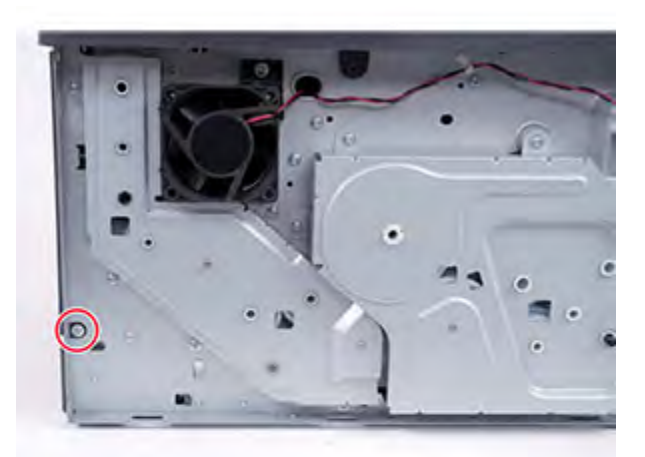

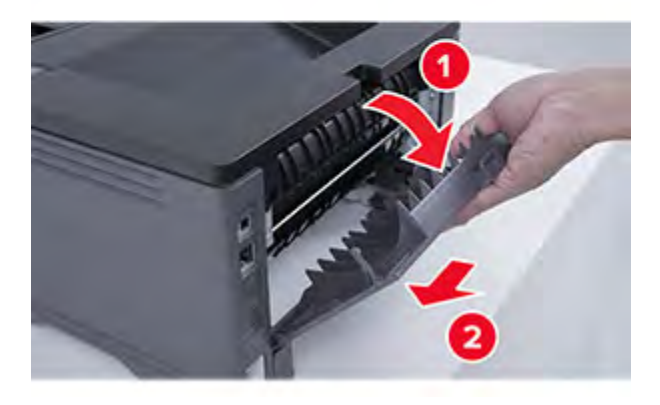

**Note:** Pay attention to the position of the locating feature on the right side before removing the door.

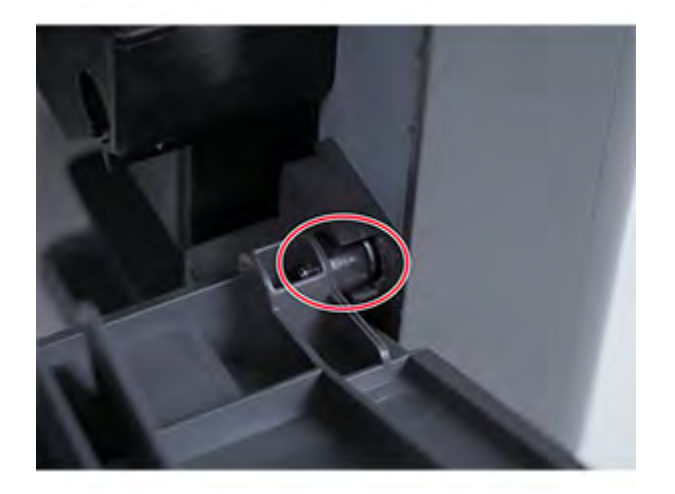

### Fuser Removal

Note: For a video demonstration, see Fuser removal.

Parts Removal

- 1. Remove the right cover. See Right cover removal.
- 2. Disconnect the three cables.

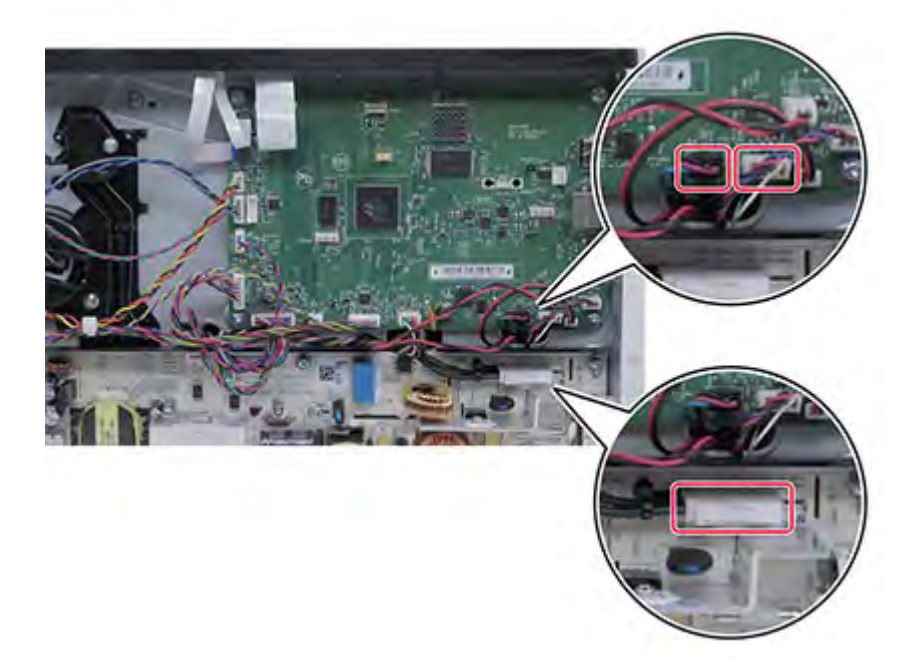

3. Open the rear door, remove the four screws, and then remove the fuser.

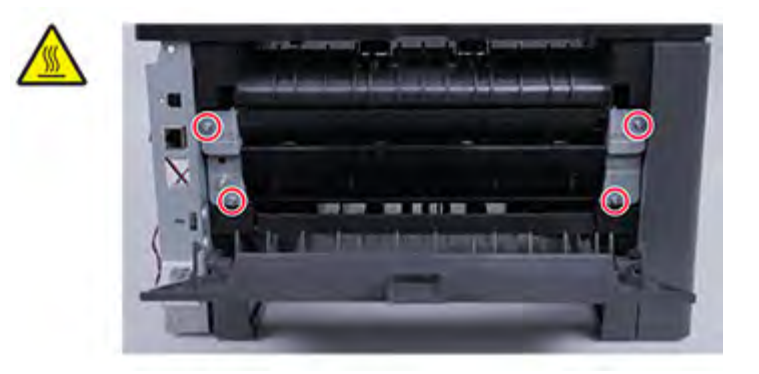

# Top Removals

### **Top Cover Removal**

Note: For a video demonstration, see Top Cover Removal.

- 1. Remove the right cover. See Right cover removal.
- 2. Disconnect the cable.

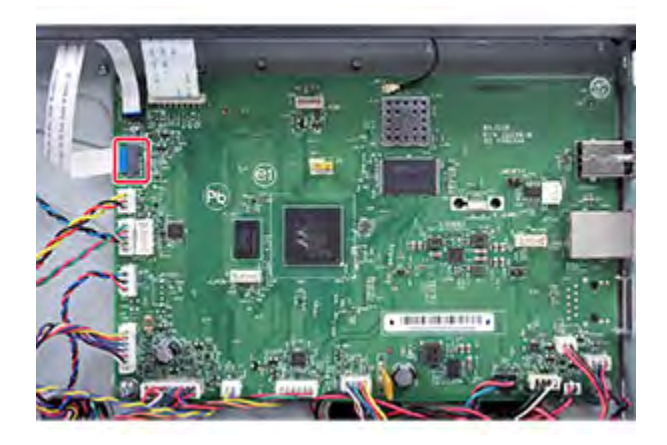

- 3. Open the front door.
- 4. Open the rear door.

#### Parts Removal

5. Remove the two screws, and then remove the cover.

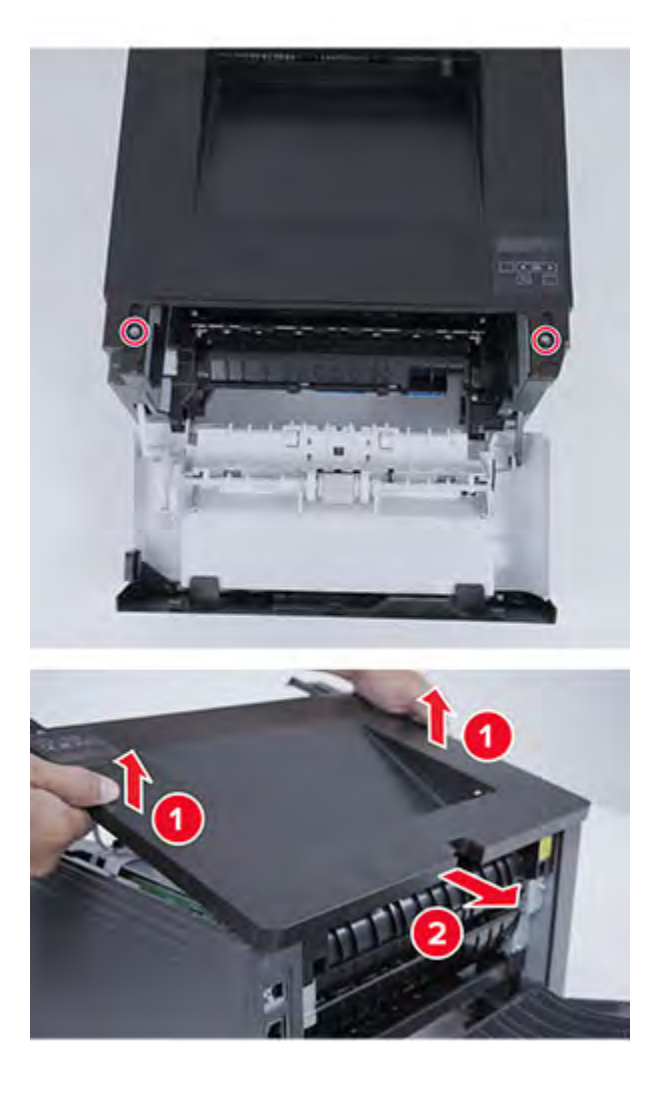

#### Printhead Removal

Note: For a video demonstration, see Printhead Removal.

- 1. Remove the right cover. See Right cover removal.
- 2. Remove the left cover. See Left cover removal.
- 3. Disconnect the control panel cables. See Control Panel Removal.

**Note:** Do not remove the control panel from the top cover.

4. Remove the top cover. See Top Cover Removal.

178 Xerox<sup>®</sup> B310 Printer Service Manual 5. Disconnect the two cables.

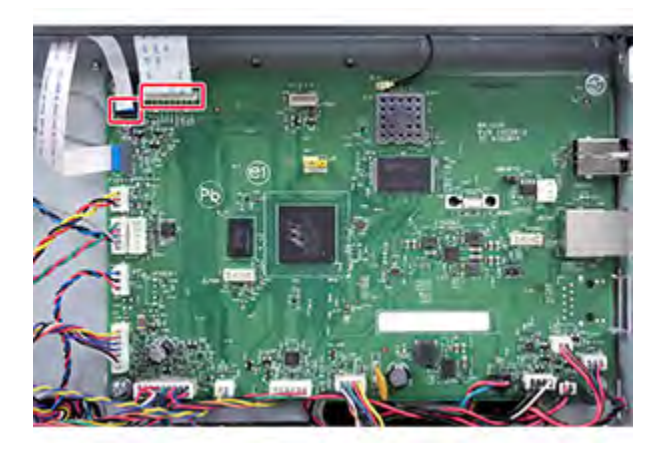

6. Remove the three screws (A), remove the two cables (B) from the toroid (C), and then remove the printhead.

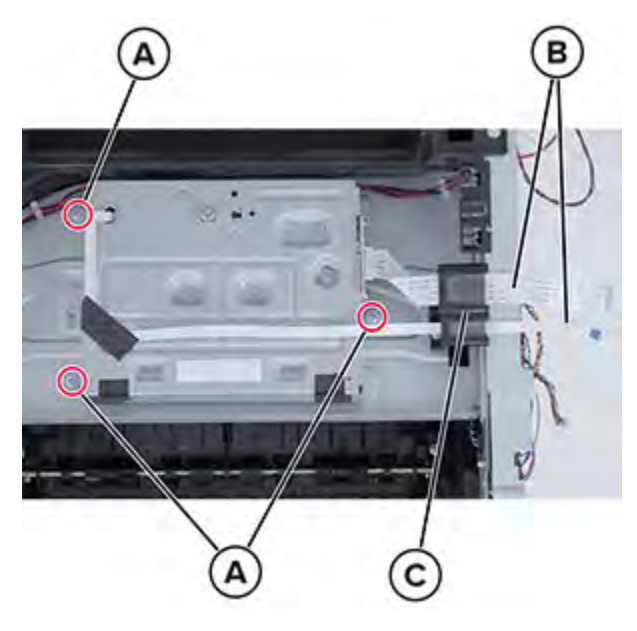

Note: Installation note: When installing the printhead, tighten the screws in the following the order:

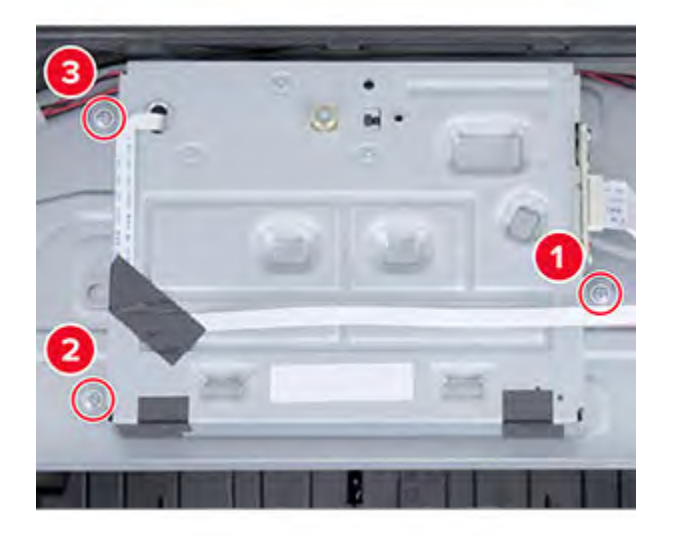

#### **Redrive Removal**

Note: For a video demonstration, see Redrive Removal.

- 1. Remove the right cover. See Right cover removal.
- 2. Remove the left cover. See Left cover removal.
- 3. Disconnect the control panel cables. See Control Panel Removal.

**Note:** Do not remove the control panel from the top cover.

180 Xerox<sup>®</sup> B310 Printer Service Manual
- 4. Remove the top cover. See Top Cover Removal.
- 5. Remove the four screws.

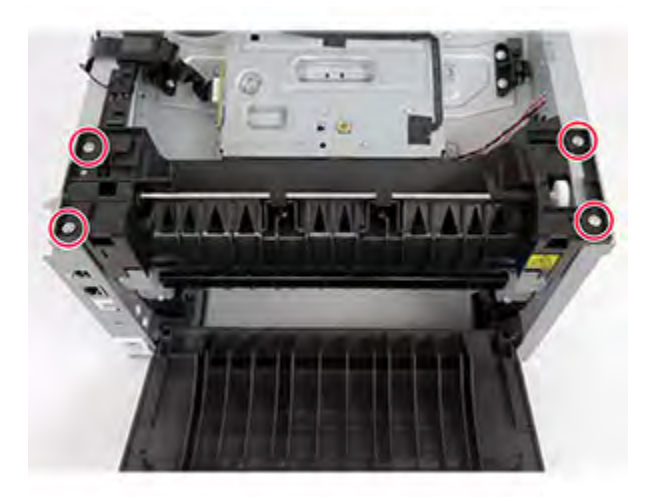

6. Lift the redrive, and then disconnect the cable from the redrive.

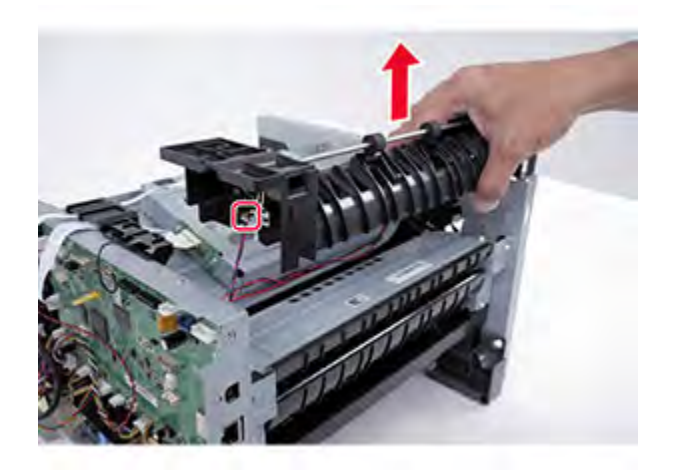

#### **Bin Full Sensor Actuator Removal**

1. Remove the top cover. See Top Cover Removal.

#### Parts Removal

2. Firmly pull the bin full actuator to the left until it is disengaged from the printer frame.

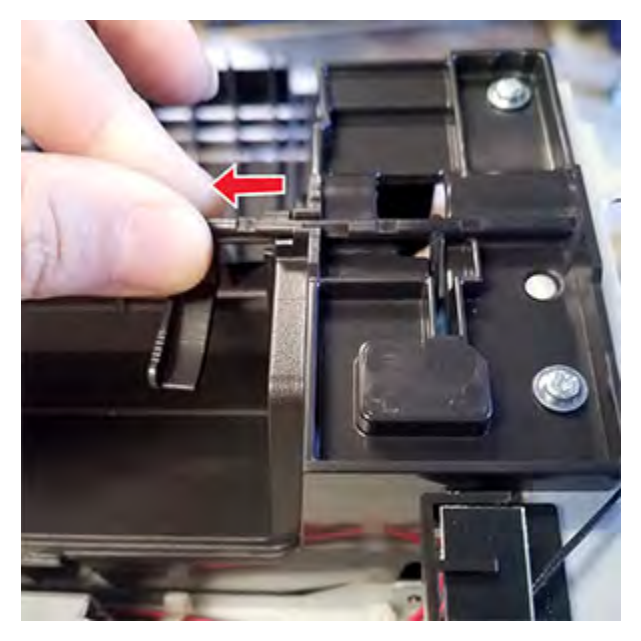

3. Remove the actuator.

Installation notes:

a. Make sure that the actuator is properly positioned as shown.

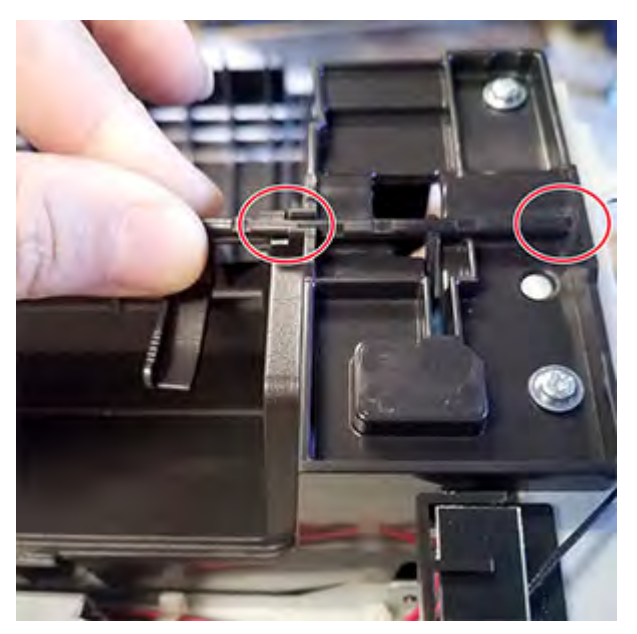

182 Xerox<sup>®</sup> B310 Printer Service Manual b. Carefully rotate the actuator upward until it is engaged to the printer frame.

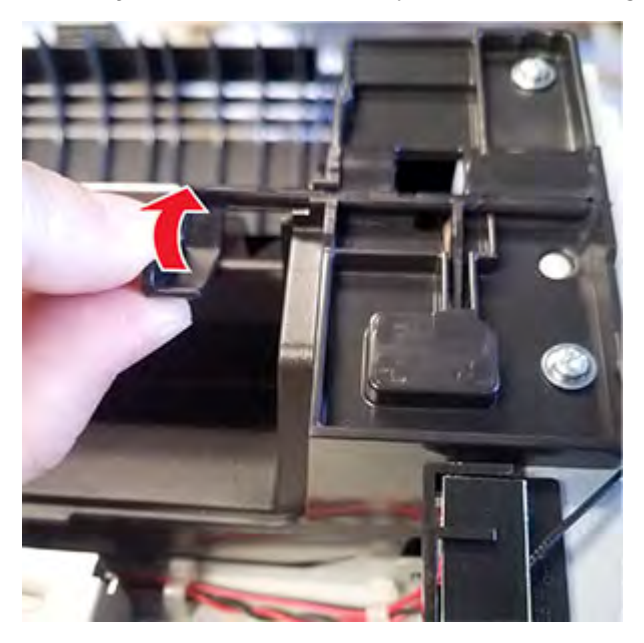

c. Make sure that the actuator is properly installed and freely rotates without binding.

# **Bottom Removals**

#### **Duplex Guide Removal**

1. Place the printer on its left side.

184 Xerox<sup>®</sup> B310 Printer Service Manual 2. Remove the duplex guide.

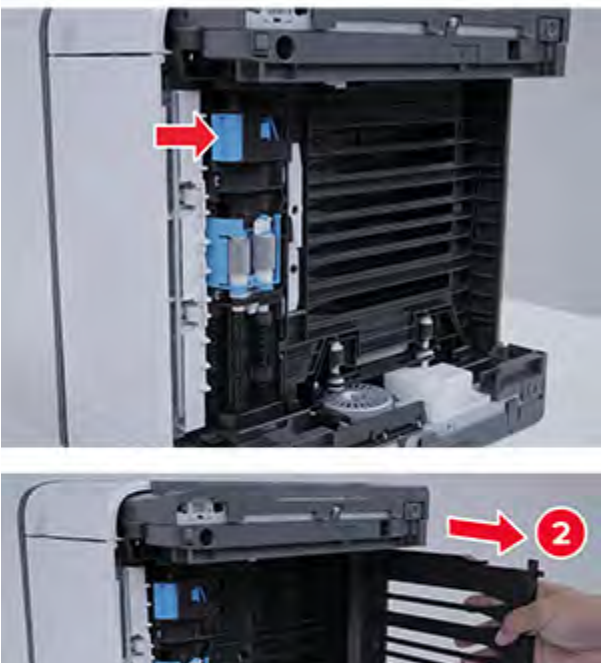

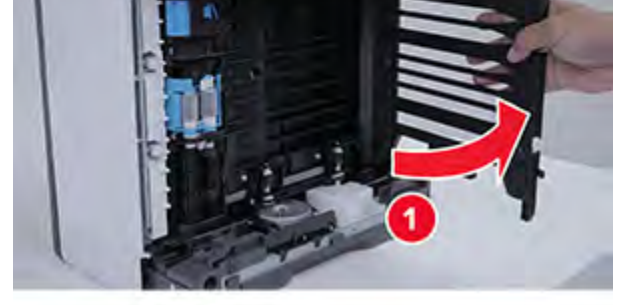

Note: Installation note:Make sure that the duplex guide is properly inserted into the locating features inside the printer.

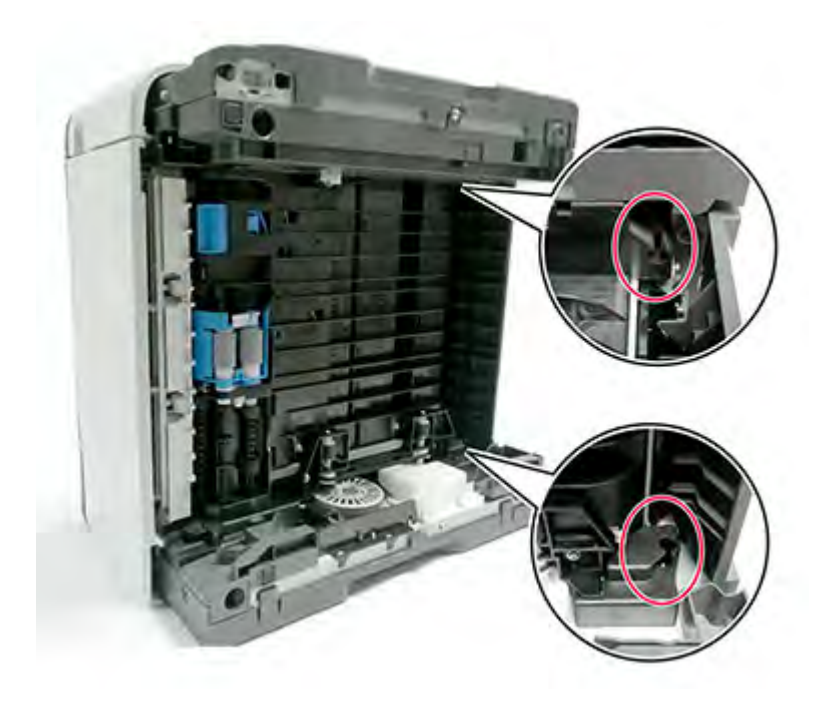

7

# **Component Locations**

Xerox<sup>®</sup> B310 Printer 187 Service Manual

# Printer Configuration

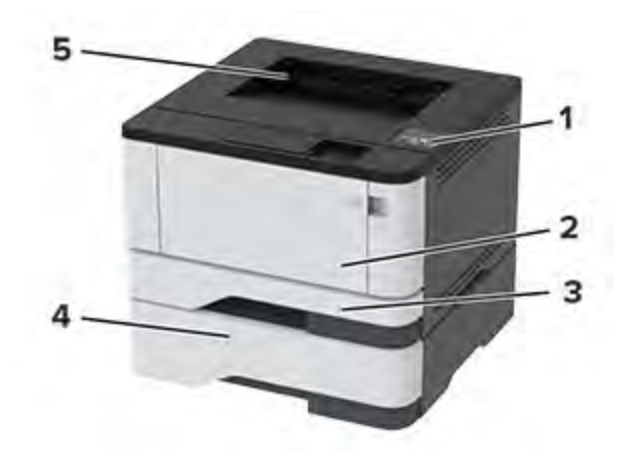

| 1 | Control panel           |
|---|-------------------------|
| 2 | Multipurpose feeder     |
| 3 | Standard 250-sheet tray |
| 4 | Optional 550-sheet tray |
| 5 | Standard bin            |

# Controller Board Connectors

| Connector | Connects to              | Pin number | Signal           |
|-----------|--------------------------|------------|------------------|
| JWIFI1    | Wi-Fi antenna            | 1          | WIFI_ANT         |
|           |                          | 2          | GND              |
| JVD01     | Printhead video          | 1          | VDO_HSYNC-       |
|           |                          | 2          | GND              |
|           |                          | 3          | VDO_K1+          |
|           |                          | 4          | VDO_K1-          |
|           |                          | 5          | GND              |
|           |                          | 6          | VDO_LPOW_K       |
|           |                          | 7          | VDO_LADJ_K1      |
|           |                          | 8          | VDO_BOOST_K      |
|           |                          | 9          | +3.3 V_PHRAIL_SW |
|           |                          | 10         | GND              |
|           |                          | 11         | VDO_LEN_K-       |
|           |                          | 12         | +3.3 V_PHRAIL_SW |
|           |                          | 13         | VDO_K0+          |
|           |                          | 14         | VDO_K0-          |
|           |                          | 15         | GND              |
|           |                          | 16         | VDO_LADJ_K0      |
| JMIR1     | Motor (printhead mirror) | 1          | +25 V_SW         |
|           |                          | 2          | GND              |
|           |                          | 3          | MM_START         |
|           |                          | 4          | MM_LOCK          |

Xerox<sup>®</sup> B310 Printer 189 Service Manual

#### **Component Locations**

| Connector | Connects to              | Pin number | Signal       |
|-----------|--------------------------|------------|--------------|
|           |                          | 5          | MM_REFCLK    |
| JUICC2L   | 2-line control panel LCD | 1          | LED_DRIVE    |
|           |                          | 2          | +5 V_CONT    |
|           |                          | 3          | MIR_TXD      |
|           |                          | 4          | MIR_CS-      |
|           |                          | 5          | POWER_BUTTON |
|           |                          | 6          | GND          |
|           |                          | 7          | MIR_RXD      |
|           |                          | 8          | +5 V_UI      |
|           |                          | 9          | MIR_CLK      |
|           |                          | 10         | GND          |
|           |                          | 11         | I2C_DAT      |
|           |                          | 12         | I2C_CLK      |
|           |                          | 13         | +3.3 V_UI    |
|           |                          | 14         | RESET-       |
|           |                          | 15         | IRQ-         |
|           |                          | 16         | +3.3 V_UI    |
| JSCHIP1   | Toner cartridge and      | 1          | I2C_DAT      |
|           | imaging unit smart chip  | 2          | +3.3 V_SCHIP |
|           |                          | 3          | I2C_CLK      |
|           |                          | 4          | GND          |
|           |                          | 5          | TONER_EMPTY  |

190 Xerox<sup>®</sup> B310 Printer Service Manual

| Connector | Connects to              | Pin number | Signal        |
|-----------|--------------------------|------------|---------------|
| JCVR1     | Front door laser safety  | 1          | +3.3 V_PHRAIL |
|           | switch                   | 2          | +3.3 V        |
|           |                          | 3          | GND           |
| JMPSNS1   | Sensor (MPF paper        | 1          | SNS_MPS       |
|           | presenty                 | 2          | GND           |
|           |                          | 3          | PWR_MPF       |
| JPAPER1   | Sensor (tray near empty) | 1          | OUTPUT        |
|           |                          | 2          | GND           |
|           |                          | 3          | ANODE         |
| JHVPS1    | HVPS                     | 1          | +25 V_SW      |
|           |                          | 2          | DEV_PWM       |
|           |                          | 3          | ADC_HV_SERVO  |
|           |                          | 4          | XFER_EN       |
|           |                          | 5          | TX_PWM        |
|           |                          | 6          | GND           |
|           |                          | 7          | CHG_PWM       |
| JMTR1     | Motor (main drive)       | 1          | +25 V_SW      |
|           |                          | 2          | GND           |
|           |                          | 3          | BRAKE         |
|           |                          | 4          | PWM           |
|           |                          | 5          | DIR           |
|           |                          | 6          | FG            |
|           |                          | 7          | +25 V_SW      |

| Connector | Connects to            | Pin number | Signal        |
|-----------|------------------------|------------|---------------|
|           |                        | 8          | GND           |
|           | Sensor (toner density) | 9          | LED_PWM_TDS   |
|           |                        | 10         | THERM_TDS     |
|           |                        | 11         | SNS_TDS       |
|           |                        | 12         | GND           |
|           |                        | 13         | PWR_TDS       |
|           | Pick clutch            | 14         | +25 V_SW      |
|           |                        | 15         | CLUTCH_SINK   |
|           | Sensor (input)         | 16         | SNS_INPUT     |
|           |                        | 17         | GND           |
|           |                        | 18         | PWR_INPUT     |
| JTRAY1    | Tray present switch    | 1          | PWR_TRAY      |
|           |                        | 2          | TRAY_DETECT   |
| JOPT1     | Paper handling option  | 1          | +25 V_SW      |
|           |                        | 2          | TXD_OPT       |
|           |                        | 3          | TRAY_PULLED_N |
|           |                        | 4          | RXD_OPT       |
|           |                        | 5          | GND           |
|           |                        | 6          | 5 V_OPT       |
| JLVPS1    | LVPS                   | 1          | RELAY_ON      |
|           |                        | 2          | HEAT_ON       |
|           |                        | 3          | ZERO_CROSS    |
|           |                        | 4          | +25 V_SW_ON   |

192 Xerox® B310 Printer Service Manual

| Connector | Connects to         | Pin number | Signal          |
|-----------|---------------------|------------|-----------------|
|           |                     | 5          | +25 V_CONT_RAIL |
|           |                     | 6          | GND             |
|           |                     | 7          | +25 V_SW_RAIL   |
|           |                     | 8          | GND             |
| JEXIT1    | Sensor (fuser exit) | 1          | SNS_EXIT        |
|           |                     | 2          | GND             |
|           |                     | 3          | PWR_EXIT        |
| JFUSER1   | Fuser thermistor    | 1          | THERM_FUSER     |
|           |                     | 2          | GND             |
|           |                     | 3          | AC_RELAY_ON_TCO |
|           |                     | 4          | AC_RELAY_ON     |
| JFAN1     | Fan                 | 1          | +25 V_SW        |
|           |                     | 2          | FAN_SINK        |
| JBIN1     | Sensor (bin full)   | 1          | SNS_BF          |
|           |                     | 2          | GND             |
|           |                     | 3          | PWR_BF          |
| JSOL1     | MPF pick solenoid   | 1          | +25 V_SW        |
|           |                     | 2          | SOL_SINK        |

**Component Locations** 

8

# Maintenance

Xerox<sup>®</sup> B310 Printer 195 Service Manual

## **Cleaning Printer Parts**

#### **Cleaning The Printer**

- CAUTION—SHOCK HAZARD: To avoid the risk of electrical shock when cleaning the exterior of the printer, unplug the power cord from the electrical outlet and disconnect all cables from the printer before proceeding.
- ATTENTION ! RISQUE D'ÉLECTROCUTION : pour éviter tout risque d'électrocution lors du nettoyage de l'extérieur de l'imprimante, débranchez le cordon d'alimentation électrique de la prise et déconnectez tous les câbles de l'imprimante avant de continuer.
- ATTENZIONE PERICOLO DI SCOSSA ELETTRICA: Per evitare il rischio di scosse elettriche quando si pulisce la parte esterna della stampante, scollegare il cavo di alimentazione dalla presa a muro e scollegare tutti i cavi della stampante prima di procedere.
- VORSICHT STROMSCHLAGGEFAHR: Um das Risiko eines elektrischen Schlags beim Reinigen des Druckergehäuses zu vermeiden, ziehen Sie das Netzkabel aus der Steckdose, und ziehen Sie alle Kabel vom Drucker ab, bevor Sie fortfahren.
- **PRECAUCIÓN—RIESGO DE DESCARGA:**Para evitar el riesgo de descarga eléctrica al limpiar el exterior de la impresora, desconecte el cable de alimentación de la toma eléctrica y desconecte todos los cables de la impresora antes de realizar la operación.

#### Note: Notes:

- Perform this task after every few months.
- Damage to the printer caused by improper handling is not covered by the printer warranty.
- 1. Turn off the printer, and then unplug the power cord from the electrical outlet.
- 2. Remove paper from the standard bin and multipurpose feeder.
- 3. Remove any dust, lint, and pieces of paper around the printer using a soft brush or vacuum.
- 4. Wipe the outside of the printer with a damp, soft, lint-free cloth.

#### Note: Notes:

- Do not use household cleaners or detergents, as they may damage the finish of the printer.
- Make sure that all areas of the printer are dry after cleaning.
- 5. Connect the power cord to the electrical outlet, and then turn on the printer.

9

# Parts Catalog

Xerox<sup>®</sup> B310 Printer 197 Service Manual

## Legend

The following column headings are used in the parts catalog:

- Asm-index—Identifies the item in the illustration.
- Part number—Identifies the unique number that correlates with the part.
- Units/mach—Refers to the number of units actually used in the base machine or product.
- Units/FRU—Refers to the number of units in a particular FRU.
- **Description**—Describes the part.

The following abbreviations are used in the parts catalog:

- **NS** (not shown) in the Asm-index column indicates that the part is procurable but is not pictured in the illustration.
- **PP** (parts packet) in the Description column indicates that the part is contained in a parts packet.

# Assembly 1: Covers

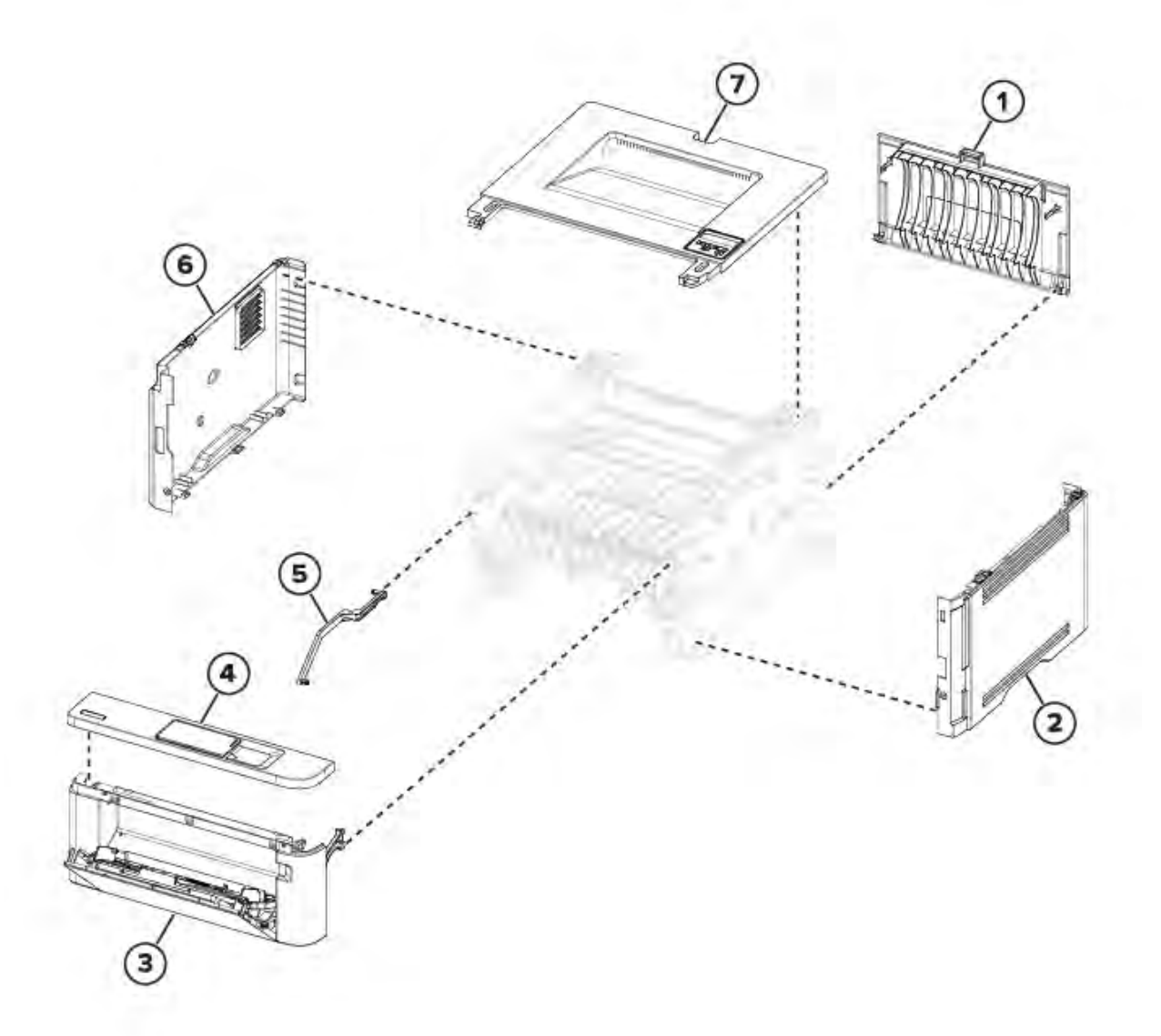

| Asm-index | P/N       | Units/mach | Units/FRU | Description | Removal<br>procedure   |
|-----------|-----------|------------|-----------|-------------|------------------------|
| 1         | 002N03427 | 1          | 1         | Rear door   | Rear door<br>removal   |
| 2         | 002N03399 | 1          | 1         | Right cover | Right cover<br>removal |

Xerox® B310 Printer 199 Service Manual

| Asm-index | P/N       | Units/mach | Units/FRU | Description                         | Removal<br>procedure            |
|-----------|-----------|------------|-----------|-------------------------------------|---------------------------------|
| 3         | 002N03424 | 1          | 1         | Front door with<br>MPF pick roller  | Front door<br>removal           |
| 4         | 002N03412 | 1          | 12        | Upper front<br>cover with<br>decals | Upper Front<br>Cover Removal    |
| 5         | 002N03428 | 1          | 1         | Left front door<br>link             | Left front door<br>link removal |
| 6         | 002N03400 | 1          | 1         | Left cover                          | Left cover<br>removal           |
| 7         | 002N03411 | 1          | 1         | Top cover with control panel        | Top Cover<br>Removal            |

# Assembly 2: Electronics

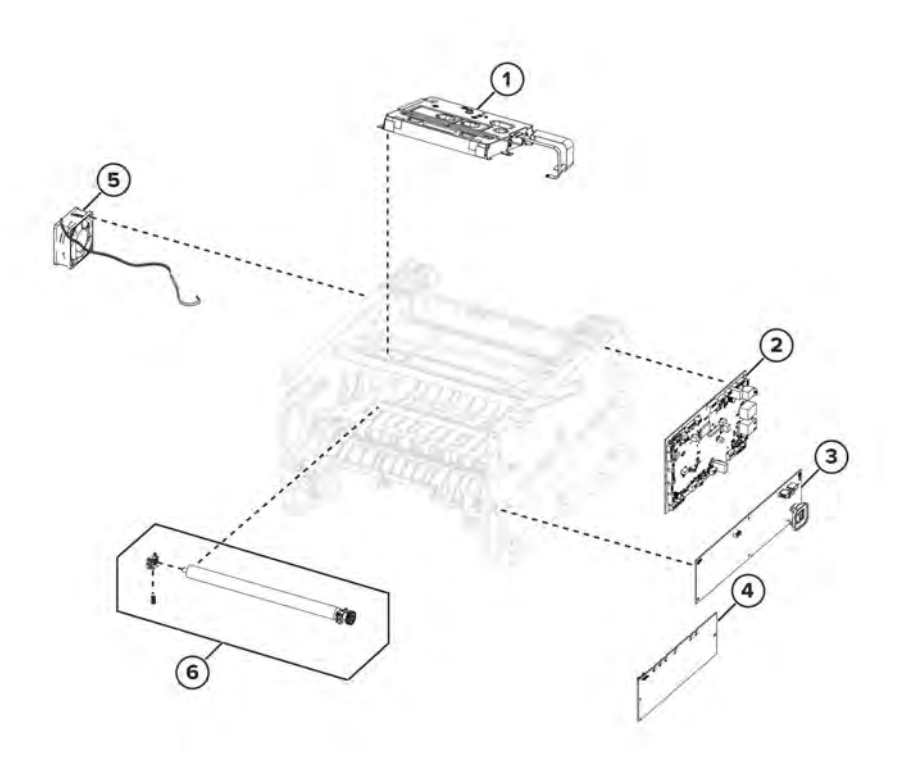

| Asm-index | P/N       | Units/mach | Units/FRU | Description      | Removal<br>procedure        |
|-----------|-----------|------------|-----------|------------------|-----------------------------|
| 1         | 046N00243 | 1          | 1         | Printhead        | Printhead<br>removal        |
| 2         | 109N00869 | 1          | 1         | Controller board | Controller board<br>removal |

Xerox® B310 Printer 201 Service Manual

| Asm-index | P/N       | Units/mach | Units/FRU | Description                                | Removal<br>procedure       |
|-----------|-----------|------------|-----------|--------------------------------------------|----------------------------|
| 3         | 112N00265 | 1          | 1         | LVPS 110V                                  | LVPS removal               |
| 3         | 112N00266 | 1          | 1         | LVPS 220V                                  | LVPS removal               |
| 4         | 112N00269 | 1          | 1         | HVPS                                       | HVPS removal               |
| 5         | 127N07968 | 1          | 1         | Main fan                                   | Main Fan<br>Removal        |
| 6         | 022N02903 | 1          | 3         | Transfer roller,<br>bearing, and<br>spring | Transfer roller<br>removal |

# Assembly 3: Gears

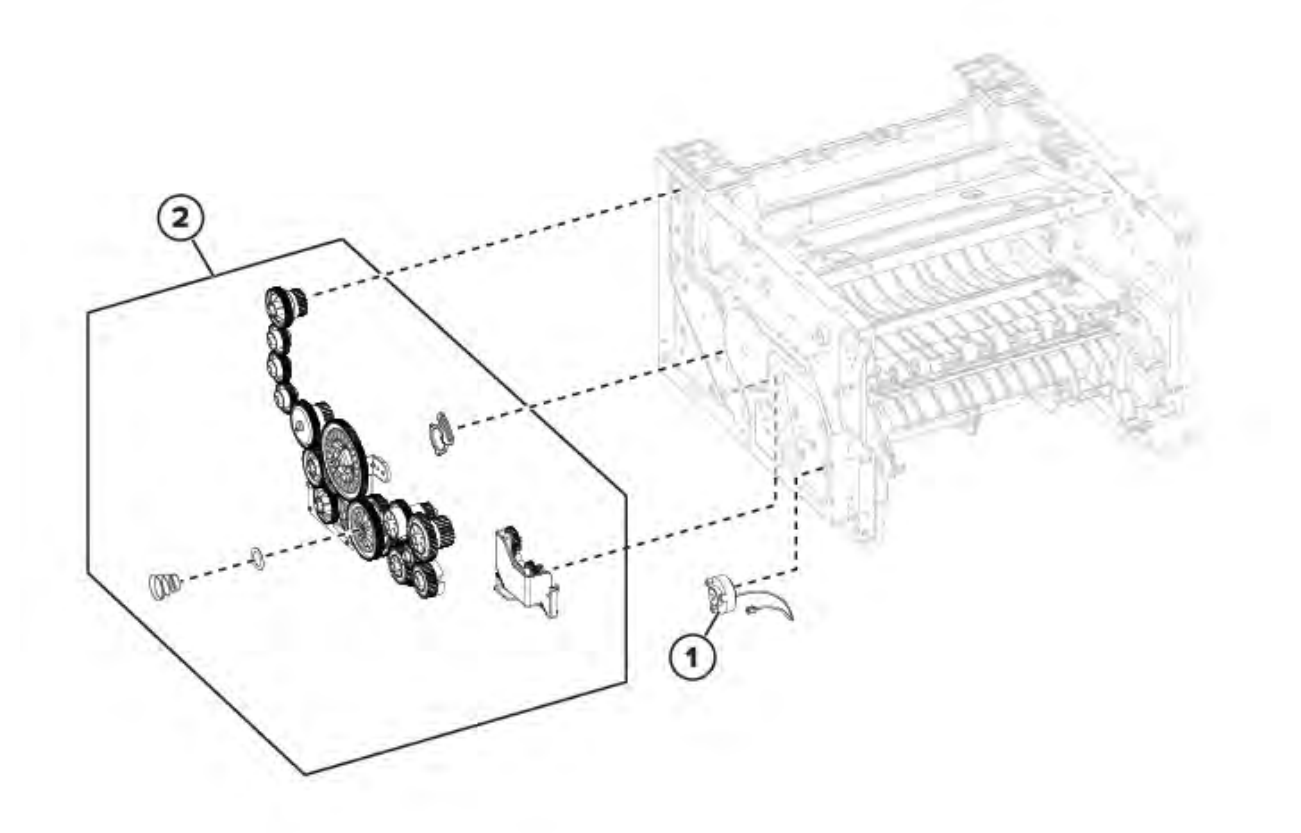

| Asm-index | P/N       | Units/mach | Units/FRU | Description             | Removal<br>procedure          |
|-----------|-----------|------------|-----------|-------------------------|-------------------------------|
| 1         | 005N01212 | 1          | 1         | Pick roller clutch      | Pick Roller<br>Clutch Removal |
| 2         | 007N01855 | 1          | 24        | Main drive<br>gears kit | Main drive<br>gears removal   |

Xerox® B310 Printer 203 Service Manual

# Assembly 4: Paper Path

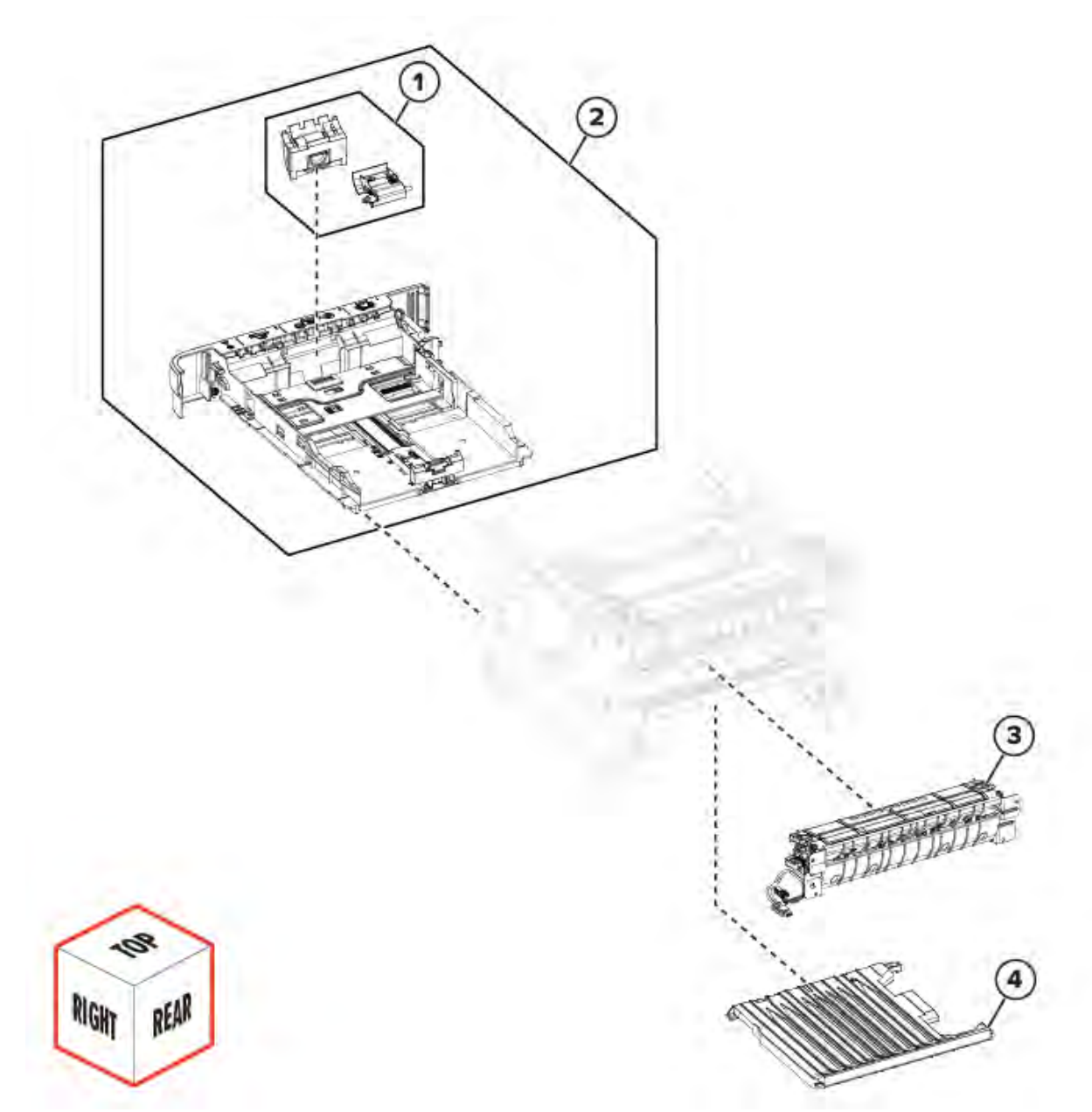

| Asm-index | P/N       | Units/mach | Units/FRU | Description              | Removal<br>procedure             |
|-----------|-----------|------------|-----------|--------------------------|----------------------------------|
| 1         | 022N02902 | 1          | 1         | Pick separator<br>roller | Pick Separator<br>Roller Removal |
| 2         | 050N00717 | 1          | 1         | 250-sheet tray           | -                                |
| 3         | 126N00458 | 1          | 1         | Fuser, 110 V             | Fuser removal                    |

204 Xerox® B310 Printer Service Manual

| Asm-index | P/N       | Units/mach | Units/FRU | Description  | Removal<br>procedure    |
|-----------|-----------|------------|-----------|--------------|-------------------------|
| 3         | 126N00459 | 1          | 1         | Fuser, 220 V | Fuser removal           |
| 4         | 032N00557 | 1          | 1         | Duplex guide | Duplex guide<br>removal |

# Assembly 5: 550-sheet Optional Tray

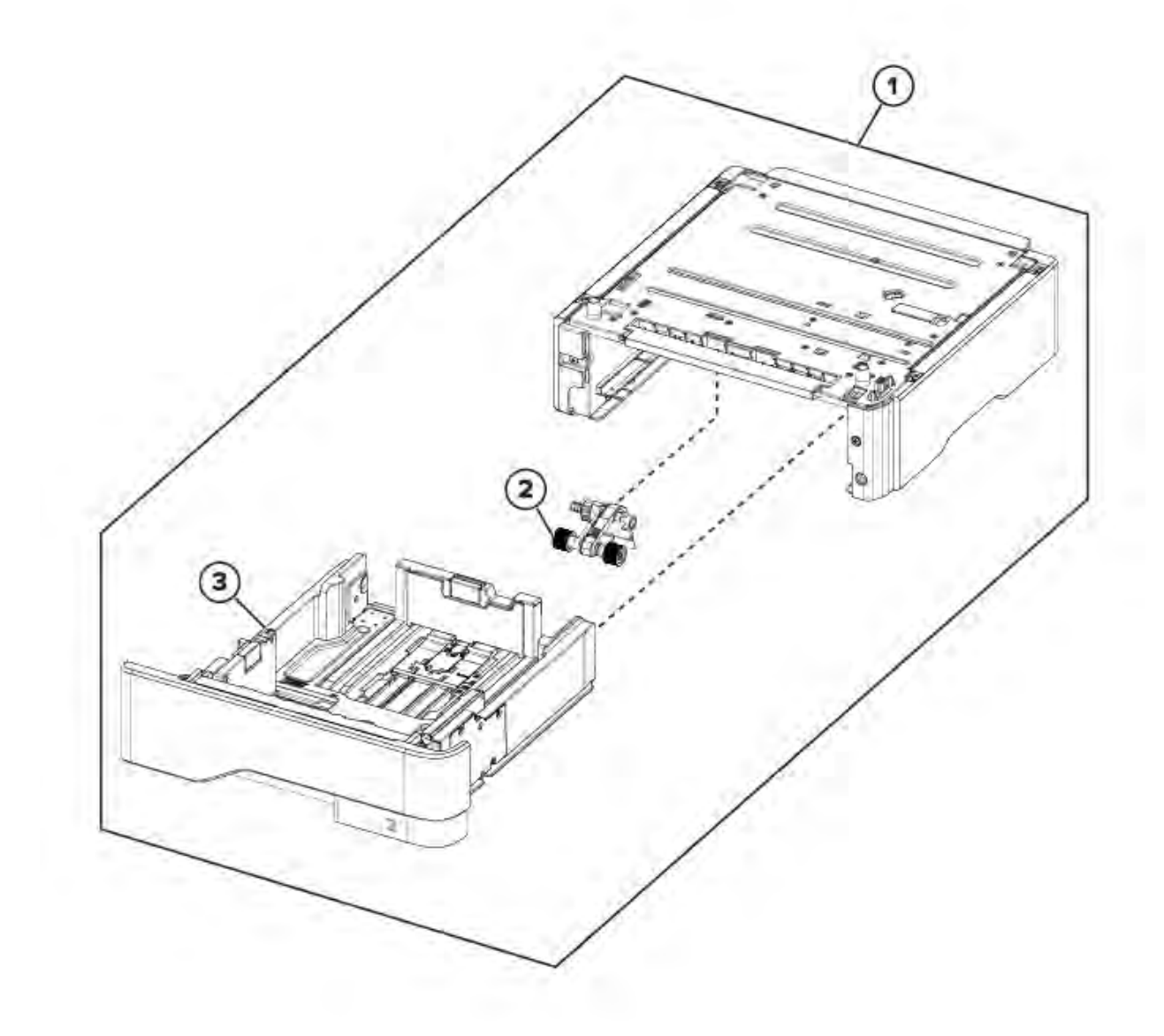

206 Xerox® B310 Printer Service Manual

| Asm-index | P/N       | Units/mach | Units/FRU | Description                   | Removal<br>procedure |
|-----------|-----------|------------|-----------|-------------------------------|----------------------|
| 1         |           | 1          | 1         | 550-sheet tray                | -                    |
| 2         | 022N02904 | 1          | 1         | 550-sheet tray<br>pick roller | -                    |
| 3         | 050N00715 | 1          | 1         | 550-sheet tray<br>insert      | -                    |

Parts Catalog

# 10

# **Printer Specifications**

# **Power Consumption**

#### **Product Power Consumption**

The following table documents the power consumption characteristics of the product.

Note: Some modes may not apply to your product.

| Mode       | Description                                                                           | Power consumption (Watts)        |
|------------|---------------------------------------------------------------------------------------|----------------------------------|
| Printing   | The product is generating hard-<br>copy output from electronic<br>inputs.             | One-sided: 570<br>Two-sided: 305 |
| Сору       | The product is generating hard-<br>copy output from hard-copy<br>original documents.  | N/A                              |
| Scan       | The product is scanning hard-copy documents.                                          | N/A                              |
| Ready      | The product is waiting for a print job.                                               | 4.9                              |
| Sleep Mode | The product is in a high-level energy-saving mode.                                    | 0.9                              |
| Hibernate  | The product is in a low-level energy-saving mode.                                     | 0.1                              |
| Off        | The product is plugged into an electrical outlet, but the power switch is turned off. | 0.1                              |

The power consumption levels listed in the previous table represent time-averaged measurements. Instantaneous power draws may be substantially higher than the average.

Values are subject to change. See https://www.xerox.com for current values.

#### Sleep Mode

This product is designed with an energy-saving mode called *Sleep Mode*. The Sleep Mode saves energy by lowering power consumption during extended periods of inactivity. The Sleep Mode is automatically engaged after this product is not used for a specified period of time, called the Sleep Mode Timeout.

| Factory default Sleep Mode Timeout for this product | 15 |
|-----------------------------------------------------|----|
| (in minutes):                                       |    |

210 Xerox<sup>®</sup> B310 Printer

Service Manual

By using the configuration menus, the Sleep Mode Timeout can be modified between 1 minute and 120 minutes. If the print speed is less than or equal to 30 pages per minute, then you can set the timeout only up to 60 minutes. Setting the Sleep Mode Timeout to a low value reduces energy consumption, but may increase the response time of the product. Setting the Sleep Mode Timeout to a high value maintains a fast response, but uses more energy.

#### Hibernate Mode

This product is designed with an ultra-low power operating mode called *Hibernate mode*. When operating in Hibernate Mode, all other systems and devices are powered down safely.

The Hibernate mode can be entered in any of the following methods:

- Using the Hibernate Timeout
- Using the Schedule Power modes

| Factory default Hibernate Timeout for this product ir all countries or regions | 3 days |
|--------------------------------------------------------------------------------|--------|
|--------------------------------------------------------------------------------|--------|

The amount of time the printer waits after a job is printed before it enters Hibernate mode can be modified between one hour and one month.

#### Off Mode

If this product has an off mode which still consumes a small amount of power, then to completely stop product power consumption, disconnect the power supply cord from the electrical outlet.

### Total Energy Usage

It is sometimes helpful to estimate the total product energy usage. Since power consumption claims are provided in power units of Watts, the power consumption should be multiplied by the time the product spends in each mode in order to calculate energy usage. The total product energy usage is the sum of each mode's energy usage.

# Selecting A Location For The Printer

- Leave enough room to open trays, covers, and doors and to install hardware options.
- Set up the printer near an electrical outlet.

**CAUTION—POTENTIAL INJURY:** To avoid the risk of fire or electrical shock, connect the power cord to an appropriately rated and properly grounded electrical outlet that is near the product and easily accessible.

Attention ! DOMMAGE POTENTIEL : Pour éviter tout risque d'électrocution ou d'incendie, branchez le câble d'alimentation directement à une prise électrique répondant aux exigences requises et correctement mise à la terre, proche du produit et facile d'accès.

**PRECAUCIÓN—RIESGO DE LESIONES**: Para evitar el riesgo de incendio o descarga eléctrica, conecte el cable de alimentación a una toma de corriente debidamente conectada a tierra con la potencia adecuada que se encuentre cerca del dispositivo y resulte fácilmente accesible.

**VORSICHT – VERLETZUNGSGEFAHR:** Um Feuer- und Stromschlaggefahr zu vermeiden, schließen Sie das Netzkabel direkt an eine ordnungsgemäß geerdete Steckdose an, die sich in der Nähe des Geräts befindet und leicht zugänglich ist.

ATTENZIONE – PERICOLO DI LESIONI: Per evitare il rischio di incendio o scosse elettriche, collegare il cavo di alimentazione a una presa elettrica dotata di messa a terra e con le specifiche adeguate, situata in prossimità del prodotto e facilmente accessibile.

**CAUTION—SHOCK HAZARD:** To avoid the risk of electrical shock, do not place or use this product near water or wet locations.

ATTENTION ! RISQUE D'ÉLECTROCUTION : pour éviter tout risque d'électrocution, n'installez pas la machine à proximité d'un point d'eau ou dans un environnement humide.

PRECAUCIÓN—RIESGO DE DESCARGA:Para evitar el riesgo de descargas eléctricas, no instale este producto cerca de agua o donde haya humedad.

**VORSICHT – STROMSCHLAGGEFAHR:** Um das Risiko eines elektrischen Schlags zu vermeiden, dieses Produkt nicht in der Nähe von Wasser oder an feuchten Standorten aufstellen oder verwenden.

ATTENZIONE – PERICOLO DI SCOSSA ELETTRICA: Per evitare il rischio di scosse elettriche, non posizionare o utilizzare questo prodotto in prossimità di acqua o superfici bagnate.

- Make sure that airflow in the room meets the latest revision of theASHRAE 62 standard or the CEN Technical Committee 156 standard.
- Provide a flat, sturdy, and stable surface.
- Keep the printer:
  - Clean, dry, and free of dust
  - Away from stray staples and paper clips
  - Away from the direct airflow of air conditioners, heaters, or ventilators
  - Free from direct sunlight and humidity extremes
- 212 Xerox<sup>®</sup> B310 Printer Service Manual

• Observe the recommended temperatures and avoid fluctuations.

| Ambient temperature | 10 to 32.2°C (50 to 90°F)  |
|---------------------|----------------------------|
| Storage temperature | -40 to 40°C (-40 to 104°F) |

• Allow the following recommended amount of space around the printer for proper ventilation:

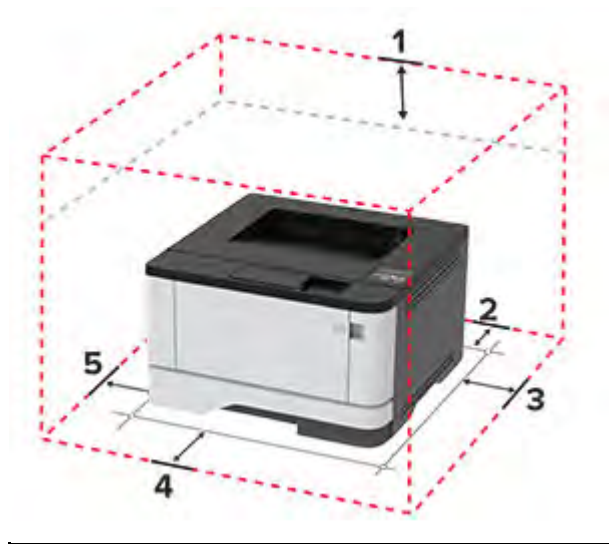

| 1 | Тор        | 305 mm (12 in.)                                                                             |
|---|------------|---------------------------------------------------------------------------------------------|
| 2 | Rear       | 100 mm (3.94 in.)                                                                           |
| 3 | Right side | 76.2 mm (3 in.)                                                                             |
| 4 | Front      | 305 mm (12 in.)<br>The minimum space needed in<br>front of the printer is 76 mm (3<br>in.). |
| 5 | Left side  | 110 mm (4.33 in.)                                                                           |

## Noise Emission Levels

The following measurements were made in accordance with ISO 7779 and reported in conformance with ISO 9296.

Note: Some modes may not apply to your product.

| 1-meter average sound pressure, dBA |                              |  |
|-------------------------------------|------------------------------|--|
| Printing                            | One-sided: 53; Two-sided: 50 |  |
| Ready                               | 14                           |  |

Values are subject to change. See <a href="https://www.xerox.com">https://www.xerox.com</a> for current values.

# Temperature Information

| Operating temperature and relative humidity                       | 10° to 32.2° C (50° to 90° F) and 15 to 80 % RH                                                                 |
|-------------------------------------------------------------------|----------------------------------------------------------------------------------------------------|
|                                                                   | 15.6° to 32.2° C (60° to 90° F) and 8 to 80% RH                                                                 |
|                                                                   | Maximum wet-bulb temperature <sup>2</sup> : 22.8° C (73° F)                                                     |
|                                                                   | Non-condensing environment                                                                                      |
| Printer / cartridge / imaging unit long-term storage <sup>1</sup> | 15.6° to 32.2° C (60° to 90° F) and 8 to 80 % RH<br>Maximum wet-bulb temperature <sup>2</sup> : 22.8° C (73° F) |
| Printer / cartridge / imaging unit short-term shipping            | -40° to 40° C (-40° to 104° F)                                                                                  |
|                                                                   |                                                                                                    |

 $^1$  Supplies shelf life is approximately 2 years. This is based on storage in a standard office environment at 22° C (72° F) and 45 % humidity.

<sup>2</sup> Wet-bulb temperature is determined by the air temperature and the relative humidity.

Printer Specifications
# 11

# Theory Of Operation

## **POR Sequence**

As the printer is turned on, the engine code goes through a series of tests to verify hardware integrity. If a hardware failure is detected, then it is reported to the printer. If the POR sequence cannot be completed successfully, then the printer may post an error message. The message states that service may be needed.

## Print Cycle Operation

## Print Engine Layout

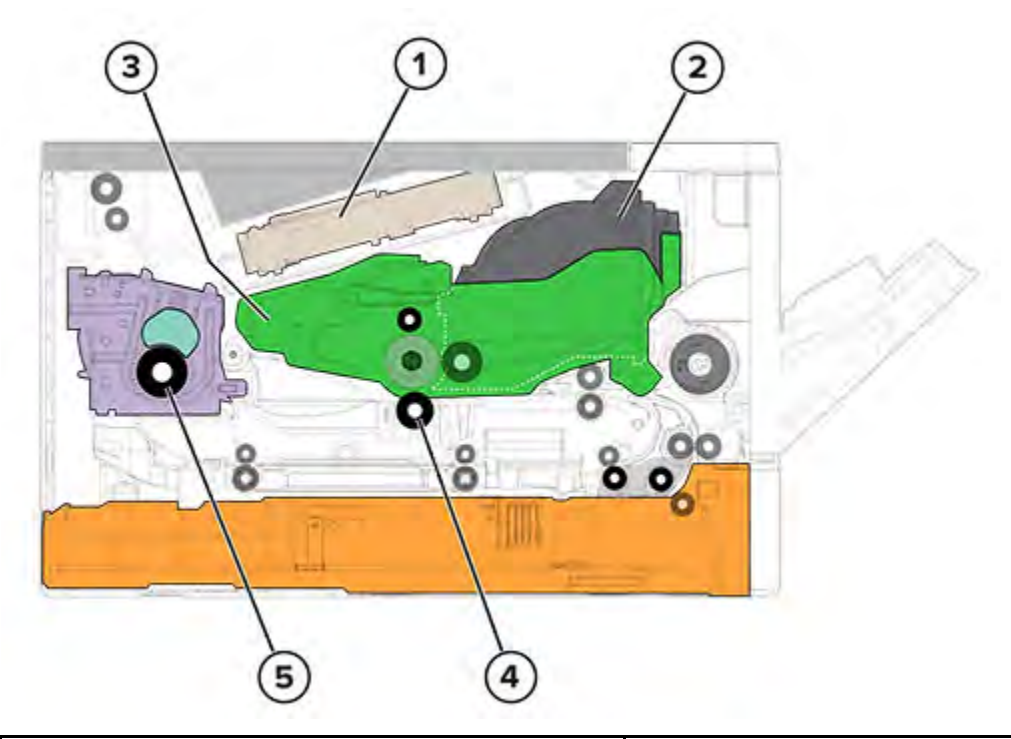

| 1 | Printhead       |
|---|-----------------|
| 2 | Toner cartridge |
| 3 | Imaging unit    |
| 4 | Transfer roller |
| 5 | Fuser           |

## Print Cycle

Flowchart

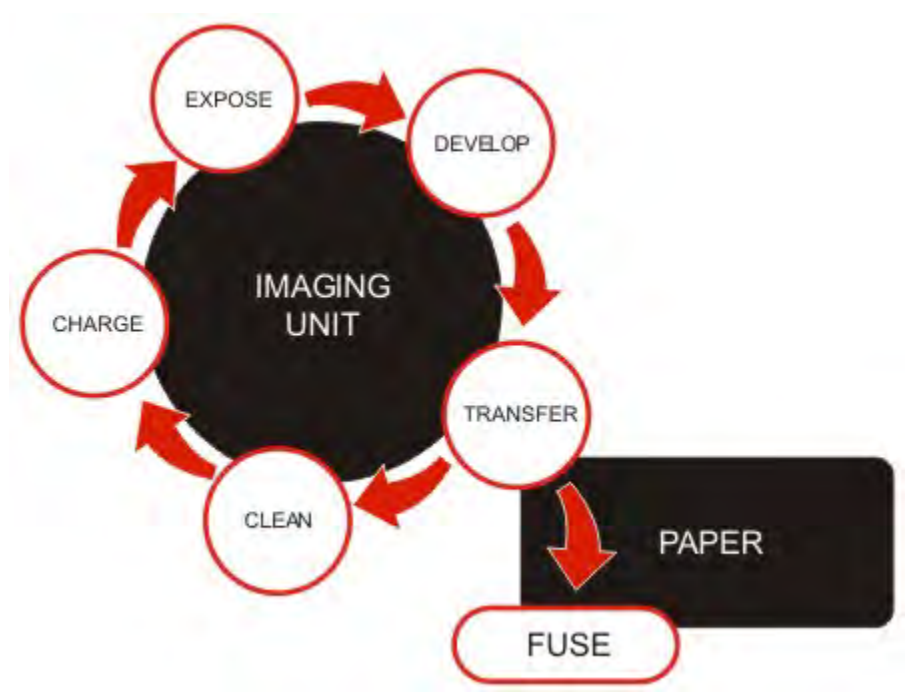

### Charge

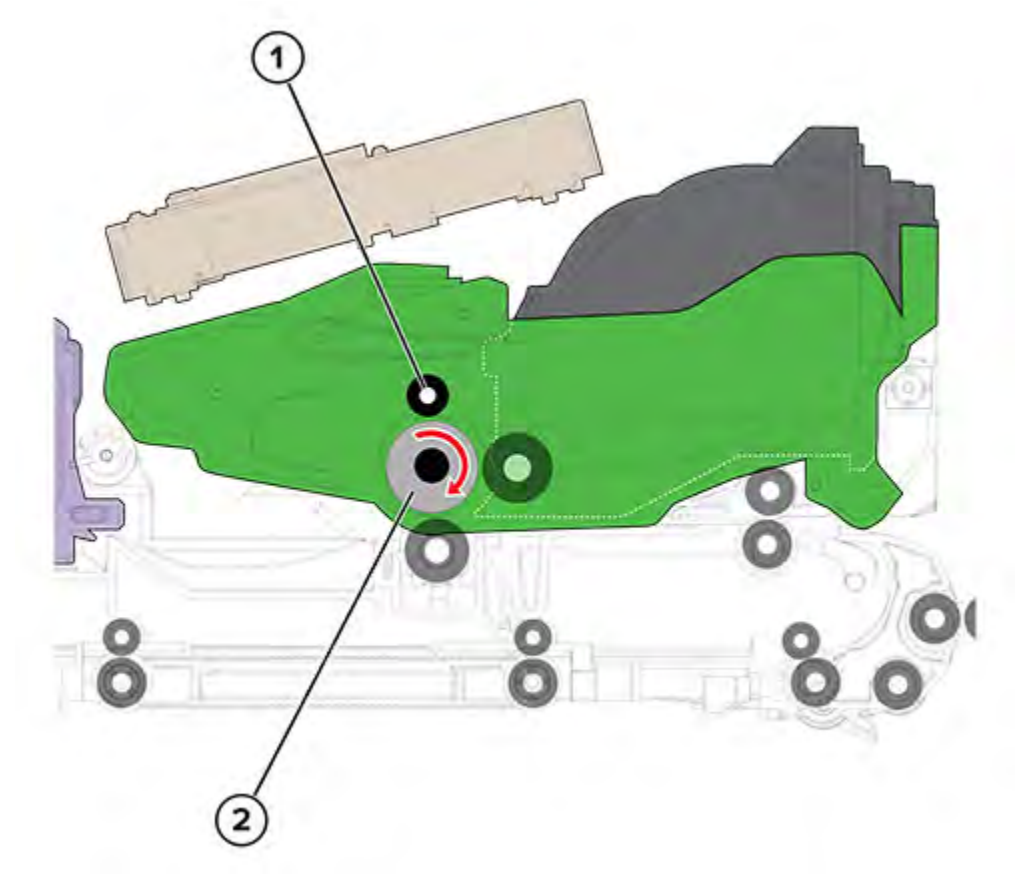

| 1 | Charge roller  |
|---|----------------|
| 2 | Photoconductor |

The charge roller applies a uniform negative electrical charge to the surface of the photoconductor. The insulative properties of the photoconductor allow it to hold a charge and its photoconductive properties allow it to discharge when exposed to light.

#### Theory Of Operation

### Expose

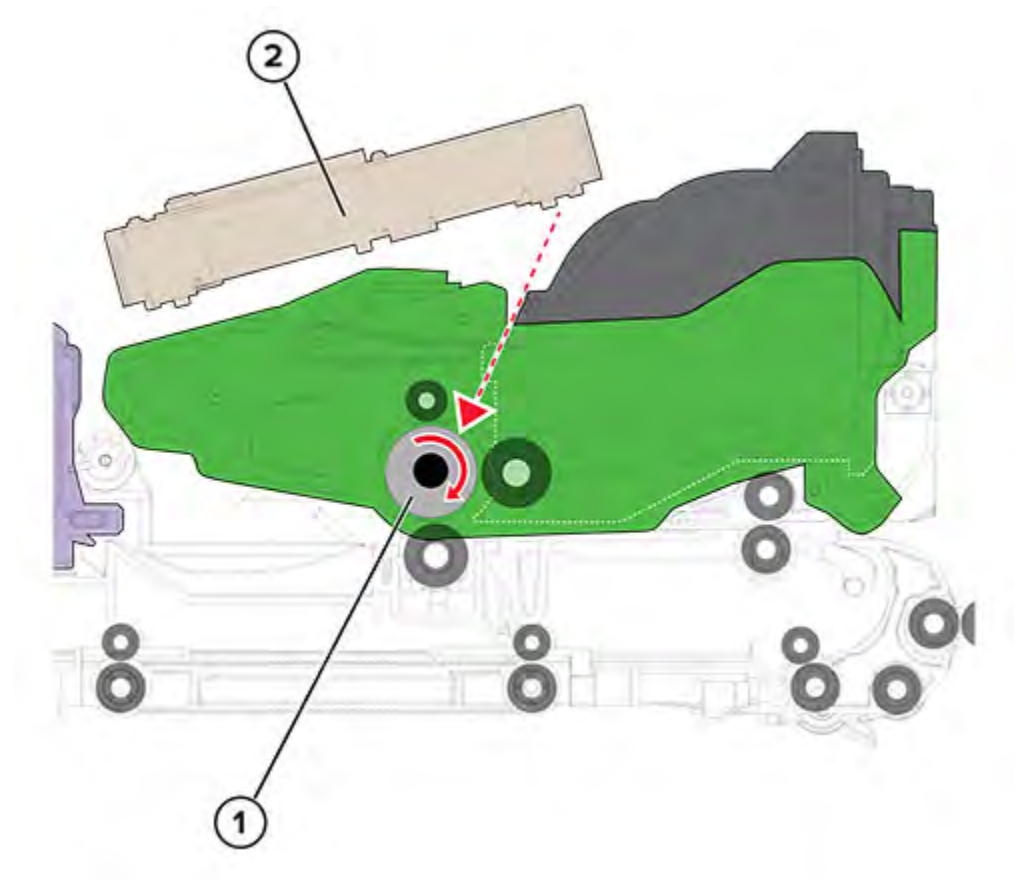

| 1 | Photoconductor |
|---|----------------|
| 2 | Printhead      |

The printhead emits a laser that exposes the surface of the photoconductor. The laser pulses coincide with the digital latent image. The exposed areas of the photoconductor surface are discharged, resulting in a photoconductor surface potential that is less negative than the non-exposed areas.

### Develop

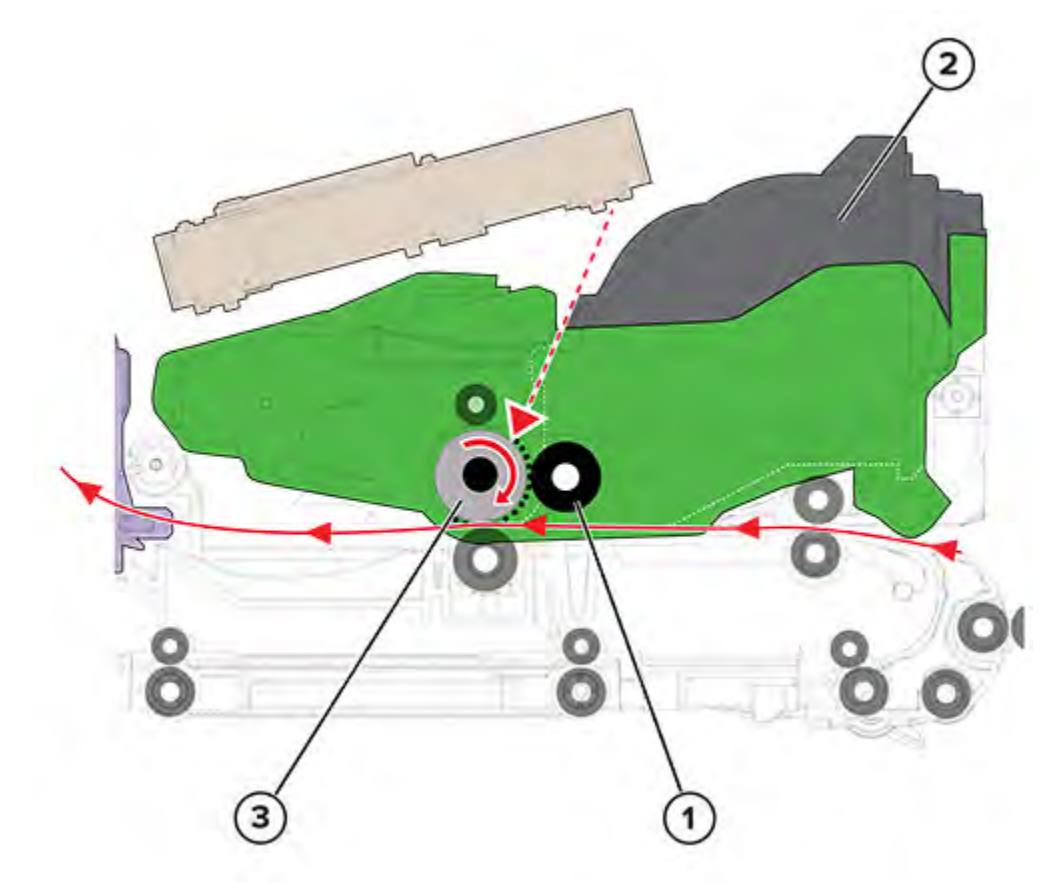

| 1 | Developer roller |
|---|------------------|
| 2 | Toner cartridge  |
| 3 | Photoconductor   |

The developer roller applies the toner from the toner cartridge to the photoconductor during the development process. The difference in surface potential creates an electric field that causes the toner particles to move to the photoconductor according to the pattern of the latent image.

#### Theory Of Operation

#### Transfer

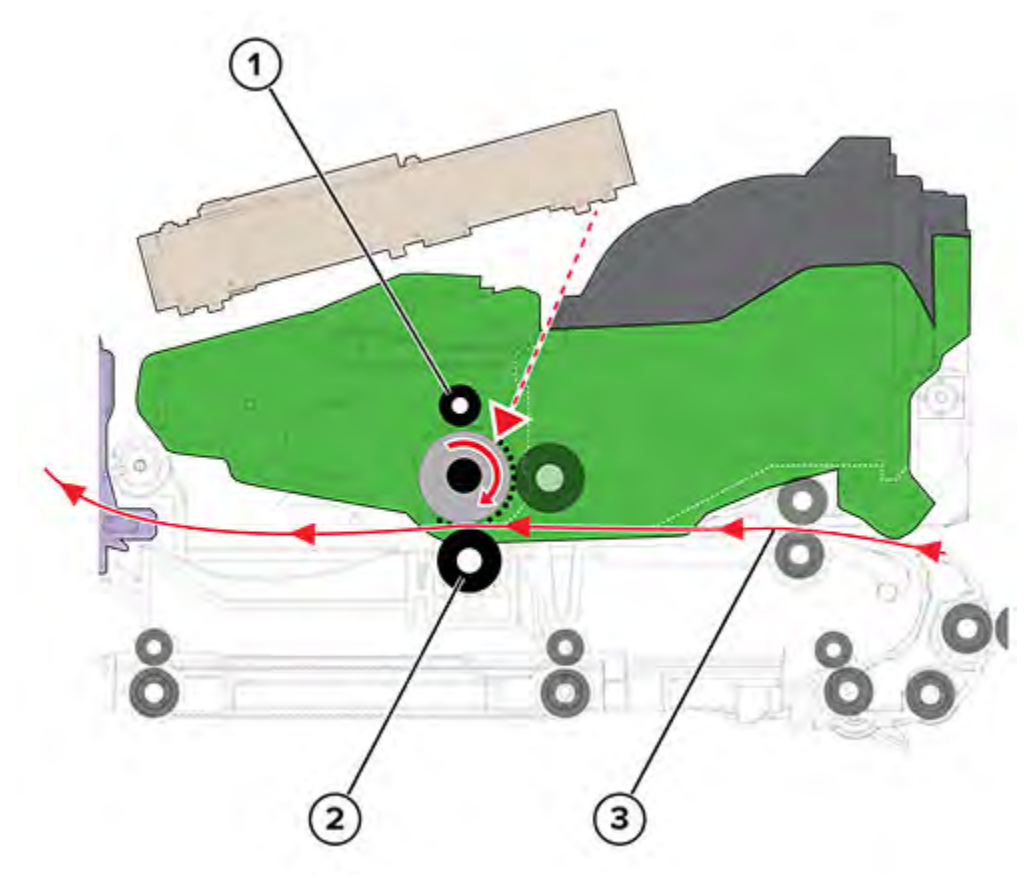

| 1 | Charge roller   |
|---|-----------------|
| 2 | Transfer roller |
| 3 | Paper           |

A positive potential relative to the toned image formed on the photoconductor is applied to the transfer roller. This allows the transfer roller to move the developed toner from the surface of the photoconductor to the paper as the paper is passed between the transfer roller and photoconductor.

#### Clean

The cleaning blade removes the residual toner from the photoconductor after the transfer. After cleaning, the process moves again to the charge process and repeats each cycle until the entire image is transferred to a side of the paper.

#### Fuse

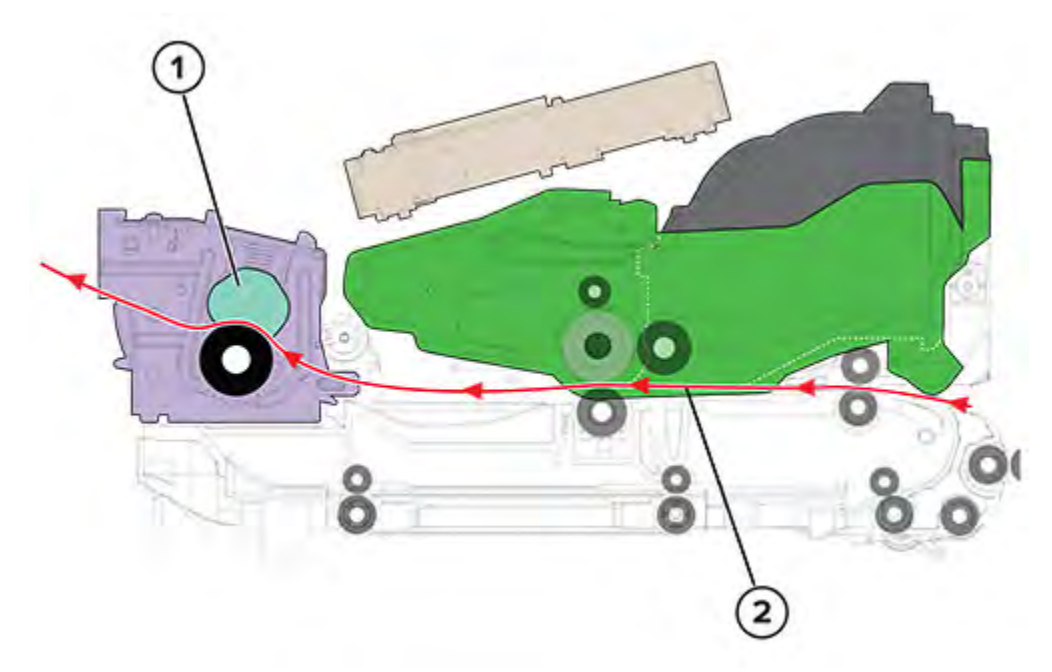

| 1 | Fuser |
|---|-------|
| 2 | Paper |

After the toner image is transferred to the paper, the toner particles are not yet permanently bonded to the paper. For the final step in the print process, paper is transported to the fuser where heat and pressure are applied to it. As a result, the toner particles melt and are permanently fused to the paper, completing the print process. The print cycle repeats for the succeeding pages.

## Printer Operation

## **Printer Sections**

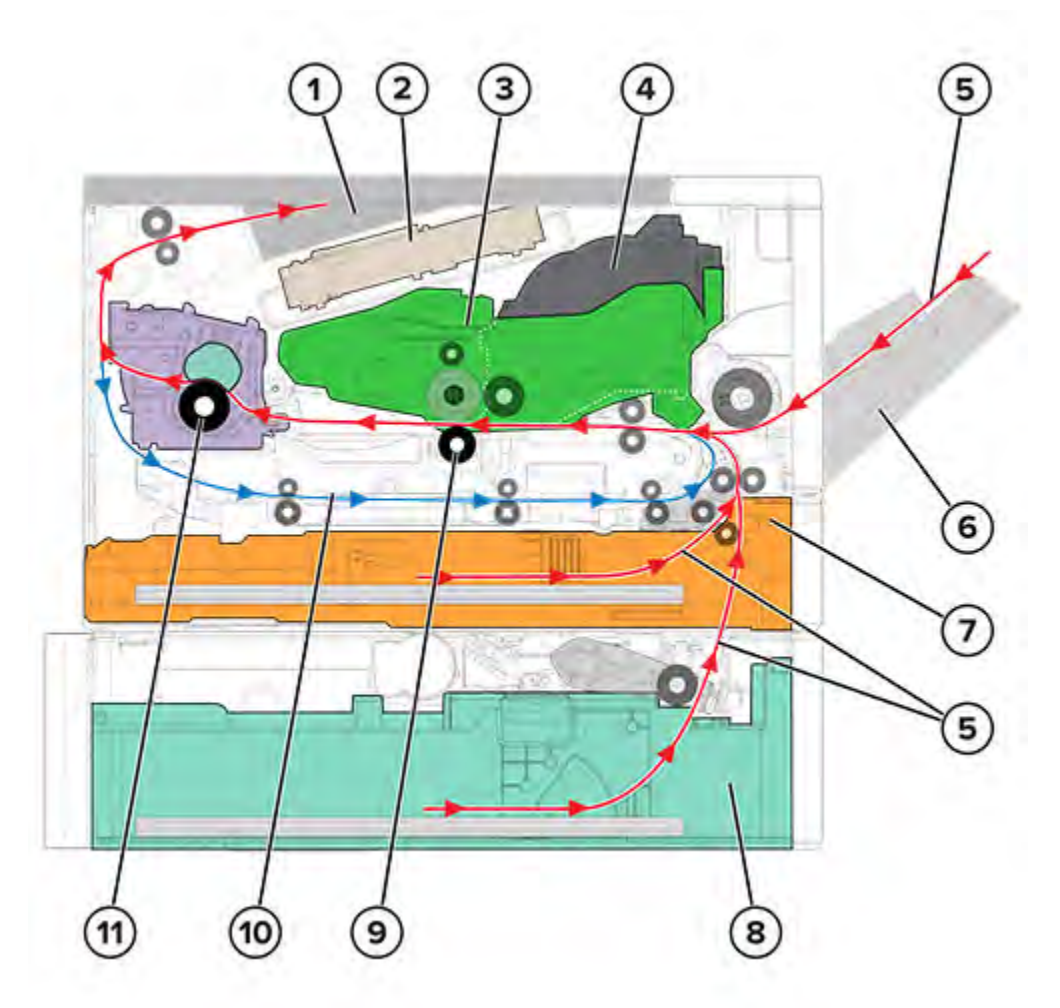

| 1 | Output bin         |
|---|--------------------|
| 2 | Printhead          |
| 3 | Imaging unit       |
| 4 | Toner cartridge    |
| 5 | Simplex paper path |
| 6 | MPF                |
| 7 | Standard tray      |

226 Xerox<sup>®</sup> B310 Printer Service Manual

| 8  | Optional tray     |
|----|-------------------|
| 9  | Transfer roller   |
| 10 | Duplex paper path |
| 11 | Fuser             |

## Printer Paper Path

## Simplex Print Job

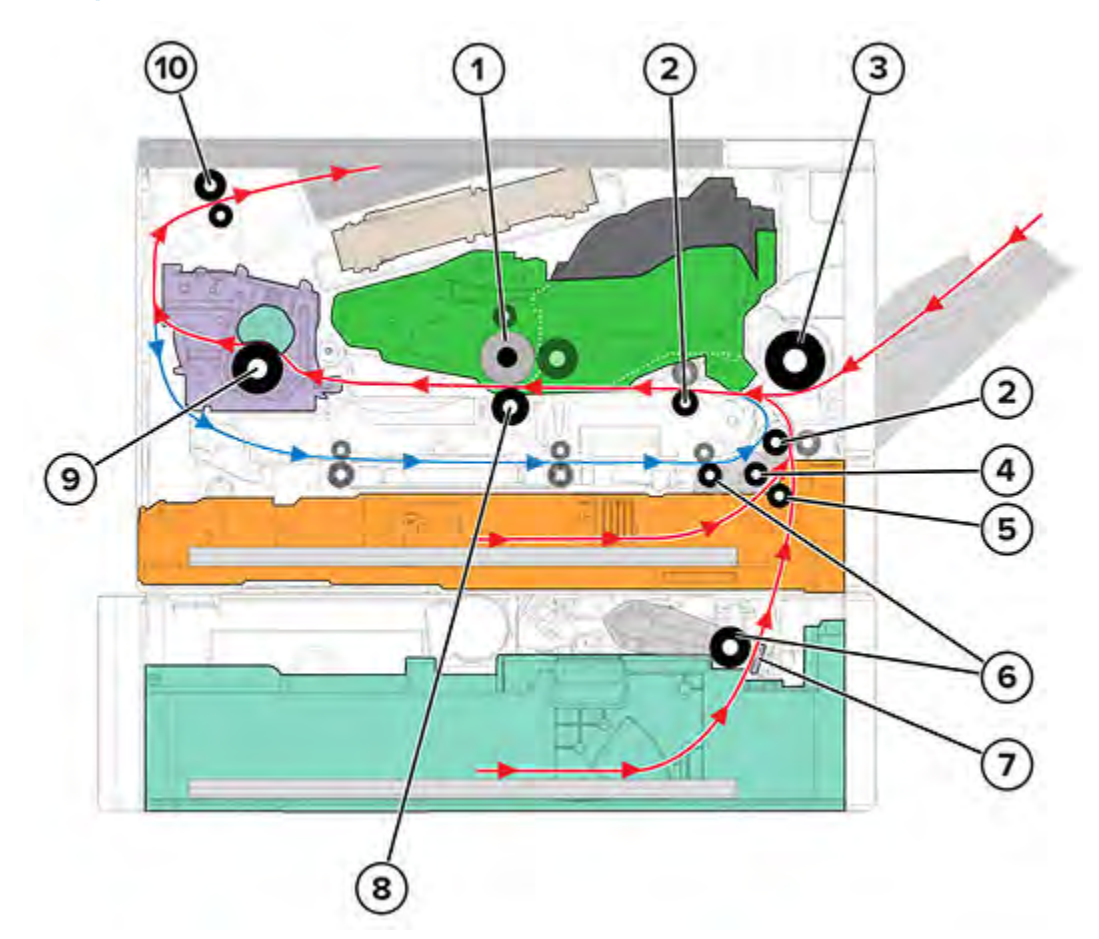

| 1 | Photoconductor   |
|---|------------------|
| 2 | Transport roller |
| 3 | MPF pick roller  |
| 4 | Feed roller      |

| 5  | Separator roller  |
|----|-------------------|
| 6  | Pick roller       |
| 7  | Separator pad     |
| 8  | Transfer roller   |
| 9  | Fuser             |
| 10 | Paper exit roller |

The pick roller picks and the feed roller feeds the paper to the separator roller or separator pad. The feed roller feeds the paper to the transport roller. For MPF print jobs, the MPF pick roller picks and feeds the paper to the transport roller.

The transport rollers feed the paper to the transfer roller. At the transfer roller, the photoconductor transfers the developed image to the paper to create the printed image.

As the paper passes the fuser, heat and pressure are applied to permanently bond the toner to the paper.

After printing, the paper exit roller ejects the paper to the output bin.

#### **Duplex Print Job**

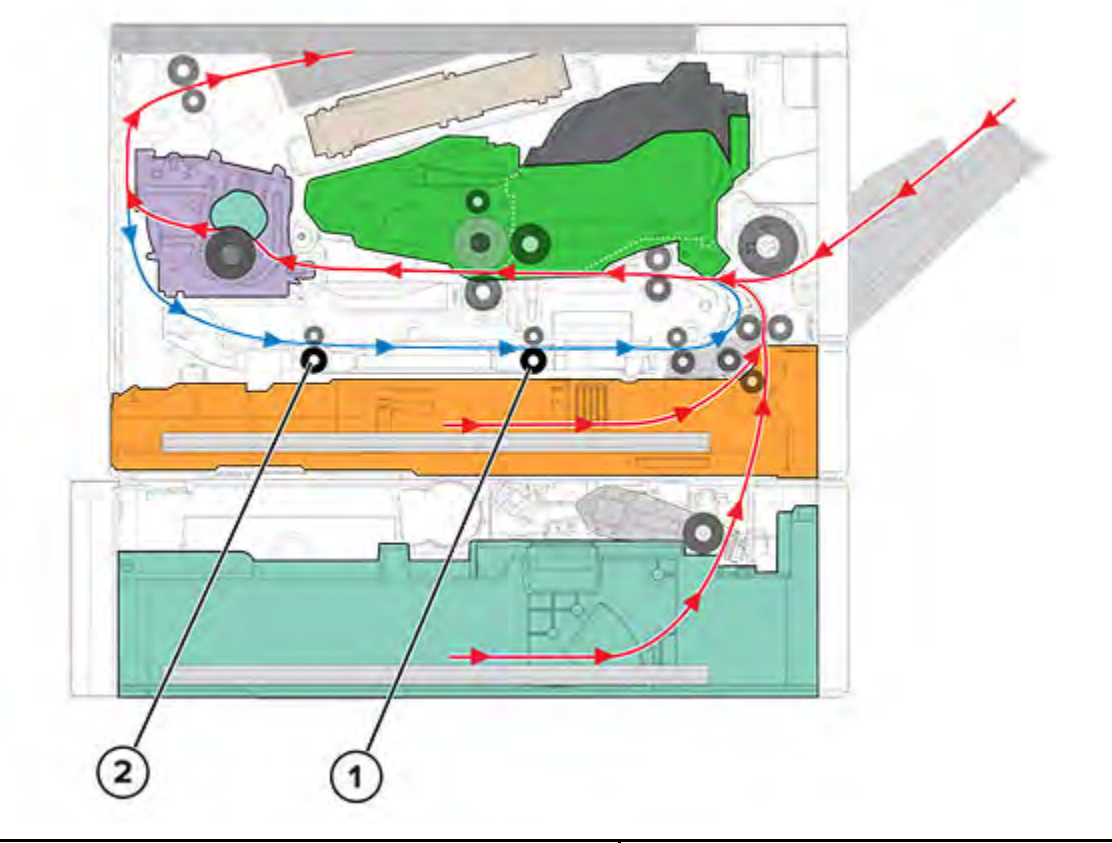

| 1 | Duplex rear roller  |
|---|---------------------|
| 2 | Duplex front roller |

After the first side is printed, the paper stops at the output bin while still in the paper exit roller. The paper is fed again into the duplex paper path to have the opposite side printed.

The paper travels along the duplex path until it enters again the transport roller. From there, the paper continues its path until the print job is done.

## Printer Paper Path Sensors

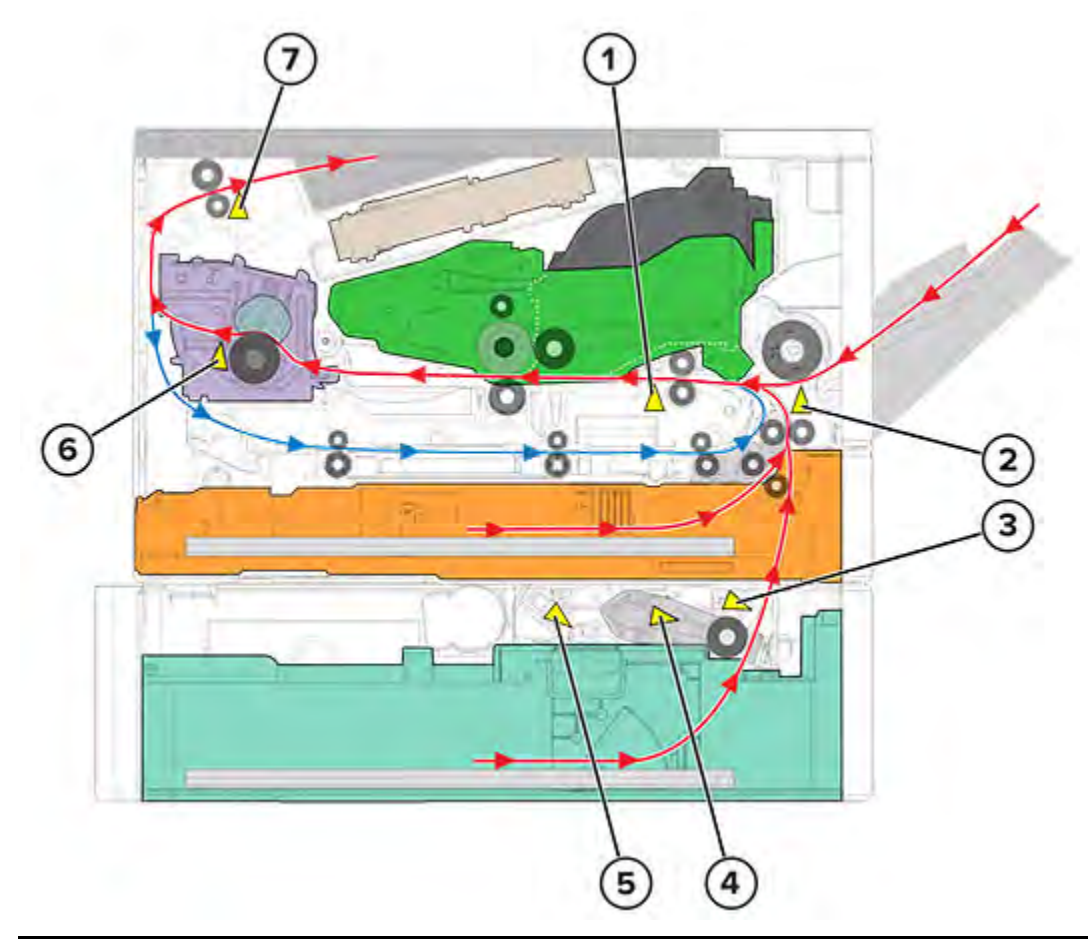

| # | Sensor                     | Function                                                                                       |
|---|----------------------------|------------------------------------------------------------------------------------------------|
| 1 | Sensor (input)             | Detects paper that is traveling from the transport roller                                      |
| 2 | Sensor (MPF paper present) | Detects paper presence in the MPF                                                              |
| 3 | Sensor (trailing edge)     | Detects the trailing edge of the paper that is fed from the optional tray                      |
| 4 | Sensor (index)             | Detects if the pick roller is at the<br>correct height to pick paper from<br>the optional tray |
| 5 | Sensor (paper present)     | Detects paper presence in the optional tray                                                    |

| # | Sensor                         | Function                                                                        |
|---|--------------------------------|---------------------------------------------------------------------------------|
| 6 | Sensor (fuser exit)            | Detects paper that is exiting the fuser                                         |
| 7 | Sensor (narrow media/bin full) | <ul><li>Detects if paper is narrow</li><li>Detects if the bin is full</li></ul> |

## Main Drive

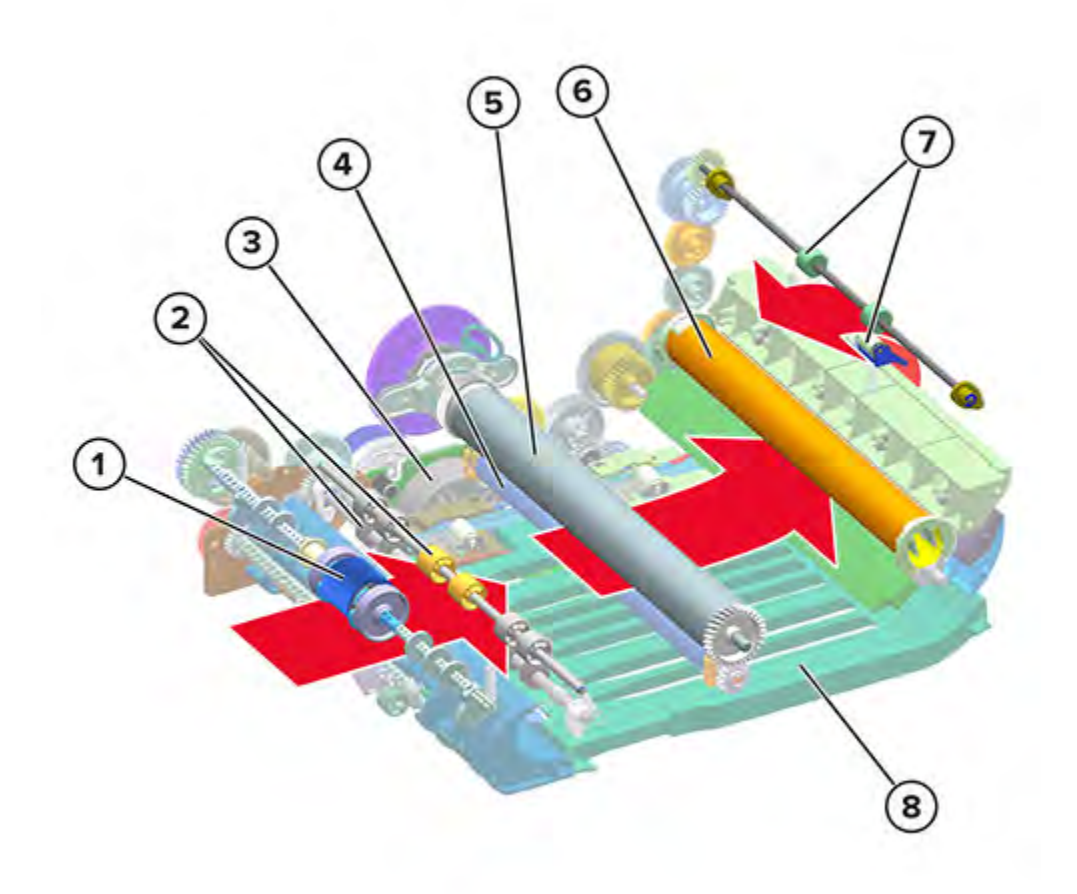

| 1 | MPF pick roller    |
|---|--------------------|
| 2 | Transport roller   |
| 3 | Motor (main drive) |
| 4 | Transfer roller    |

| 5 | Photoconductor    |
|---|-------------------|
| 6 | Fuser             |
| 7 | Paper exit roller |
| 8 | Duplex            |

The motor (main drive) provides mechanical power to the printer.

The motor transfers power through several gears to the following parts:

- MPF pick roller
- Transport roller
- Transfer roller
- Photoconductor
- Fuser
- Paper exit roller
- Duplex

## Tray Drive

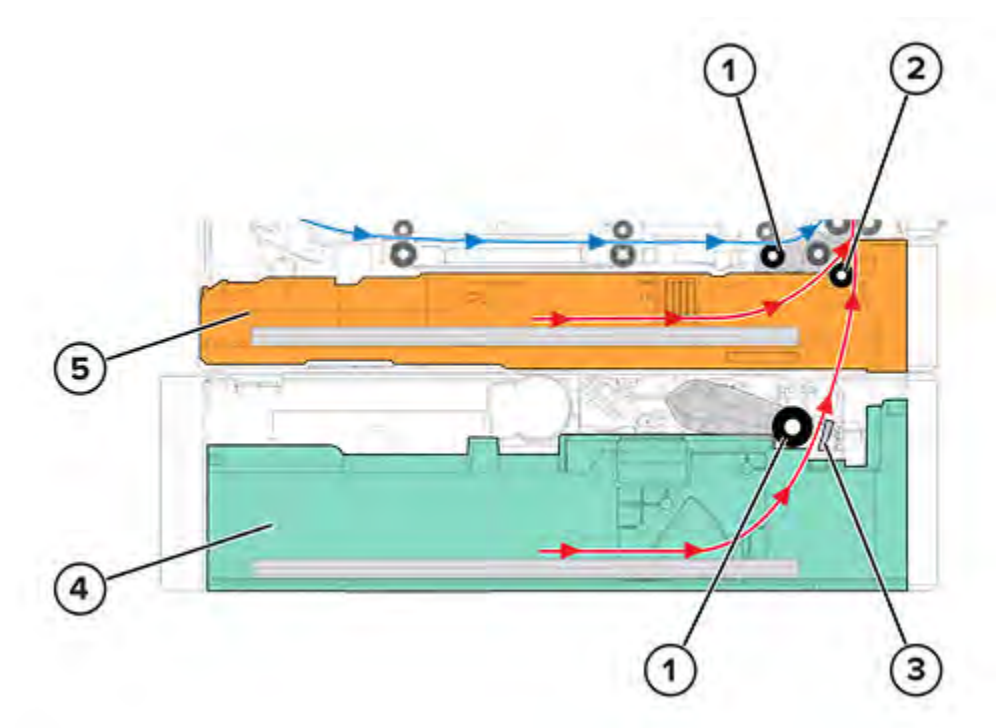

232 Xerox<sup>®</sup> B310 Printer Service Manual

| 1 | Pick roller      |
|---|------------------|
| 2 | Separator roller |
| 3 | Separator pad    |
| 4 | Optional tray    |
| 5 | Standard tray    |

The motor (main drive) in the printer drives the standard tray. The lift plate in the tray is spring loaded and is not driven by a motor. The spring raises the lift plate until the paper is in contact with the pick roller.

The motor inside the optional tray drives the optional tray. The motor drives the lift plate to a specified height in the tray.

To prepare for feeding, the lift plate raises to push the paper against the pick roller. The lift plate stops pushing at the point where the pick roller is at the proper height for picking. After the pick roller is in position, it feeds the topmost paper. The separator roller and separator pad ensures that only one sheet is fed at a time.

Theory Of Operation

# 12

# Part Number Index

| P/N       | Part name                            |
|-----------|--------------------------------------|
| 002N03399 | Right cover                          |
| 002N03400 | Left cover                           |
| 002N03411 | Top cover with control panel         |
| 002N03412 | Upper front cover with decals        |
| 002N03424 | Front door with MPF pick roller      |
| 002N03427 | Rear door                            |
| 002N03428 | Left front door link                 |
| 005N01212 | Pick roller clutch                   |
| 007N01855 | Main drive gears kit                 |
| 022N02902 | Pick separator roller                |
| 022N02903 | Transfer roller, bearing, and spring |
| 022N02904 | 550-sheet tray pick roller           |
| 032N00557 | Duplex guide                         |
| 046N00243 | Printhead                            |
| 050N00715 | 550-sheet tray insert                |
| 050N00717 | 250-sheet tray                       |
| 109N00869 | Controller board                     |
| 112N00265 | LVPS, 110V                           |
| 112N00266 | LVPS, 220V                           |
| 112N00269 | HVPS                                 |

#### Part Number Index

| P/N       | Part name    |
|-----------|--------------|
| 126N00458 | Fuser, 110 V |
| 126N00459 | Fuser, 220V  |
| 127N07968 | Main fan     |

13

# Part Name Index

| P/N       | Part name                       |
|-----------|---------------------------------|
| 050N00717 | 250-sheet tray                  |
| 050N00715 | 550-sheet tray insert           |
| 022N02904 | 550-sheet tray pick roller      |
| 109N00869 | Controller board                |
| 032N00557 | Duplex guide                    |
| 002N03424 | Front door with MPF pick roller |
| 126N00458 | Fuser, 110 V                    |
| 126N00459 | Fuser, 220 V                    |
| 112N00269 | HVPS                            |
| 002N03400 | Left cover                      |
| 002N03428 | Left front door link            |
| 112N00265 | LVPS, 110V                      |
| 112N00266 | LVPS, 220V                      |
| 007N01855 | Main drive gears kit            |
| 127N07968 | Main fan                        |
| 005N01212 | Pick roller clutch              |
| 022N02902 | Pick separator roller           |
| 046N00243 | Printhead                       |
| 002N03427 | Rear door                       |
| 002N03399 | Right cover                     |

#### Part Name Index

| P/N       | Part name                            |
|-----------|--------------------------------------|
| 002N03411 | Top cover with control panel         |
| 022N02903 | Transfer roller, bearing, and spring |
| 002N03412 | Upper front cover with decals        |

# 14

# Wiring Diagram (B310)

## Wiring Diagram (B310)

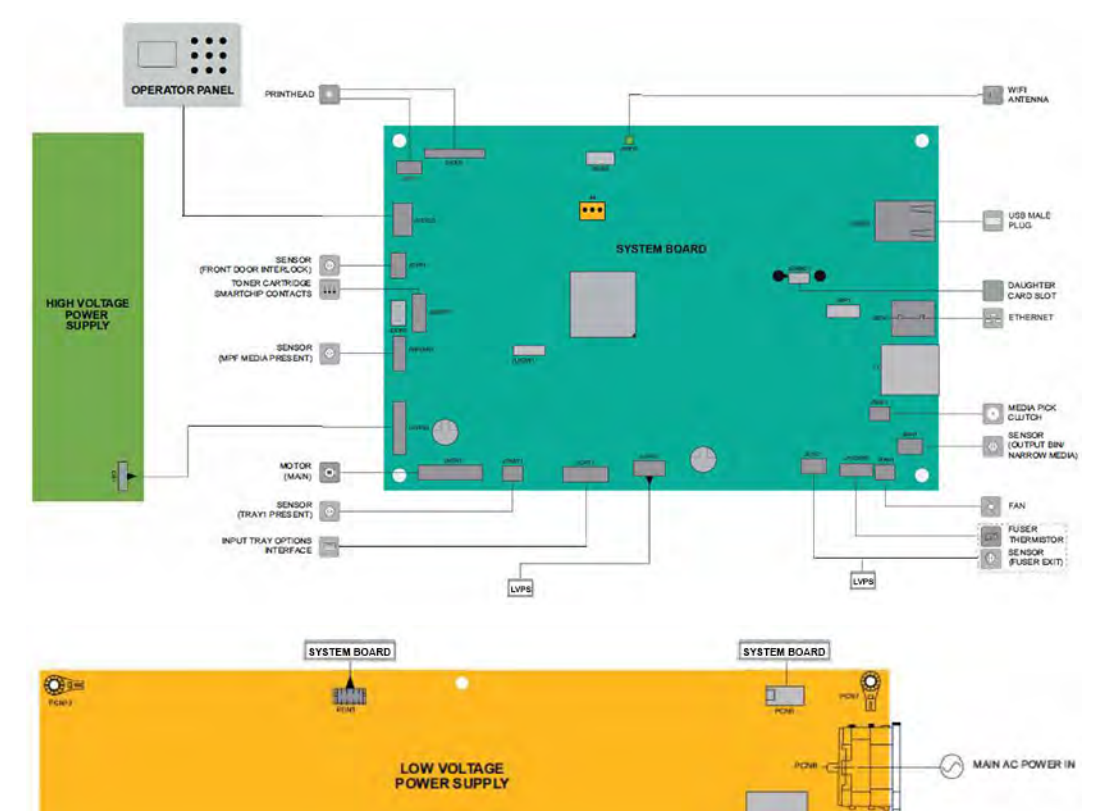

ETO

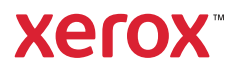